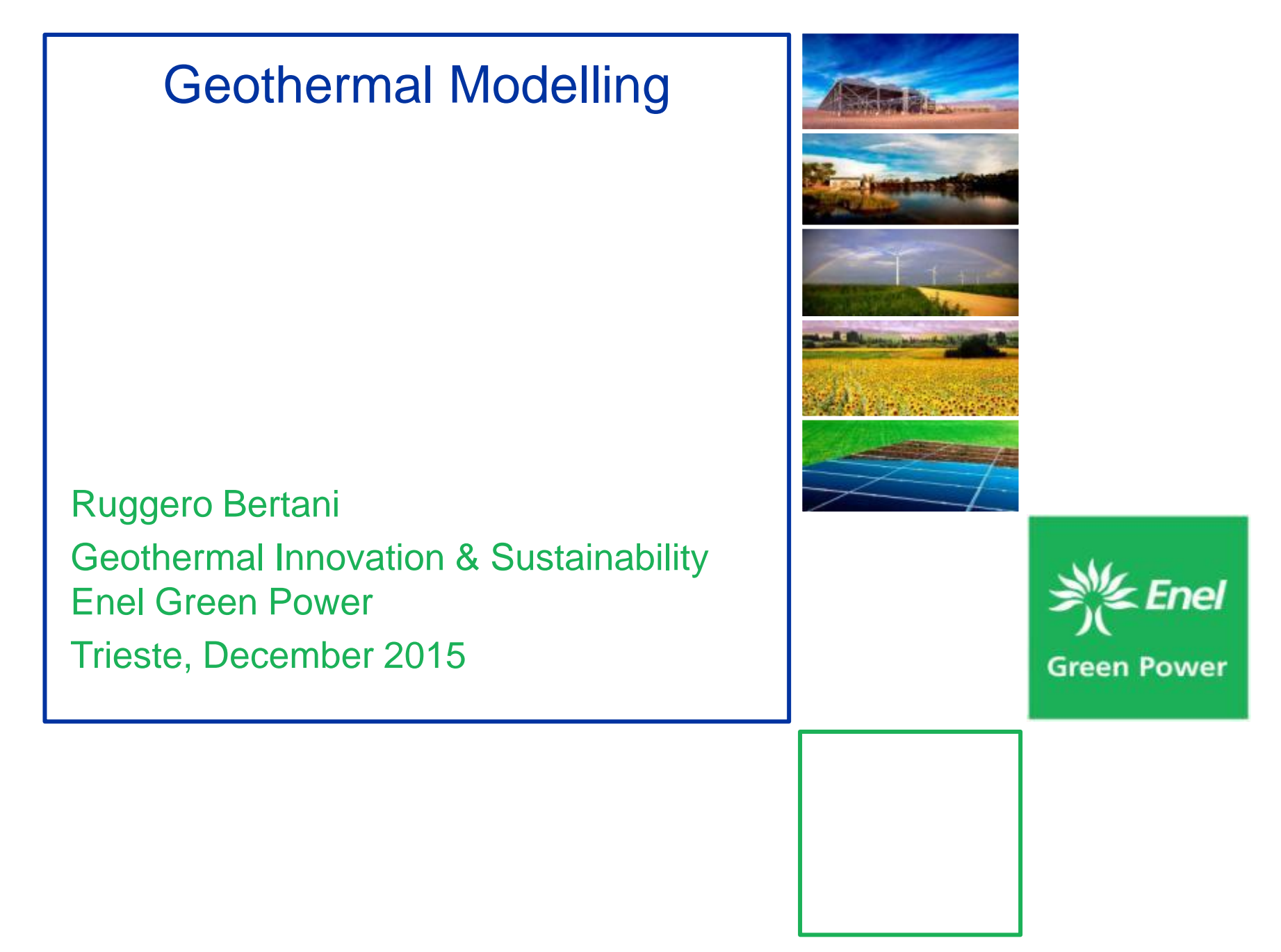

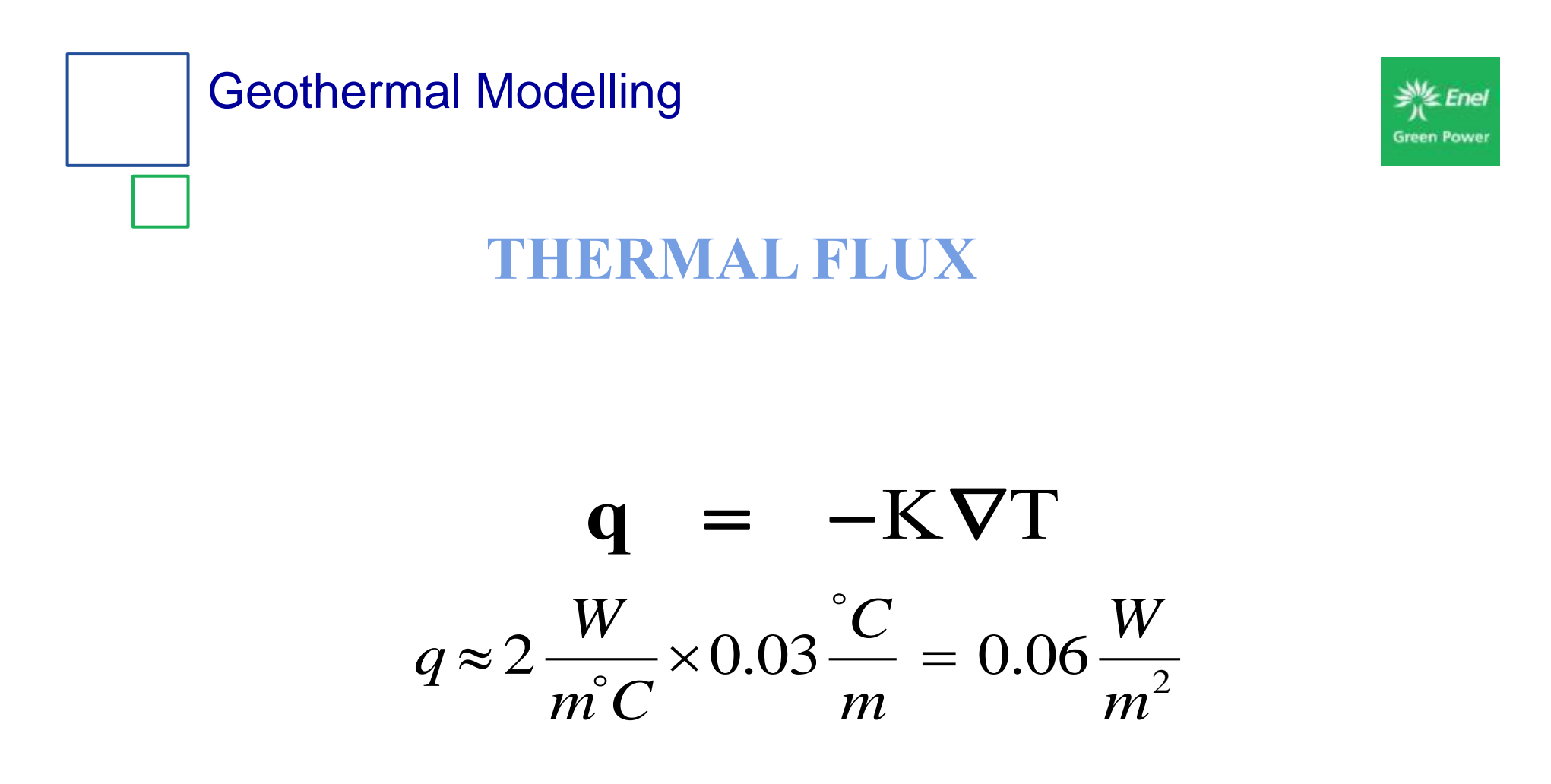

In 1 km<sup>2</sup>, standard thermal flux radiated is **60 kW** 

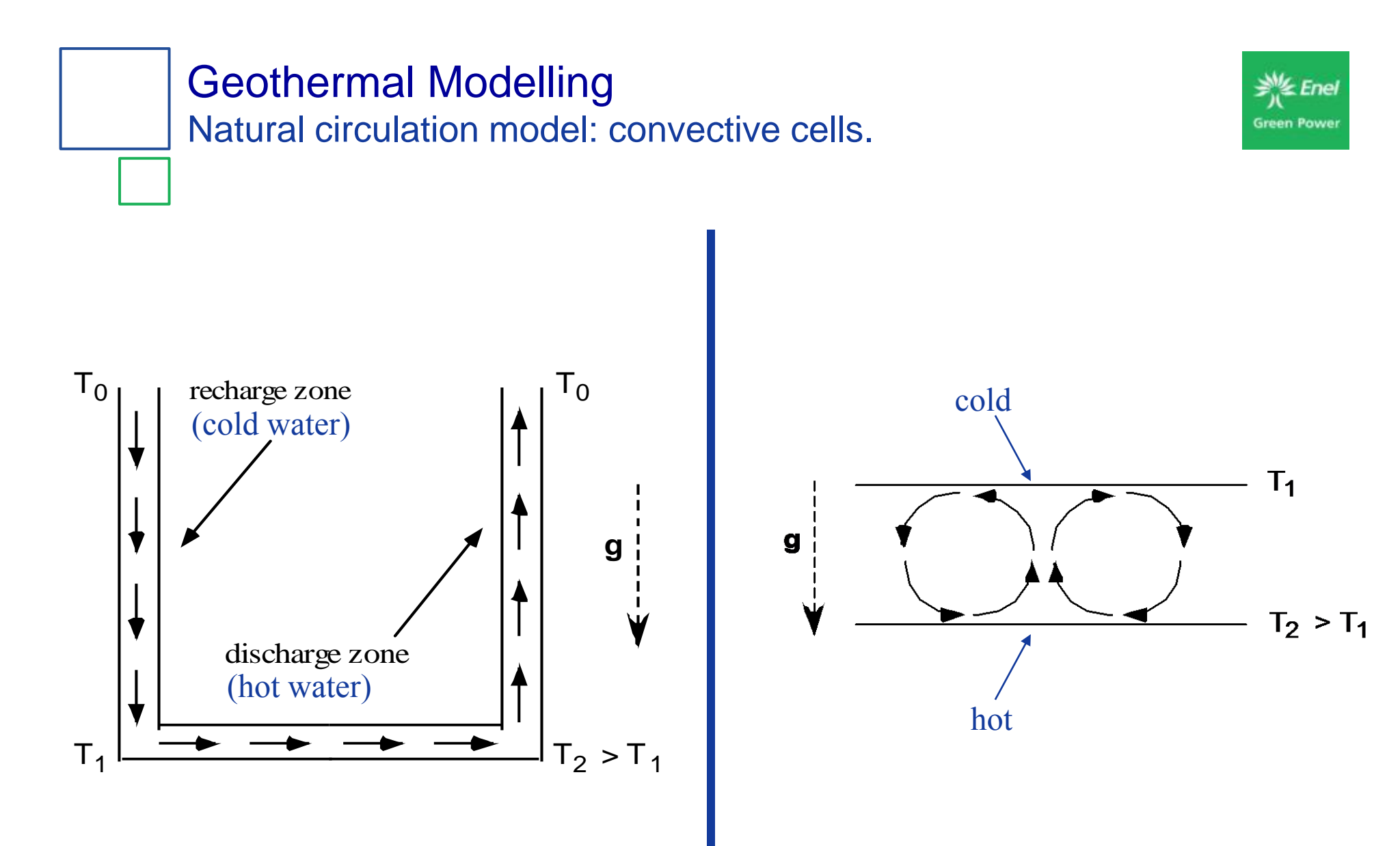

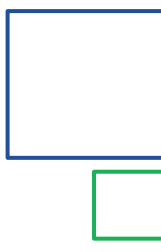

# Numerical modeling of geothermal fields Input

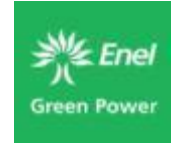

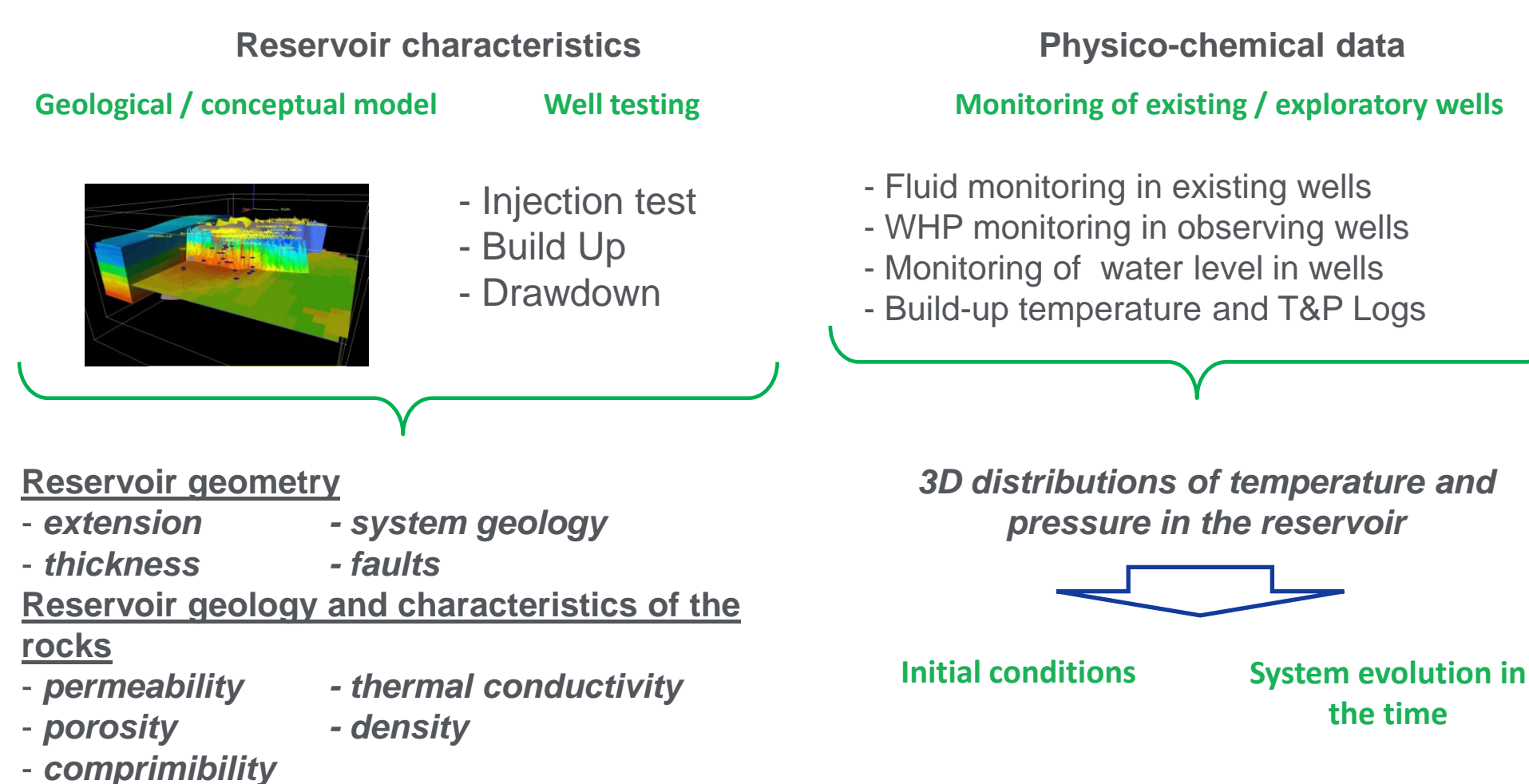

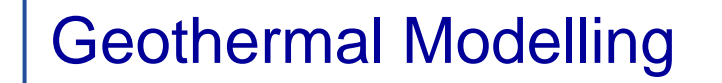

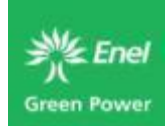

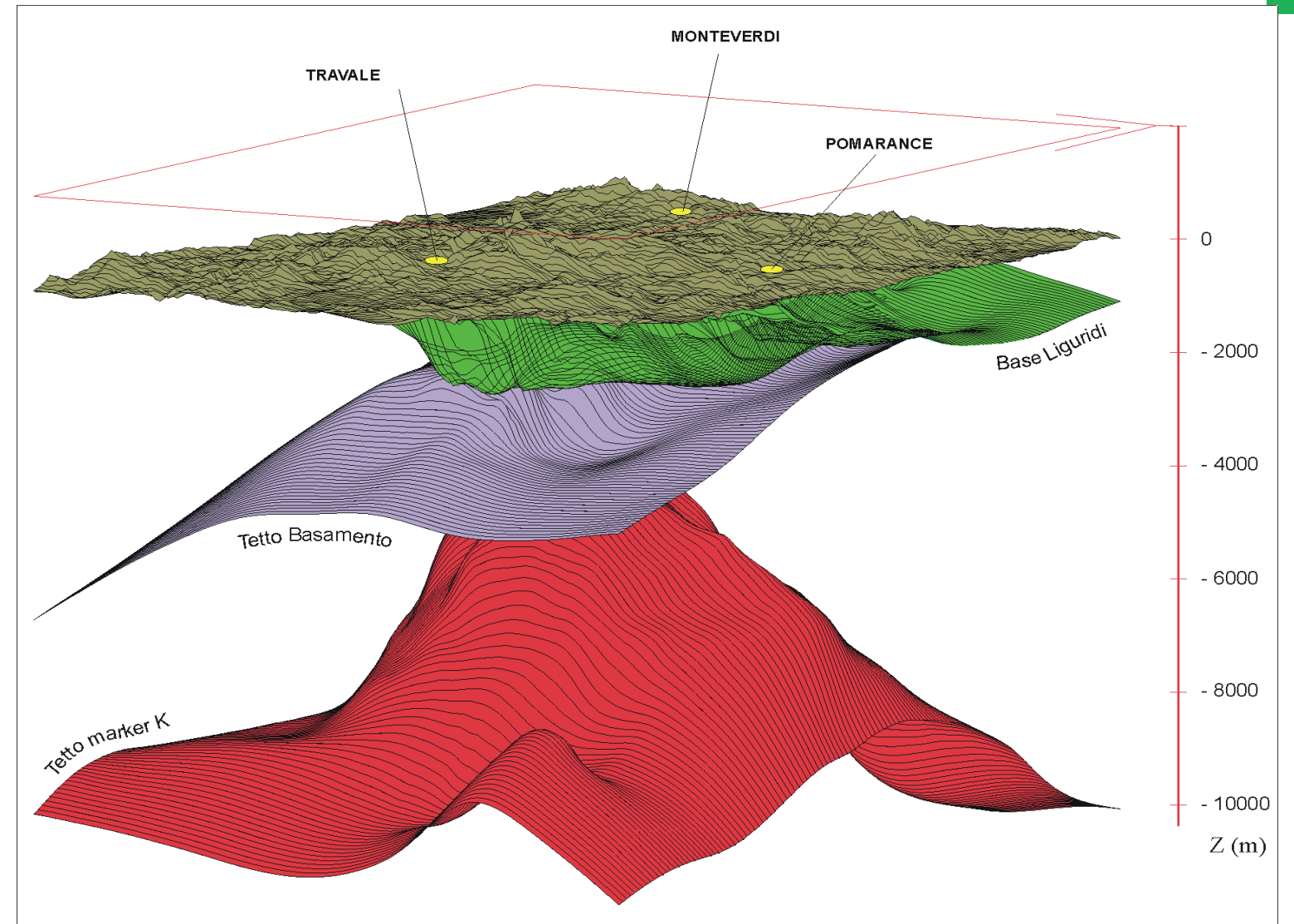

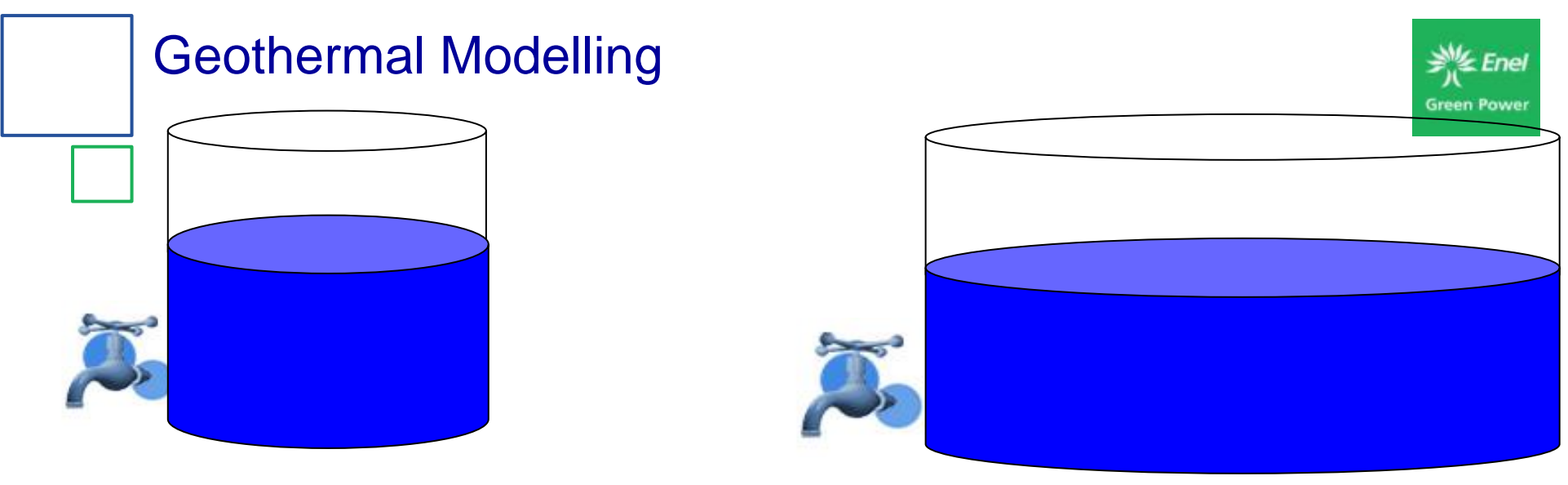

#### TAP → PERMEABILITY CAPACITY→VOLUME\*POROSITY

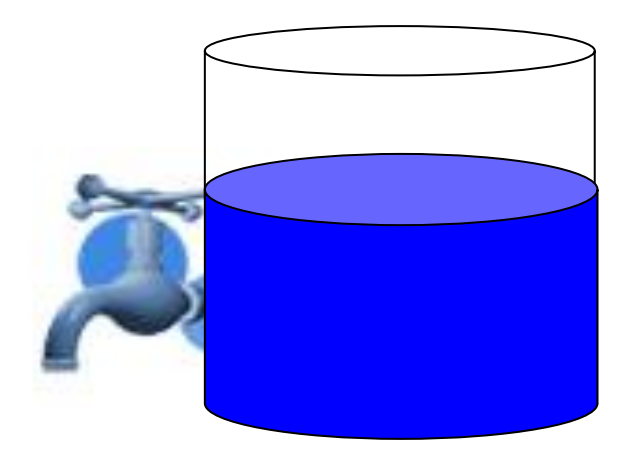

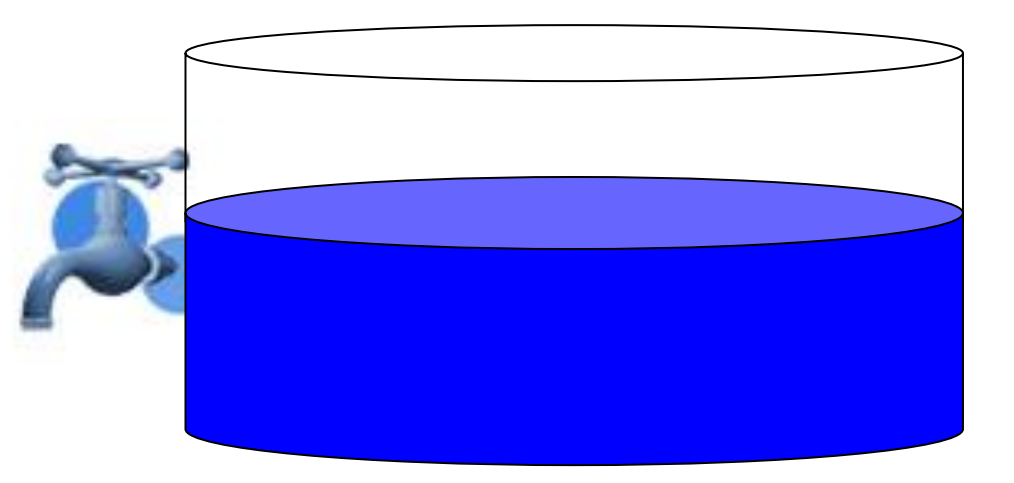

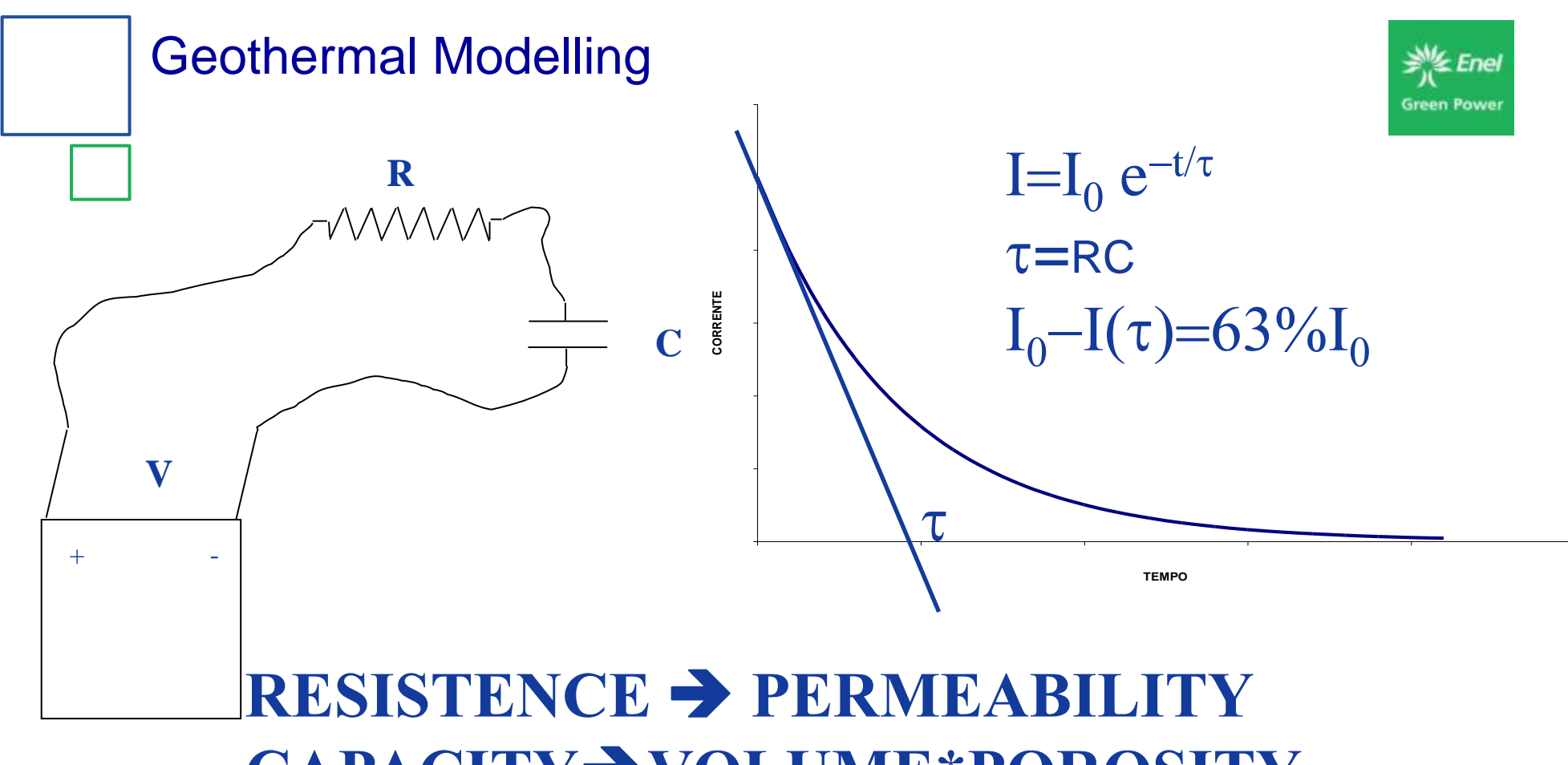

# CAPACITY→VOLUME\*POROSITY VOLTS → PRESSURE

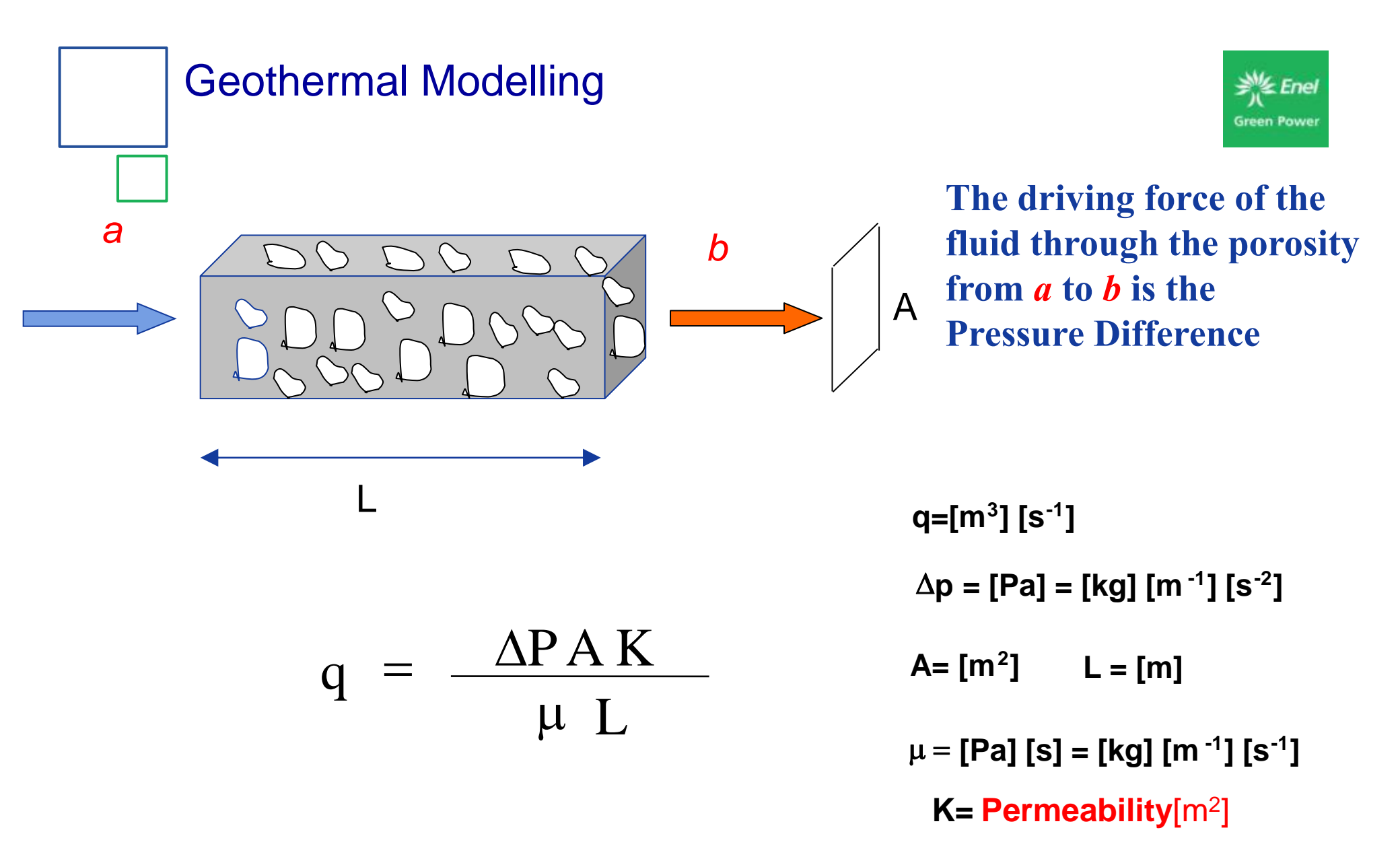

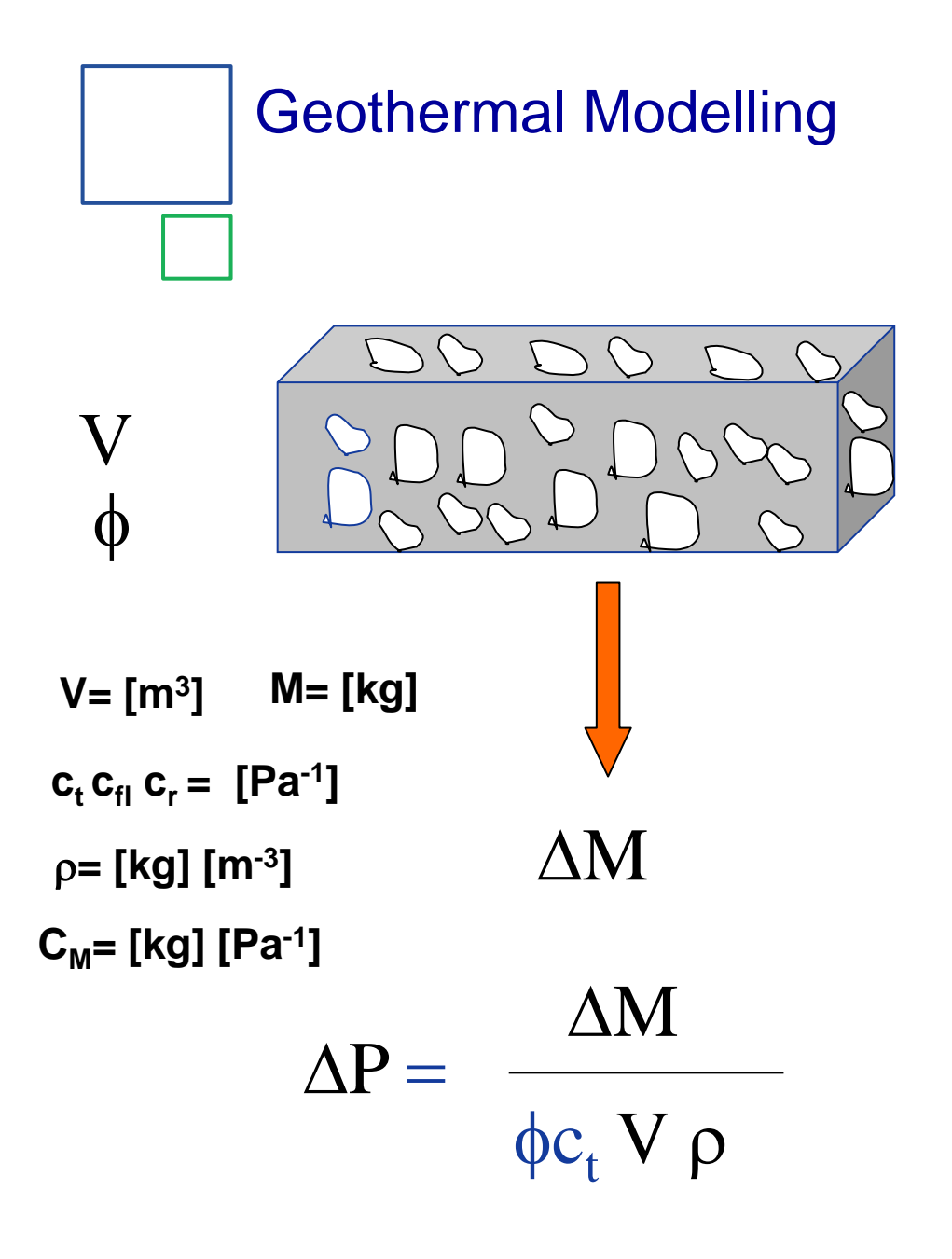

Pressure Reduction is proportional to the Extracted Mass Comprimibility= (DV/V)/DP

 $\phi c_t = \phi c_{fl} + (1 - \phi)c_r$  $\Delta M = \phi c_t V \rho \Delta P$  $C_M = \Delta M / \Delta P$  $C_M = \phi c_t V \rho$  $\phi = \text{Porosity}$ 

Green Powe

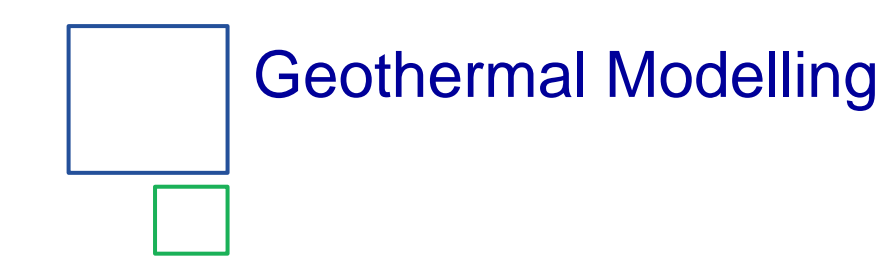

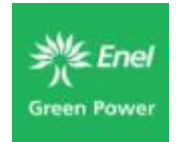

k

Darcy Law (Henri Darcy, 1856)

$$\mathbf{F} = -k \frac{\rho}{\mu} (\nabla P - \rho g) \qquad \eta = \frac{k}{\mu \phi c_{f}}$$
$$\begin{pmatrix} F_{x} \\ F_{y} \\ F_{z} \end{pmatrix} = -k \frac{\rho}{\mu} \begin{pmatrix} \Delta P / \Delta x \\ \Delta P / \Delta y \\ \Delta P / \Delta z - \rho g \end{pmatrix}$$

## **Geothermal Modelling**

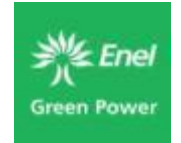

m

10

 $Log_{10}$ Δt

ln (r)

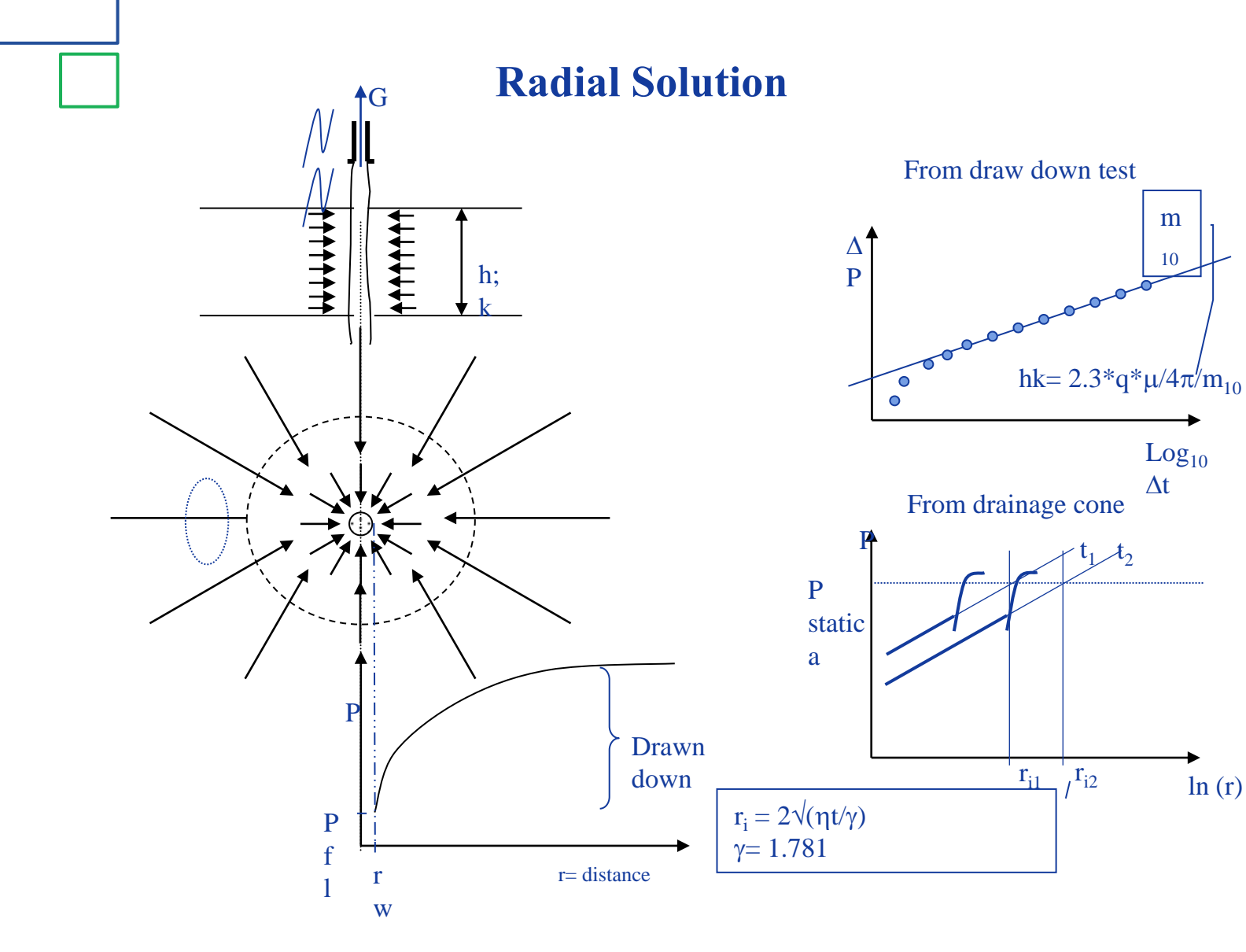

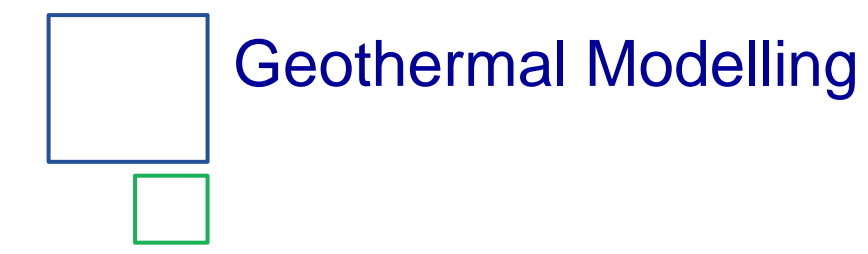

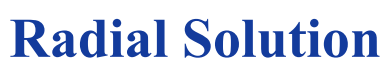

$$\Delta p = \frac{q\mu}{4\pi hk} E_1 \left( \frac{r^2}{4\eta t} \right)$$

$$E_1(x) = \int_x^\infty (1/y) e^{-y} dy$$

$$\Delta p = \frac{q\mu}{4\pi hk} \left[ ln \frac{4\eta t}{\gamma r^2} \right]$$

 $\frac{\eta t}{r^2} > 10^2$ 

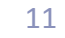

**Green Power** 

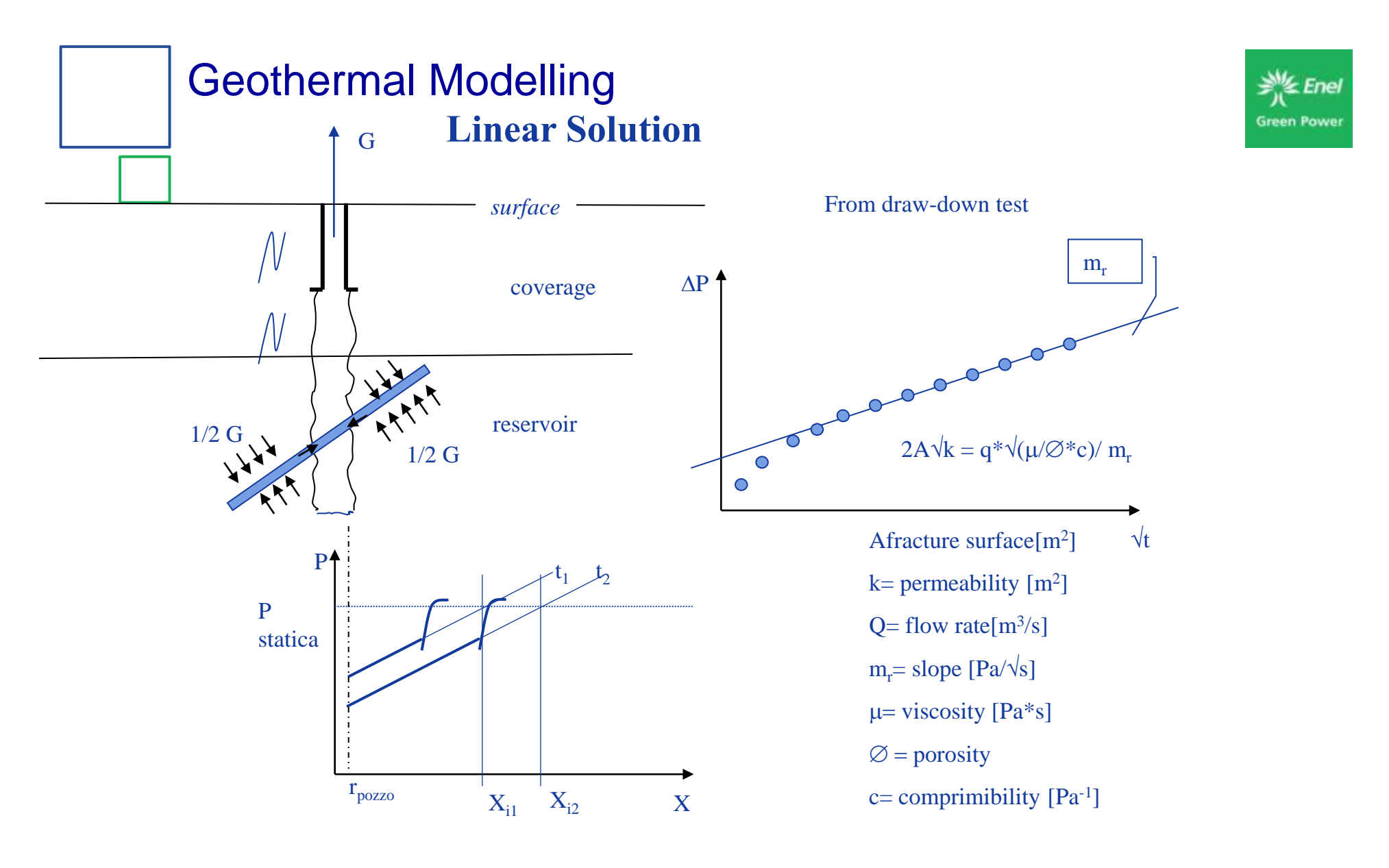

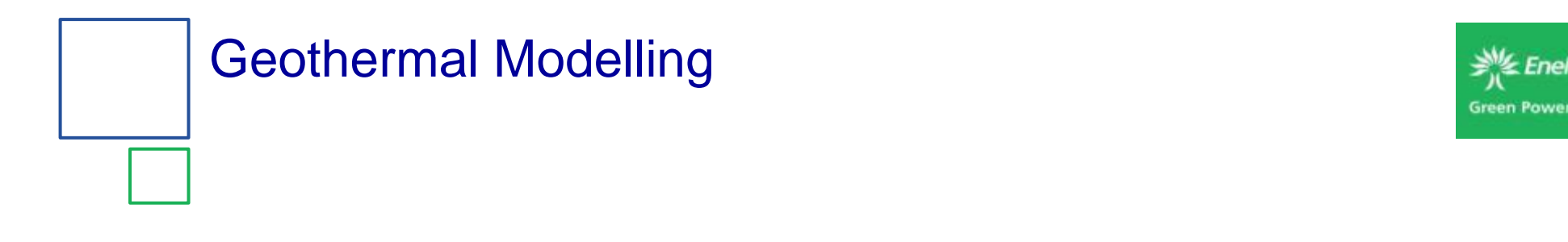

#### **Linear Solution**

$$\Delta p = \frac{2q\mu}{Ak} \sqrt{\eta t} \text{ierfc} \left(\frac{x}{2\sqrt{\eta t}}\right)$$

$$\Delta p = \frac{q\mu}{kA\sqrt{\pi}}\sqrt{\eta t}$$

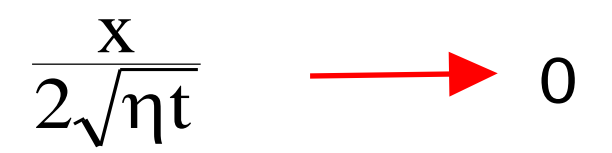

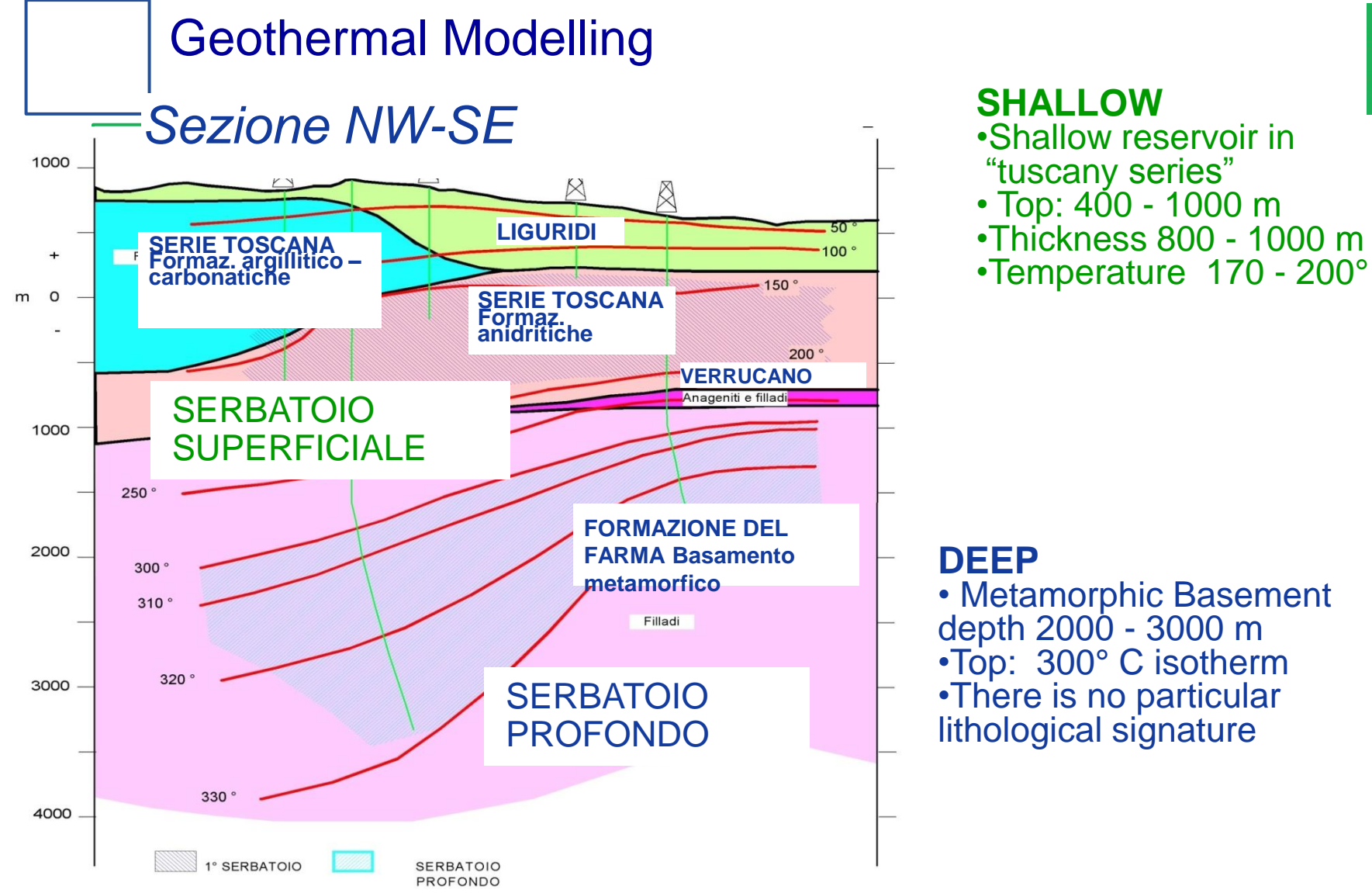

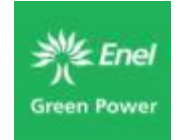

#### **SHALLOW**

- Shallow reservoir in

- •Temperature 170 200°

Metamorphic Basement depth 2000 - 3000 m
Top: 300° C isotherm
There is no particular lithological signature

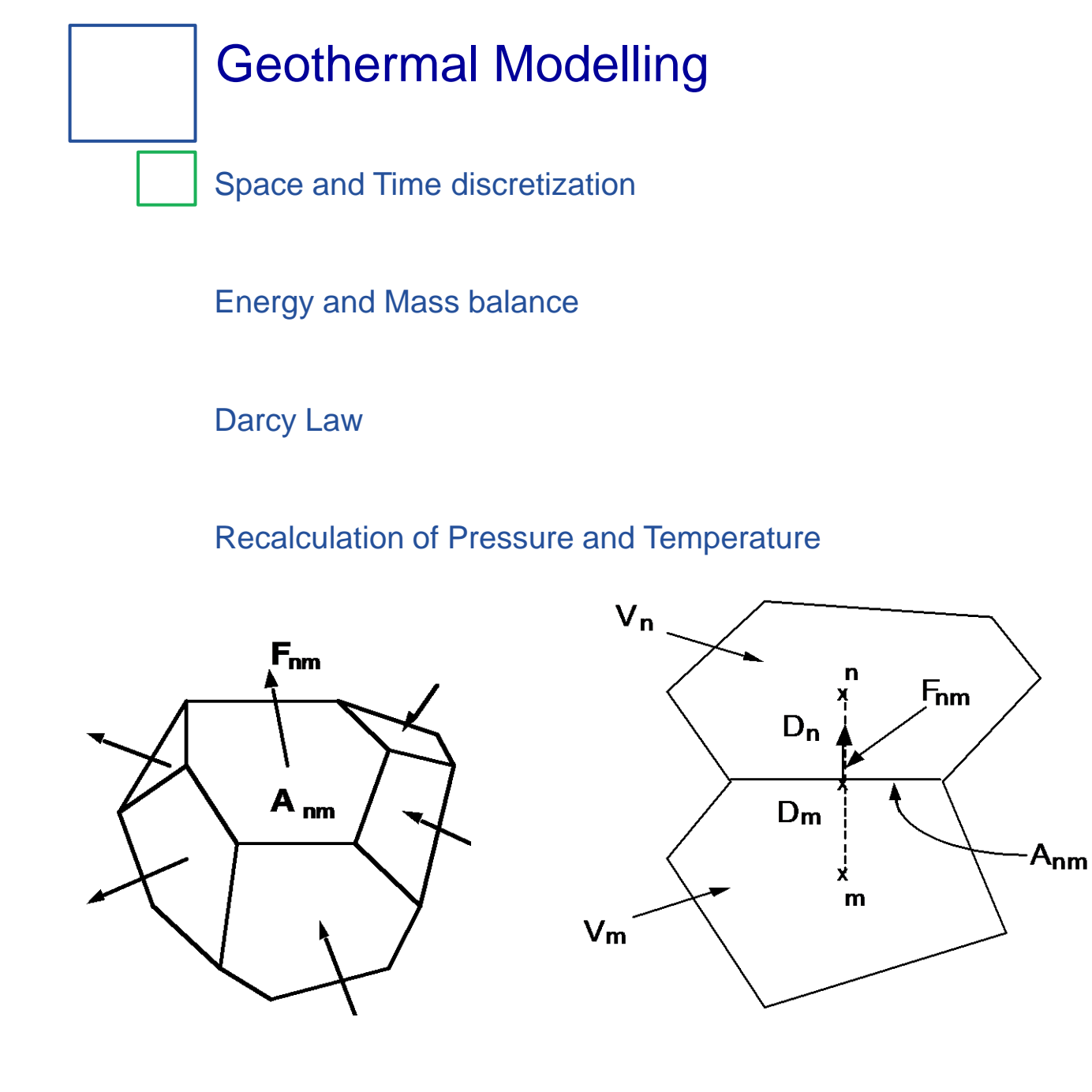

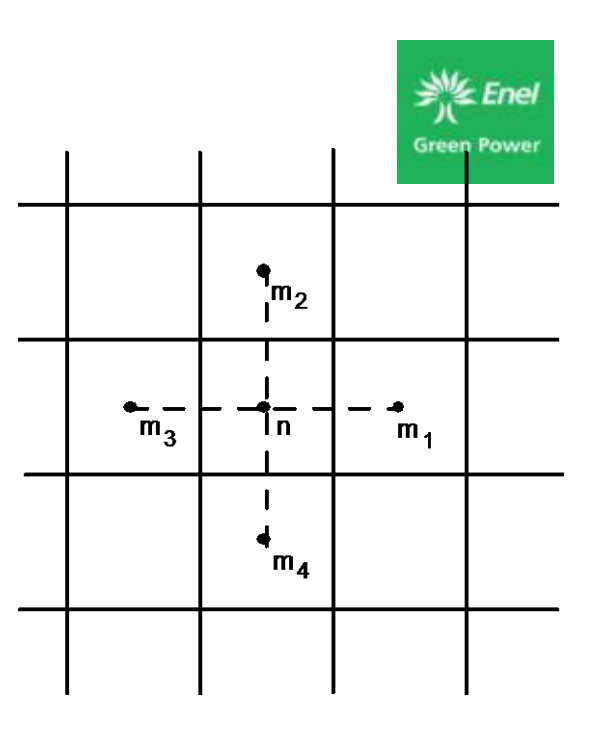

### **Geothermal Modelling**

新 Enel Green Power

They address six categories, namely reservoir geometry, formation parameters, boundary/initial conditions, sinks and sources and computational parameters

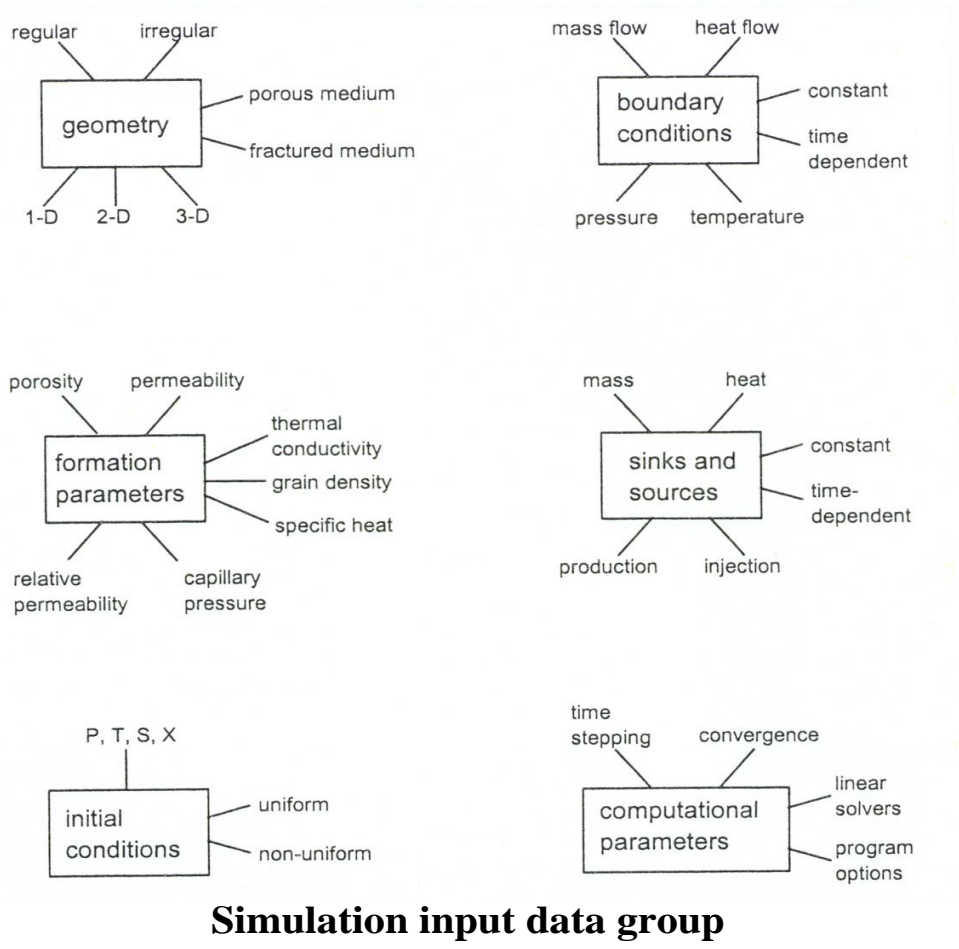

(source: Pruess, 2002).

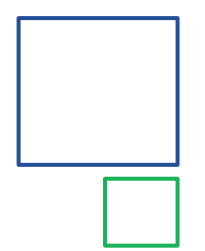

# Geothermal Modelling

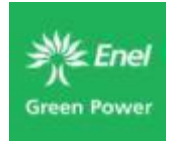

#### FOR EACH CELL:

- density (2800 kg/m<sup>3</sup>)
- porosity (1.3 %)
- permeability (m<sup>2</sup>, X,Y,Z)
- conducibility (3.5 W/m°C)
- specific heat(850 J/kg°C)
- comprimibility (3 x 10<sup>-11</sup> m<sup>2</sup>/N)
- expansivity (10<sup>-5</sup> 1/°C)

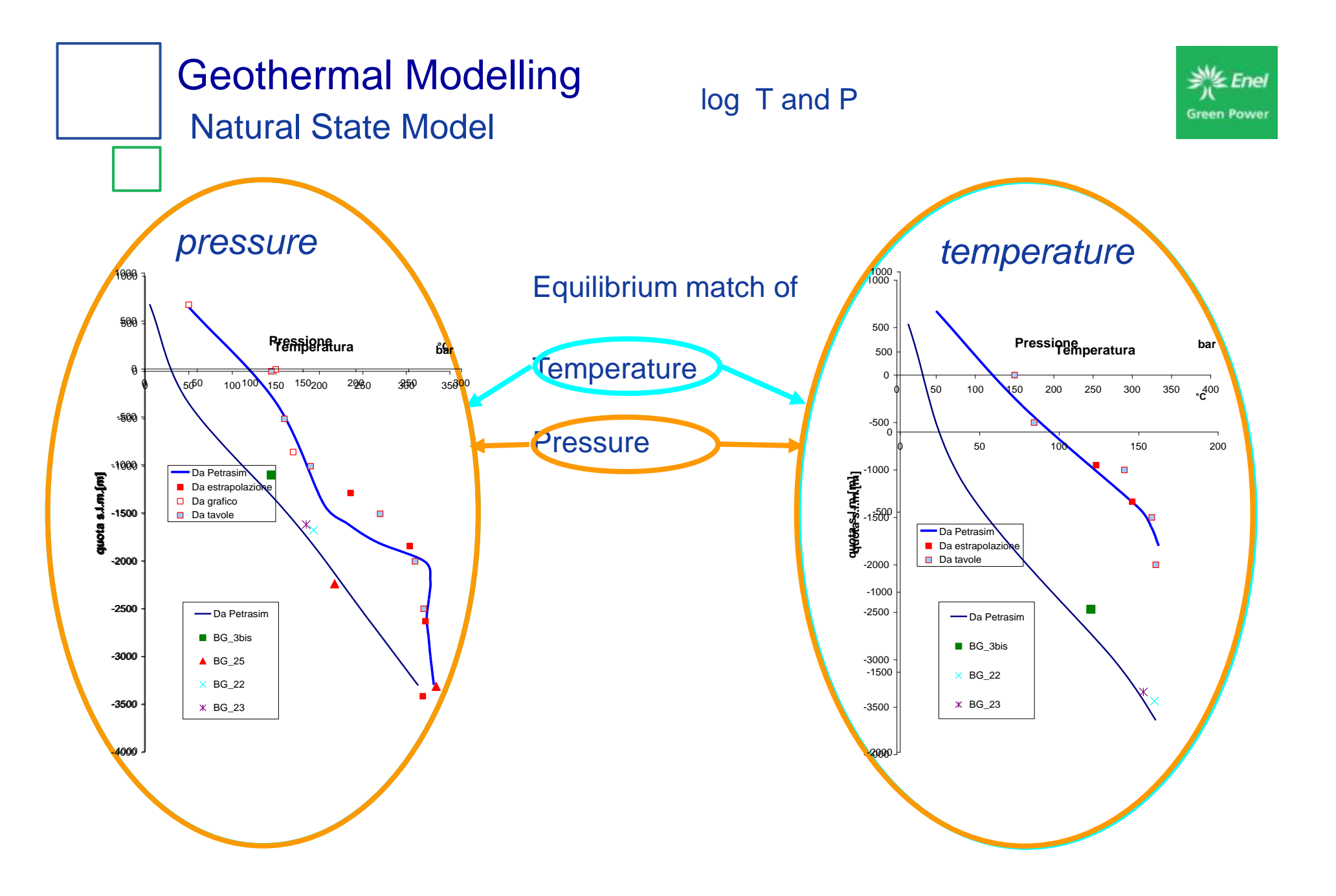

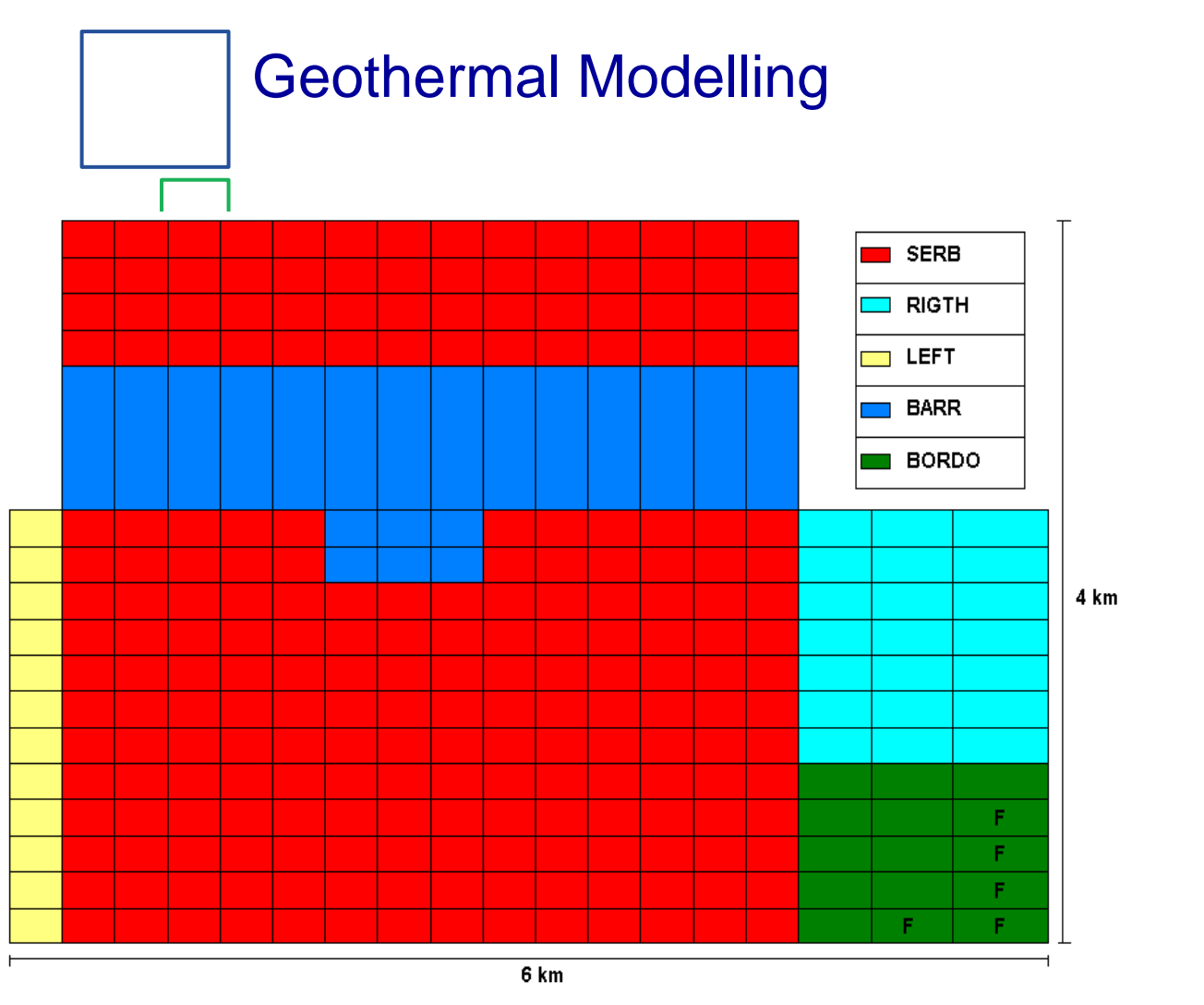

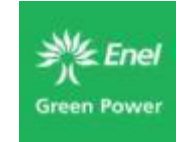

Modeling grid and the recharge area (F)

# Permeability as assumed from the drawdown analysis for radial model

# **Geothermal Modelling**

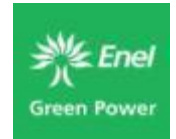

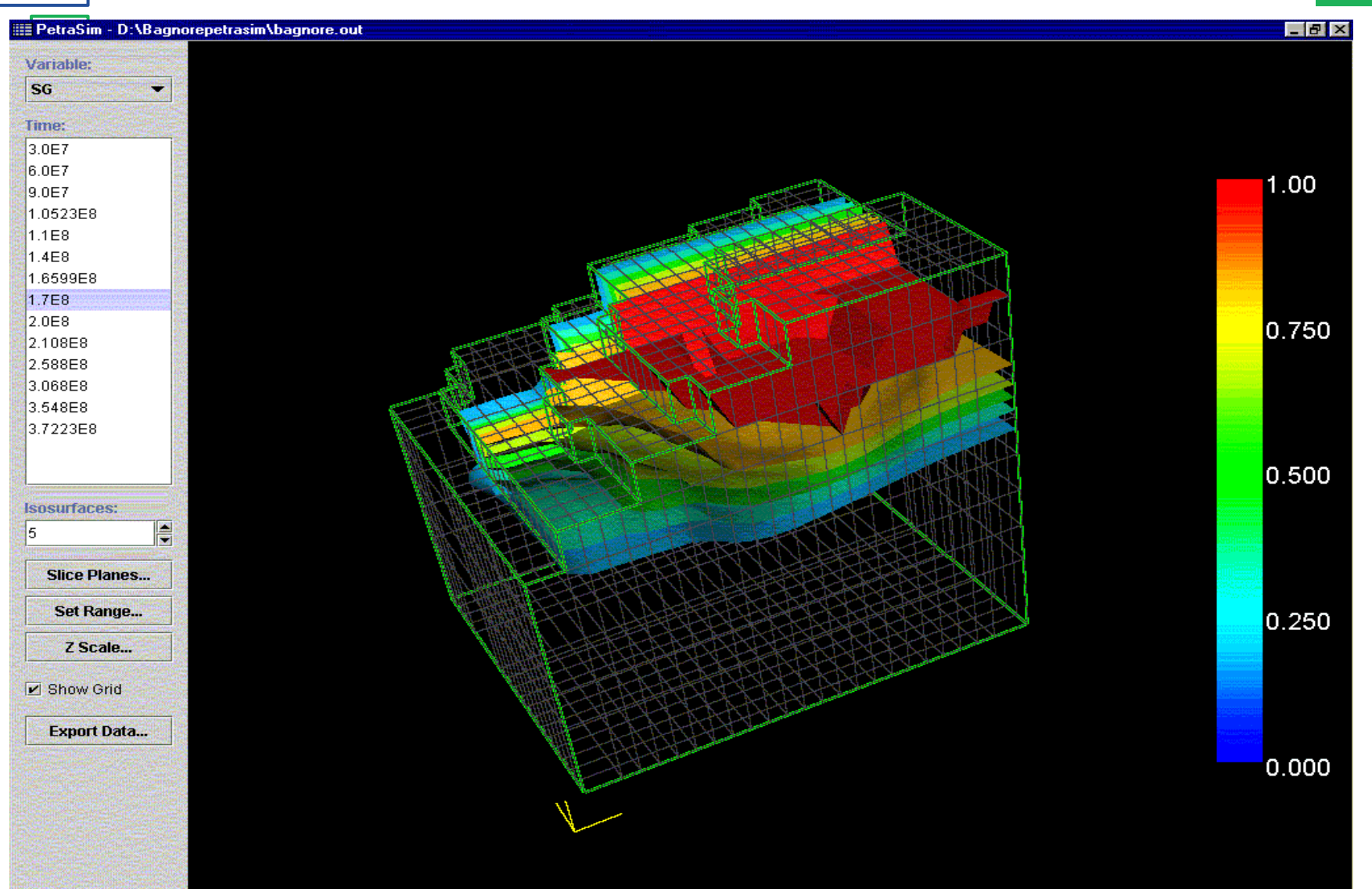

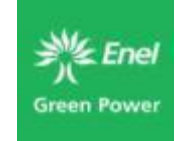

# PetraSim: TOUGH2 Basics

# **Thunderhead Engineering Consultants, Inc.**

www.thunderheadeng.com +1.785.770.8511

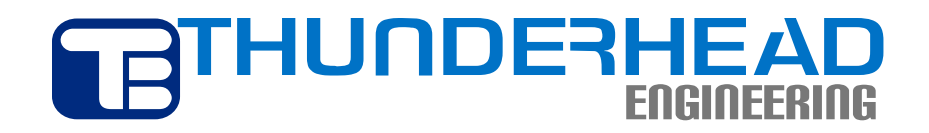

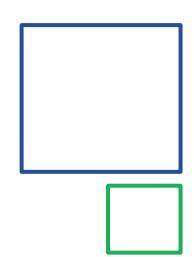

#### **Phases and Components**

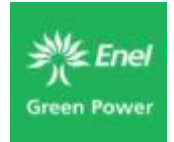

# Phases

- Homogeneous continuum
- May consist of one or more chemical components
- Examples: aqueous phase, nonaqueous phase (oil), gas, solid
- In a closed system, amount of different phases may change
- Phase change usually involves substantial heat effects

# Components

- Chemical species
- Can be present in several different phases
- Examples: H<sub>2</sub>O, NaCl, CO<sub>2</sub>
- Distribution of components in phases determined by chemistry
- All components in a phase flow together
- In a closed system, components are conserved.

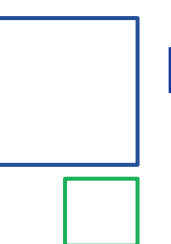

#### **Relative Permeability**

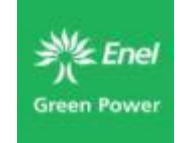

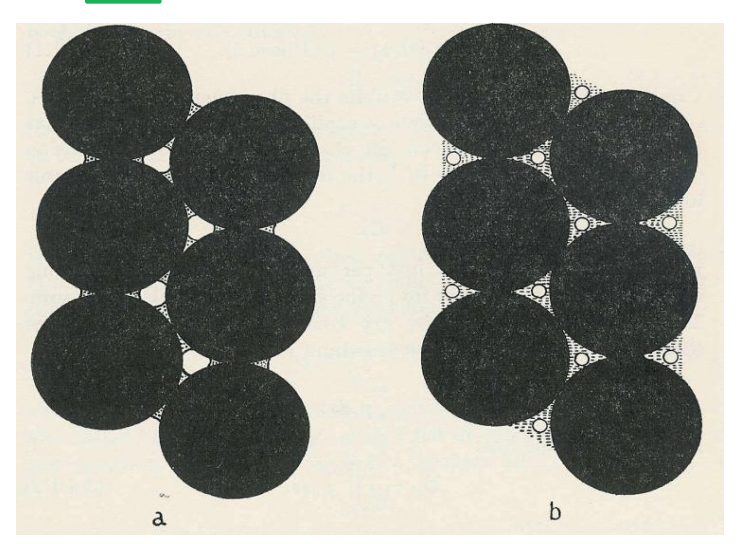

**Saturation regime:** The porous medium is completely saturated with one phase.

**Pendular regime (a):** One phase occurs in the form of pendular bodies that do not touch each other so that there is no possibility of flow for that phase.

**Fenicular regime (b):** The porous medium exhibits an intermediate saturation with both phases.

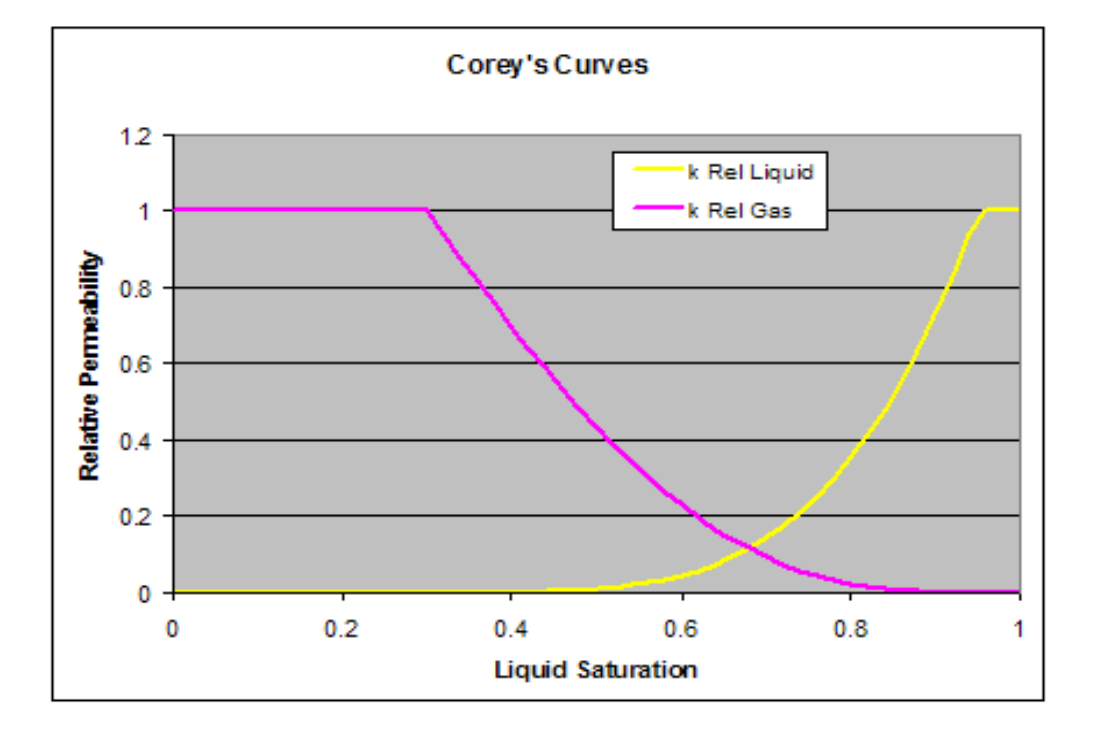

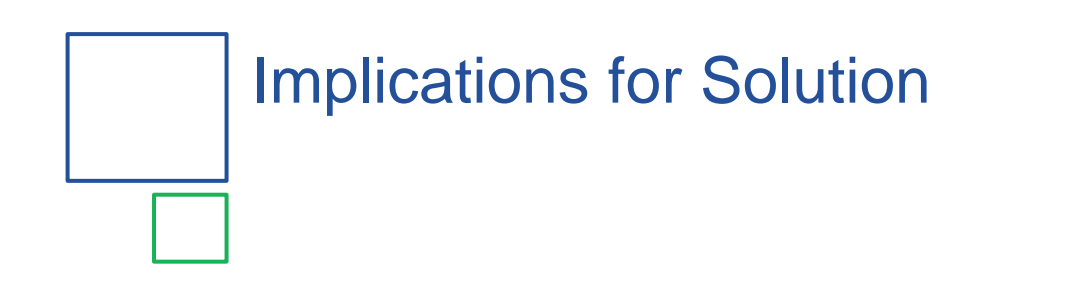

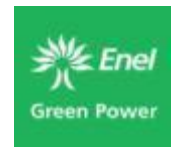

- Must start with reasonable physical assumptions
- Getting correct initial conditions often requires a steadystate solution
- In our experience, it is rare to find an error in TOUGH2, but getting solutions can require several iterations

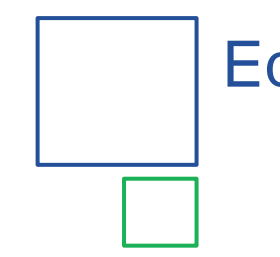

#### Equations of State

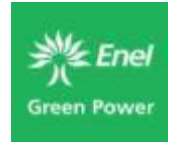

- EOS1 Water, water with tracer
- EOS2 Water, CO<sub>2</sub>
- EOS3 Water, air
- EOS4 Water, air (vapor pressure lowering)
- EOS5 Water, hydrogen
- EOS7 Water, brine, air
- EOS7R Water, brine, air, radionuclides
- EOS8 Water, "dead" oil, gas
- EOS9 Saturated/unsaturated water flow

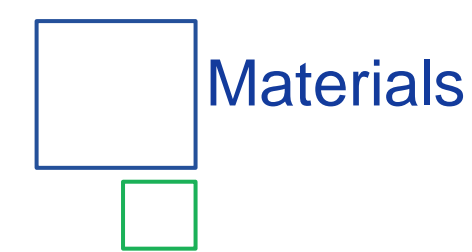

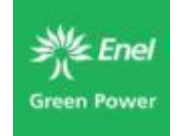

- Materials are used to define the permeability and other properties in an analysis.
- Each cell is associated with a material.
- Information stored in this Material Editor are listed in the ROCKS section of a TOUGH2 input file.

|                                         | Material Data                                                                                                    | ×                                                                        |
|-----------------------------------------|----------------------------------------------------------------------------------------------------|--------------------------------------------------------------------------|
| Materials                               | Matrix Fracture                                                                                                    |                                                                          |
| ROCK1         Image: New         Delete | Name - MAT:         Description:         Color:         Density - DROK (kg/m^3):         Porosity - POR:         X Permeability - PER(1) (m^2):         Y Permeability - PER(2) (m^2):         Z Permeability - PER(3) (m^2):         Wet Heat Conductivity - CWET (W/m-C):         Specific Heat - SPHT (J/kg-C): | ROCK1<br>2600.0<br>0.1<br>1.0E-13<br>1.0E-13<br>1.0E-13<br>2.0<br>1000.0 |
|                                         | Additional                                                                                                    | Material Data                                                            |
|                                         | Apply                                                                                                    | OK Cancel                                                                |

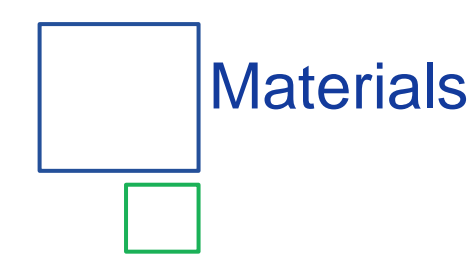

#### Parameters include:

- Name limited to 5 characters
- Description A longer description for user clarity.
- **Color** used for display
- Rock Density (kg/m3)
- Porosity
- X, Y, and Z Permeability only define 1 value for xy direction when working with polygonal mesh
- Wet Heat Conductivity
- Specific Heat
- Relative Permeability
- Capillary Pressure
- A few others

| Materials | Matrix Sector                         | _             |
|-----------|---------------------------------------|---------------|
|           | Fracture                              |               |
| ROCK1     | Name - MAT:                           | ROCK1         |
|           | Description:                          |               |
| New       | Color:                                |               |
|           | Density - DROK (kg/m^3):              | 2600.0        |
|           | Porosity - POR:                       | 0.1           |
|           | X Permeability - PER(1) (m^2):        | 1.0E-13       |
|           | Y Permeability - PER(2) (m^2):        | 1.0E-13       |
|           | Z Permeability - PER(3) (m^2):        | 1.0E-13       |
|           | Wet Heat Conductivity - CWET (W/m-C): | 2.0           |
|           | Specific Heat - SPHT (J/kg-C):        | 1000.0        |
|           | Additional                            | Material Data |
|           | Apply                                 | OK Cancel     |

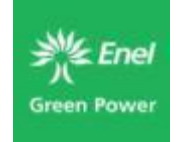

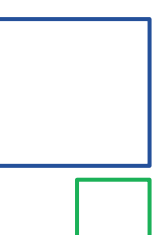

#### **Relative Permeability**

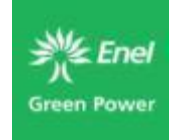

- Accessed through the Additional Material Data button.
- You select the preferred RP function and enter desired parameters.
- Plot displays the curves (gas in magenta and blue is liquid)
- Curves can drastically affect model results, so look in literature for accepted parameters

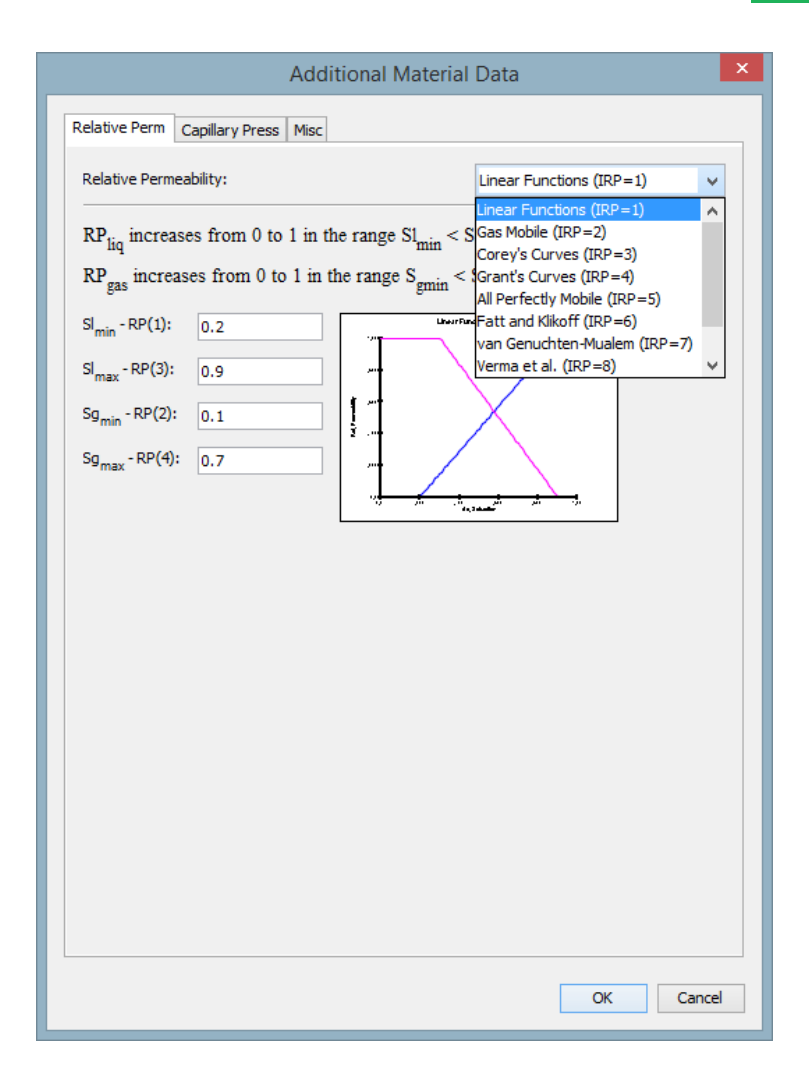

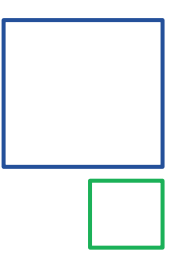

# **Capillary Pressure**

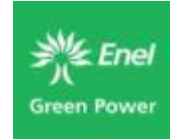

#### Similar process for Capillary Pressure

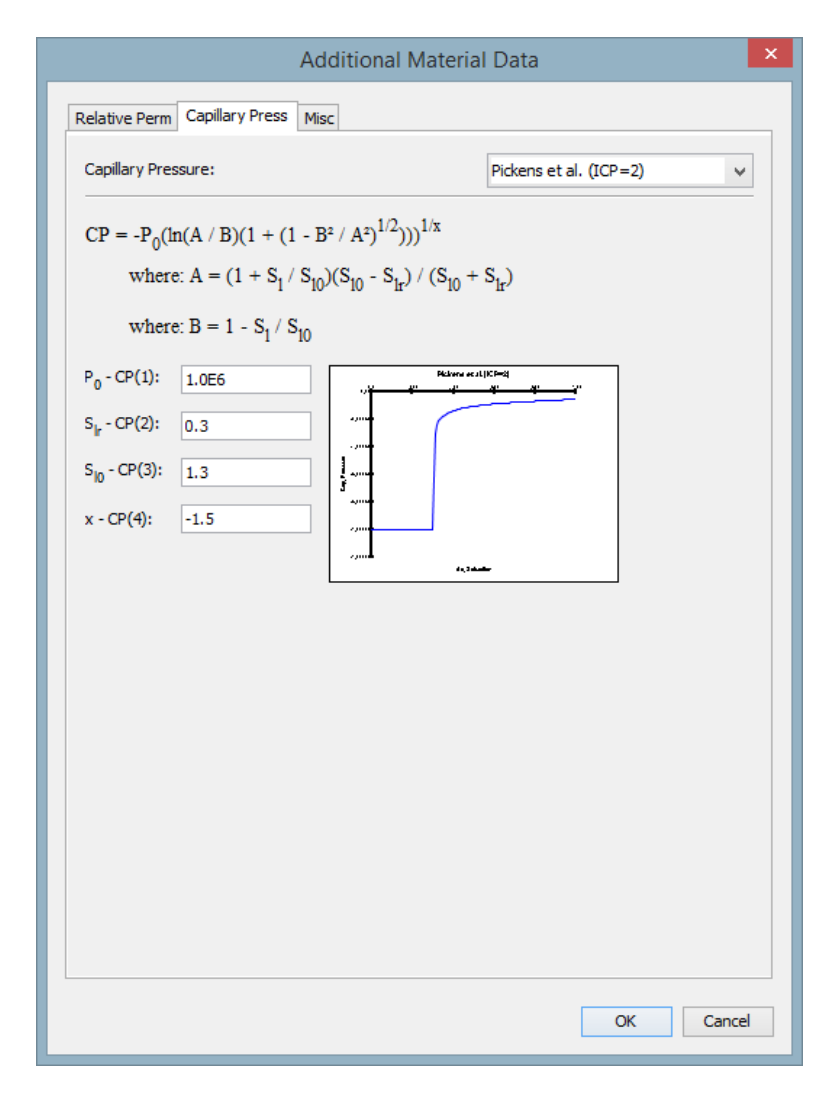

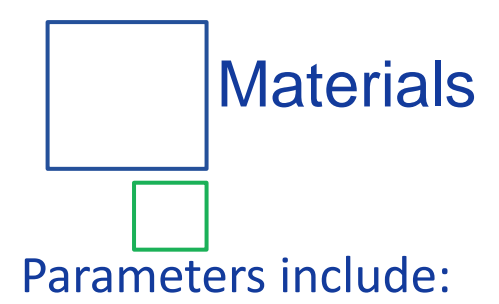

#### Pore Compressibility – defines how the pore volume changes as a function of pressure. This can be important during injection.

Pore Expansivity - defines how the pore volume changes with temperature.

- Dry Heat Conductivity used with the wet heat conductivity to change the thermal conductivity of the rock.
  - **Tortuosity Factor** related to diffusion, details in the TOUGH2 manual

Klinkenberg Parameter – related to gas phase permeability, details in the TOUGH2 manual

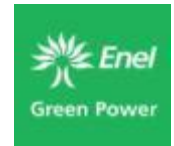

| Additional Materia                    | al Data 🛛 🗙      |
|---------------------------------------|------------------|
| Relative Perm Capillary Press Misc    |                  |
| Pore Compressibility - COM (1/Pa):    | 1e-6             |
| Pore Expansivity - EXPAN (1/C):       | 0.0              |
| Dry Heat Conductivity - CDRY (W/m-C): |                  |
| Same as Wet                           |                  |
| O User Defined:                       | 2.0              |
| Tortuosity Factor - TORTX:            | 0.0              |
| Klinkenberg Parameter - GK (1/Pa):    | 0.0              |
|                                       |                  |
|                                       | Reset to Default |
|                                       | OK Cancel        |

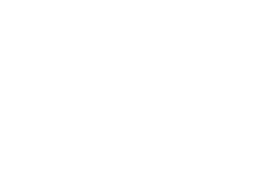

#### **Materials**

#### Materials can be assigned to:

- Layers (through the Layer Manager)
- Regions (right click on the Region in the data tree)
- Cells or groups of Cells (selected through the 3D View)

Or...

Properties Initial Conditions Layer 2 Name: Layer 1 Color: Material: ROCK1 V 600.0 Top: Constant v 300.0 Base: Constant v Regular O Custom Dz: 5 Cells: 1.0 Factor: New.... Delete...

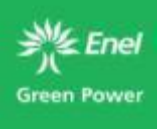

Edit L

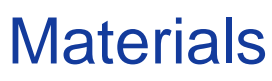

Set cell data option available through the Model menu, and used to import materials based on an external geological or geostatistical model.

The best way to approach this would be to:

- Export a list of XYZ values for each grid cell through the File menu.
- Use these xyz values to determine the material at each cell, and copy and paste the list into the Set Cell Data window.

|       | Set Cell Data ×                  |               |          |           |  |
|-------|----------------------------------|---------------|----------|-----------|--|
| Blank | Blank entries will be ignored.   |               |          |           |  |
| •     | Materials O Perm. Mod O Porosity |               |          |           |  |
|       | Cell ID                          | Material Name |          | Сору      |  |
| 1     | 001                              |               |          | (B) Death |  |
| 2     | 002                              |               |          | Paste     |  |
| 3     | 003                              |               |          | 🔏 Cut     |  |
| 4     | 004                              |               |          |           |  |
| 5     | 005                              |               |          |           |  |
| 6     | 006                              |               |          |           |  |
| 7     | 007                              |               |          |           |  |
| 8     | 008                              |               |          |           |  |
| 9     | 009                              |               |          |           |  |
| 10    | 010                              |               |          |           |  |
| 11    | 011                              |               |          |           |  |
| 12    | 012                              |               |          |           |  |
| 13    | 013                              |               |          |           |  |
| 14    | 014                              |               |          |           |  |
| 15    | 015                              |               |          |           |  |
| 16    | 016                              |               |          |           |  |
| 17    | 017                              |               | <b>v</b> |           |  |
|       |                                  |               |          |           |  |
|       |                                  |               | ОК       | Cancel    |  |
|       |                                  |               |          |           |  |

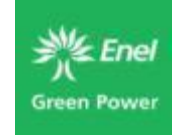

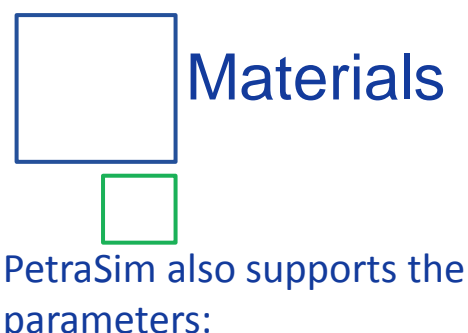

#### PetraSim also supports the following parameters:

- PMX Permeability Modifier (multiplier) in the ELEME block of the TOUGH2 input file
- PORX Porosity in the INCON block of the **TOUGH2** input file
- These can be assigned by selecting a cell or group of cells, or through the Set Cell Data window.
- Use of these parameters allow you to spatially vary porosity and permeability values without creating a huge number of material types. You will still be limited to assigning other material properties, RP and CP using the materials defined under ROCKS.

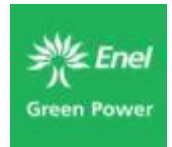

| Set Cell Data × |                                          |               |              |          |  |
|-----------------|------------------------------------------|---------------|--------------|----------|--|
| Blan            | Blank entries will be ignored.           |               |              |          |  |
|                 | Materials     O Perm. Mod     O Porosity |               |              |          |  |
|                 |                                          | Material Name |              | <b>B</b> |  |
|                 | Cell ID                                  | Material Name |              | L Copy   |  |
| 1               | 001                                      |               | <u>^</u>     | Paste    |  |
| 2               | 002                                      |               |              |          |  |
| 3               | 003                                      |               |              | 🔏 Cut    |  |
| 4               | 004                                      |               |              |          |  |
| 5               | 005                                      |               |              |          |  |
| 6               | 006                                      |               |              |          |  |
| 7               | 007                                      |               |              |          |  |
| 8               | 008                                      |               |              |          |  |
| 9               | 009                                      |               |              |          |  |
| 10              | 010                                      |               |              |          |  |
| 11              | 011                                      |               |              |          |  |
| 12              | 012                                      |               |              |          |  |
| 13              | 013                                      |               |              |          |  |
| 14              | 014                                      |               |              |          |  |
| 15              | 015                                      |               |              |          |  |
| 16              | 016                                      |               |              |          |  |
| 17              | 017                                      |               | $\mathbf{v}$ |          |  |
|                 |                                          |               |              |          |  |
|                 |                                          |               | ОК           | Cancel   |  |
|                 |                                          |               | 0.0          | Contect  |  |

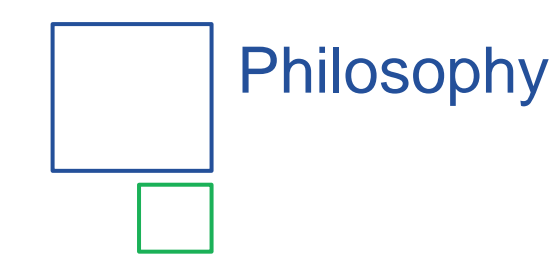

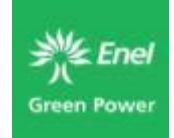

- Most geologic models have a *Natural State* that represents flow and heat transfer before being disturbed.
- Except in the simplest cases, do not expect to define the natural state of your analysis by specifying initial conditions.
- Any realistic model requires that you solve one or more analyses that bring to you to natural state. Then you load the natural state to start your simulation.

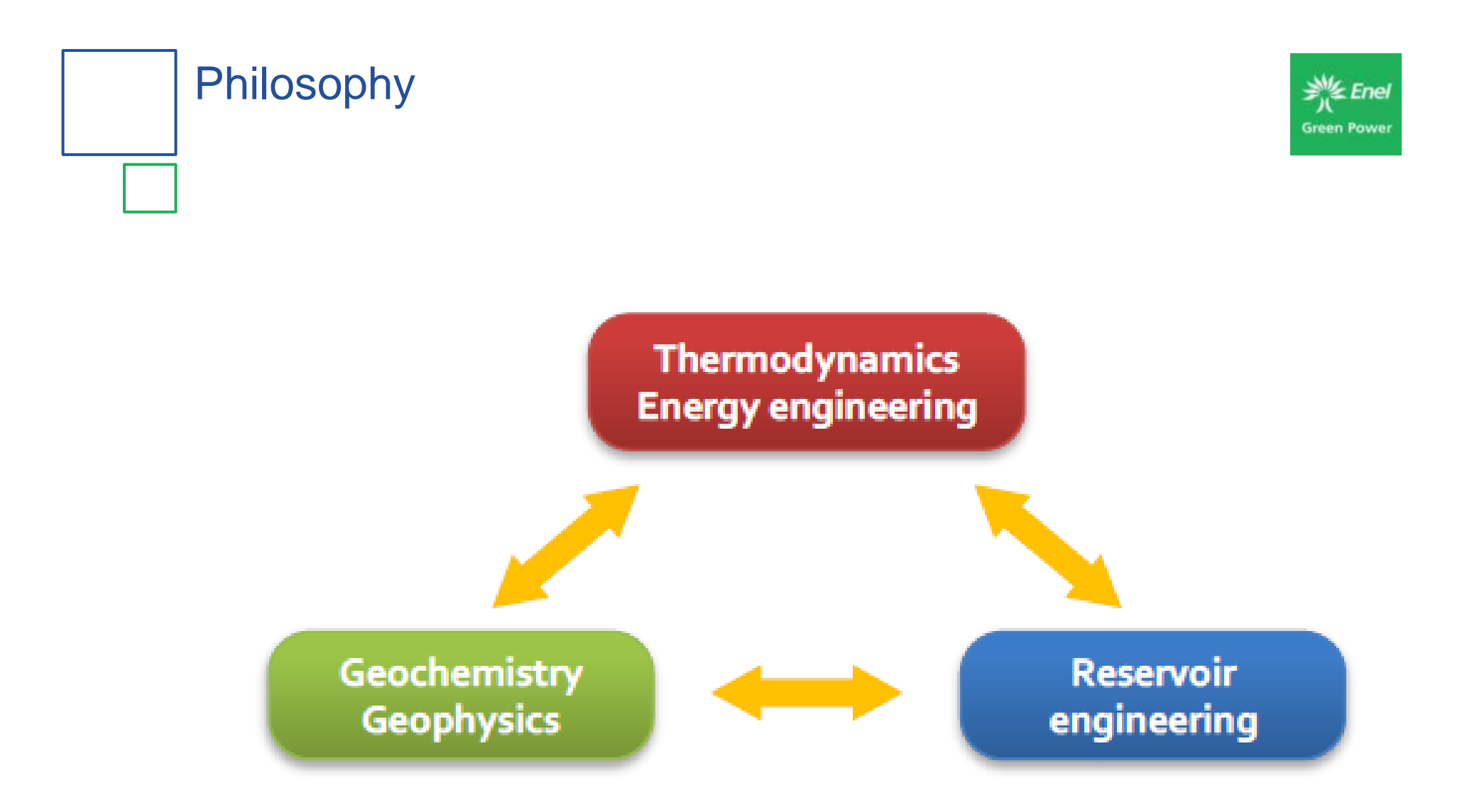
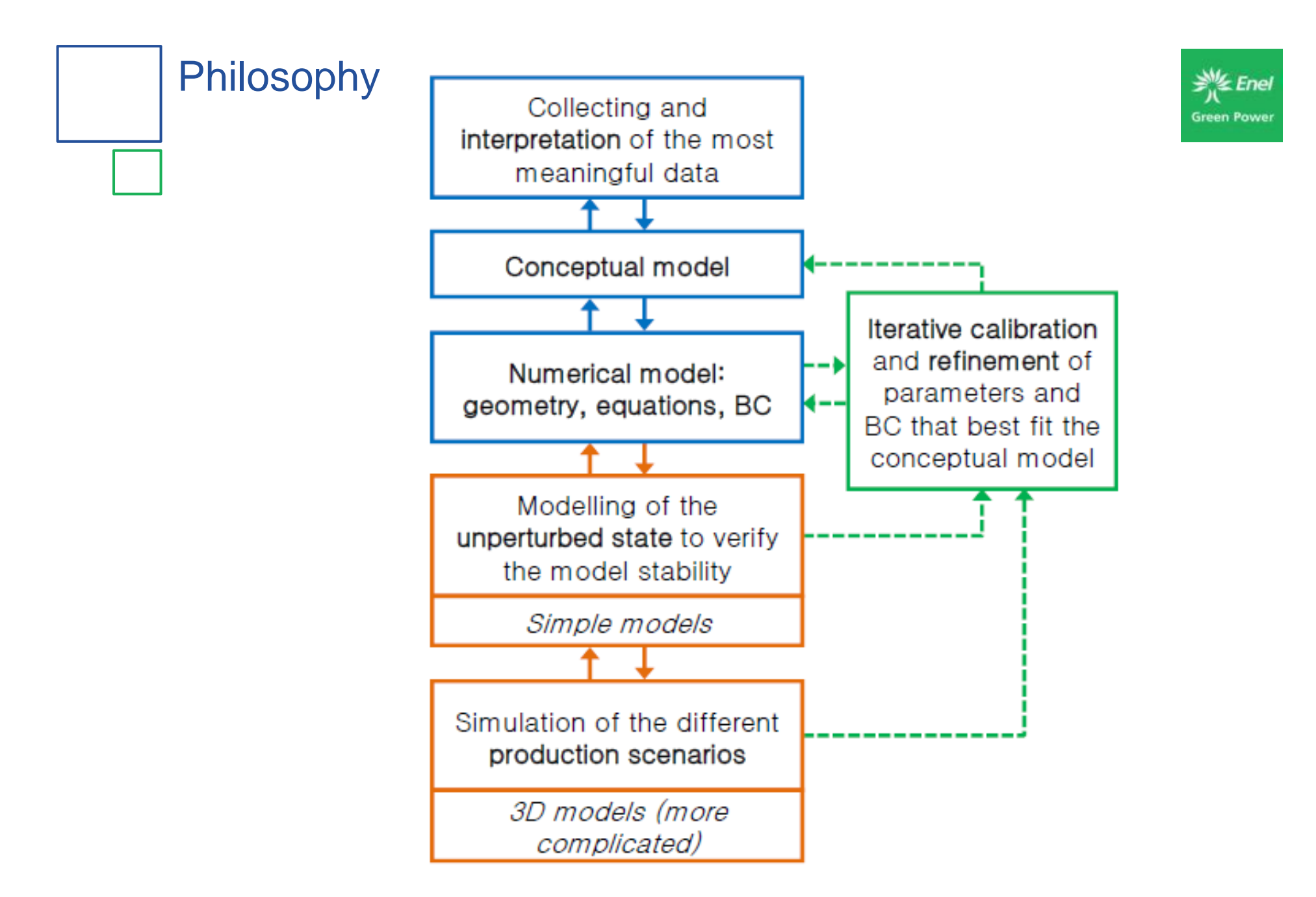

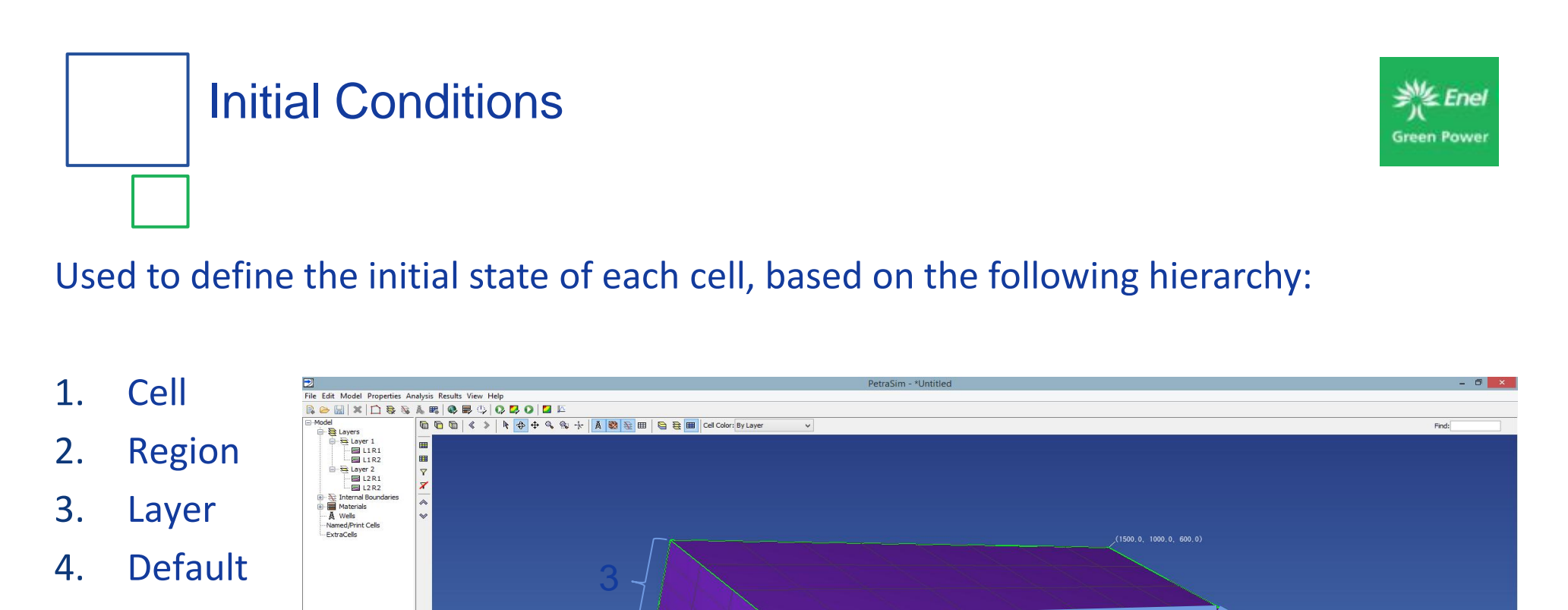

Active Cell Count: 720 / 720

TOUGH FX

HYDRATE

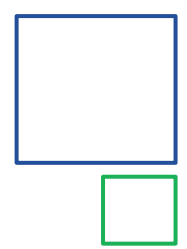

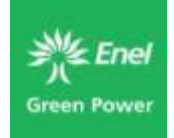

# The specific initial conditions are different for each EOS

- Single, two, or multiple-phases
- Sometimes option for multiple components (CO2, NaCl, Brine, etc.)
- Only for the simplest models will the initial conditions be uniform over the model

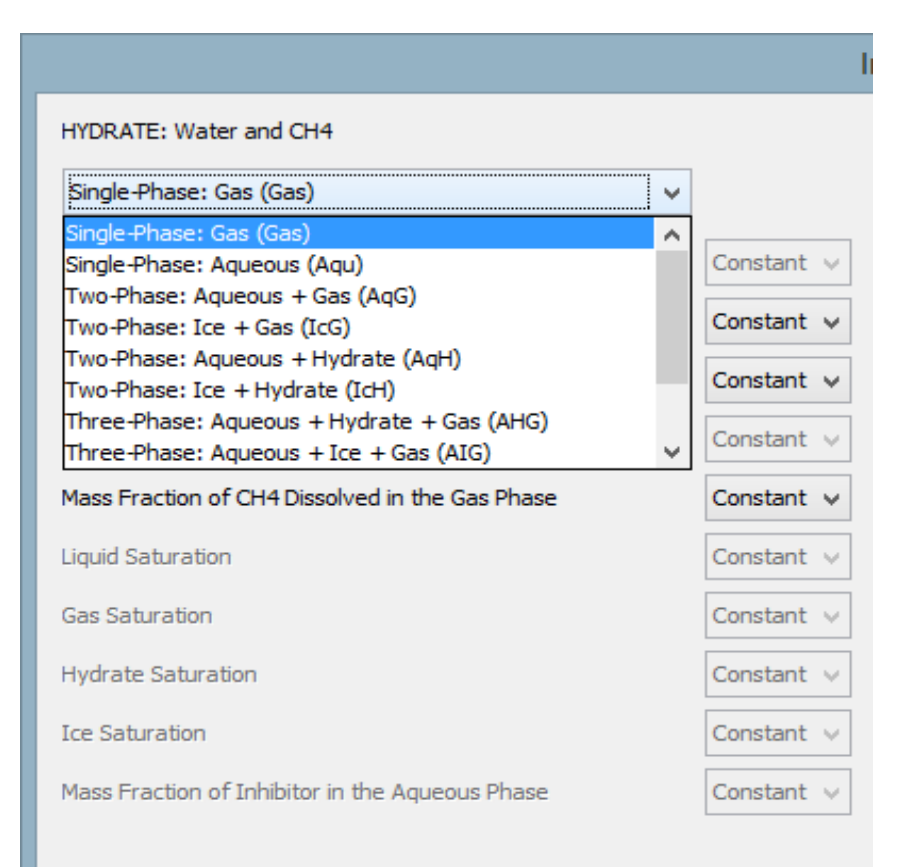

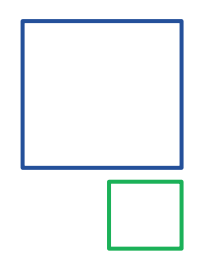

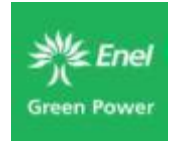

Accessed through the Properties / Initial Conditions menu item

- Options are EOS specific
- Conditions can be defined as:
  - Constant
  - Function (pressure, temperature)
  - File (2D models only, not recommended for 3D)

|                          |                 | Initial Conditions                                 | × |
|--------------------------|-----------------|----------------------------------------------------|---|
| EOS1: Water, Non-Isothe  | rmal            |                                                    |   |
| Single Phase (P, T) ∨    |                 |                                                    |   |
| Pressure (Pa):           | Function V      | = A + Bx + Cy + Dz A: 1.013E5 B: 0.0 C: 0.0 D: 0.0 |   |
| Temperature (C):         | Constant 🗸      | 25.0                                               |   |
| Gas Saturation:          | Constant v      | 0.0                                                |   |
| Mass Fraction of Tracer: | Constant $\lor$ | 0.0                                                |   |
|                          |                 | OK Cance                                           | 3 |

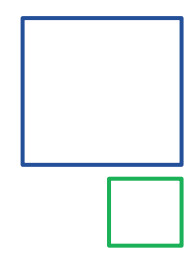

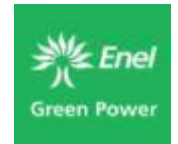

#### Accessed though the Layer Manager or by right clicking on the Region

#### Same definition options

- Constant
- Function
- File
- Layer initial conditions over-ride Default initial conditions

|         |                             |                 | Edit Layer         | s          |        |        |        | ×      |
|---------|-----------------------------|-----------------|--------------------|------------|--------|--------|--------|--------|
| Layer 1 | Properties Initial Conditio | ns              |                    |            |        |        |        |        |
|         | Specify by Layer            | rmal            |                    |            |        |        |        |        |
|         | Single Phase (P, T) V       |                 |                    |            |        |        |        |        |
|         | Pressure (Pa):              | Function 🗸      | = A + Bx + Cy + Dz | A: 1.013E5 | B: 0.0 | C: 0.0 | D: 0.0 |        |
|         | Temperature (C):            | Constant 🗸      | 25.0               |            |        |        |        |        |
|         | Gas Saturation:             | Constant $\lor$ | 0.0                |            |        |        |        |        |
|         | Mass Fraction of Tracer:    | Constant $\lor$ | 0.0                |            |        |        |        |        |
| ~       |                             |                 |                    |            |        |        |        |        |
| New     |                             |                 |                    |            |        |        |        |        |
| Delete  |                             |                 |                    |            |        |        |        |        |
|         |                             |                 |                    |            |        | Apply  | ОК     | Cancel |

Region initial conditions over-ride Layer (and Default) Initial Conditions

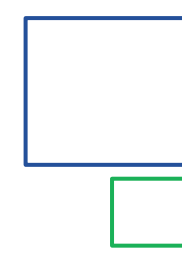

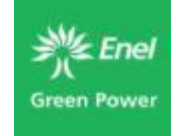

- One or more cells can be selected and assigned unique initial conditions
- When SAVE file is loaded as initial conditions, each cell is assigned unique initial conditions based on the results of the steady state run.

|                                                                          | Edit Ce                                          | ell Data      |         | ×   |
|--------------------------------------------------------------------------|--------------------------------------------------|---------------|---------|-----|
| Properties Sources/Sink                                                  | s Initial Conditions                             | Print Options |         |     |
| EOS1: Water, Non-Isoth<br>Use Region (or Globa<br>Specify Initial Condit | nermal<br>al) Initial Conditions<br>ions by Cell |               |         |     |
| Two-Phase (Pg, Sg)                                                       | ~                                                |               |         |     |
| Pressure:                                                                | 1.013E5                                          |               |         |     |
| Temperature:                                                             | 25.0                                             |               |         |     |
| Gas Saturation:                                                          | 0.0                                              |               |         |     |
| Fraction of Tracer:                                                      | 0.0                                              |               |         |     |
|                                                                          |                                                  |               |         |     |
|                                                                          |                                                  |               |         |     |
|                                                                          |                                                  |               |         |     |
|                                                                          |                                                  |               |         |     |
|                                                                          |                                                  |               |         |     |
|                                                                          |                                                  |               |         |     |
|                                                                          |                                                  |               |         |     |
|                                                                          |                                                  |               | OK Cano | :el |

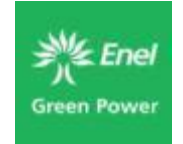

 .SIM – Binary file that includes your PetraSim model. You should only store one file in a folder.

.DAT – TOUGH2/T2VOC/TMVOC input ASCII file

Input files

If you are using TOUGHREACT, there will be three input files: Flow.INP, Chem.INP, Solute.INP

There may be other input files that are EOS specific (CO2TAB, thermodynamic database, etc.)

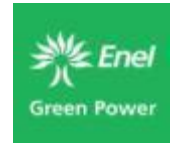

# Output files

The TOUGH2 executables included with PetraSim create 2 types of files:

- TOUGH2 .OUT files contain model results and helpful error messages for non-converging models
- .CSV files Used for result visualization and can easily be loaded into Excel or other programs.

|                                                |                                                              |                                                                                                    |                                                                                                    |                                                                                                    |                                                                    |                                                                                                    |                                                                                                    | Simple 5Spo                                                                                 | t Example.out - N                       | lotepad                                                                                     |                                                                                                    |                                                                                                    |              |
|------------------------------------------------|--------------------------------------------------------------|----------------------------------------------------------------------------------------------------|----------------------------------------------------------------------------------------------------|----------------------------------------------------------------------------------------------------|--------------------------------------------------------------------|----------------------------------------------------------------------------------------------------|----------------------------------------------------------------------------------------------------|---------------------------------------------------------------------------------------------|-----------------------------------------|---------------------------------------------------------------------------------------------|----------------------------------------------------------------------------------------------------|----------------------------------------------------------------------------------------------------|--------------|
|                                                |                                                              |                                                                                                    |                                                                                                    | File Edit                                                                                                    | Format View Hel                                                    | P                                                                                                    |                                                                                                    |                                                                                             |                                         |                                                                                             |                                                                                                    |                                                                                                    |              |
|                                                |                                                              |                                                                                                    |                                                                                                    | , e                                                                                                    | 0000 00 0<br>0 0 0<br>0 0 0 0<br>0 0 0 0                           |                                                                                                    | 99 99<br>9 9 9<br>9 9                                                                                |                                                                                             |                                         |                                                                                             | 90 0 0<br>0 00 0<br>0 0 0 0                                                                                                    |                                                                                                    | 0<br>0<br>00 |
|                                                |                                                              |                                                                                                    |                                                                                                    |                                                                                                    | 0 00 0                                                             | 6 600 6                                                                                                    | 000 000                                                                                              |                                                                                             | 60 6666 Ö                               | 0 0 0 C                                                                                     | 99 9 9 9                                                                                                    | 0 0 00 0                                                                                                    | 0            |
|                                                |                                                              |                                                                                                    |                                                                                                    |                                                                                                    | то                                                                 | UGH2 IS A PROG                                                                                                    | RAM FOR MULTIP                                                                                       | HASE MULTICOMP                                                                              | ONENT FLOW IN                           | PERMEABLE MEDIA                                                                             | A, INCLUDING HE                                                                                                    | AT FLOW.                                                                                                    |              |
|                                                |                                                              |                                                                                                    |                                                                                                    |                                                                                                    | 11                                                                 | IS A MEMBER OF                                                                                                    | THE MULKOM FA                                                                                        | WILY OF CODES,                                                                              | DEVELOPED AT                            | LAWRENCE BERKEI                                                                             | LEY NATIONAL LA                                                                                                    | BORATORY.                                                                                                    |              |
|                                                |                                                              |                                                                                                    |                                                                                                    |                                                                                                    |                                                                    |                                                                                                    | то                                                                                                   | UGH2 - VERSION                                                                              | 2.0 (OCTOBER                            | 1999)                                                                                       |                                                                                                    |                                                                                                    |              |
|                                                |                                                              |                                                                                                    |                                                                                                    |                                                                                                    |                                                                    |                                                                                                    |                                                                                                    | T2CG2 501                                                                                   | ver Package                             |                                                                                             |                                                                                                    |                                                                                                    |              |
|                                                |                                                              |                                                                                                    |                                                                                                    |                                                                                                    |                                                                    | ********                                                                                                    | **********                                                                                           | **********                                                                                  | **********                              | *****                                                                                       | ******                                                                                                    |                                                                                                    |              |
|                                                |                                                              |                                                                                                    |                                                                                                    | NOTICE                                                                                                    | Copyright 1999                                                     | by The Regent                                                                                                    | s of the Unive                                                                                       | from the U.S.                                                                               | Depentment of                           | to approval by                                                                              | y the U.S. Depa                                                                                                    | artment of Ener                                                                                                    | rgy).        |
|                                                |                                                              |                                                                                                    |                                                                                                    | certair                                                                                                    | rights as fol                                                      | lows: the U.S.                                                                                                    | Government ha                                                                                        | s been granted                                                                              | for itself an                           | d others acting                                                                             | g on its behalf                                                                                                    | F a paid-up, no                                                                                                    | nublic       |
| Ŧ                                              |                                                              | . a                                                                                                    |                                                                                                    |                                                                                                    | () ()                                                              |                                                                                                    |                                                                                                    | , tapi ouacej pi                                                                            |                                         |                                                                                             | 2 5                                                                                                    |                                                                                                    |              |
|                                                | ⊟ • <b>)</b> •                                               | (2 · · ·                                                                                                    |                                                                                                    |                                                                                                    |                                                                    | mesn.o                                                                                                    | SV - EXCEI                                                                                           |                                                                                             |                                         |                                                                                             | f L                                                                                                    |                                                                                                    | ÷.           |
| FIL                                            | E HO                                                         | IN IN                                                                                                    | SERT PA                                                                                                    | GE LAYOU                                                                                                    | FORM                                                               | IULAS D                                                                                                    | DATA RI                                                                                              | EVIEW \                                                                                     | /IEW                                    | _                                                                                           | Alis                                                                                                    | on Alcott 👻                                                                                                    | M            |
| <b>P</b>                                       | 🔩 👗 🗍                                                        | Calibri                                                                                                    | - 11 -                                                                                                    |                                                                                                    |                                                                    | General                                                                                                    | ▼ P Con                                                                                              | ditional For                                                                                | matting *                               | 🚰 Insert 🔹                                                                                  | $\sum \cdot \frac{A}{Z}$                                                                                                    | <b>T</b> -                                                                                                    |              |
| 2.00                                           | _ <u>_</u> _                                                 | в <i>I</i> <u>U</u>                                                                                                    | - A A                                                                                                    | $\equiv \equiv =$                                                                                                    | = 🗄 -                                                              | \$ - %                                                                                                    | P 🐺 Forr                                                                                             | mat as Table                                                                                | -                                       | 🖹 Delete                                                                                    | - 💵 - 🗿                                                                                                    |                                                                                                    |              |
| ast<br>v                                       | .с. 💉                                                        | 🗄 🖌 💍                                                                                                    | • <u>A</u> •                                                                                                    | €₹                                                                                                    | »<br>~                                                             | 00. 0. <b>→</b><br>0.€ 00.                                                                                                    | 🐷 Cell                                                                                               | Styles -                                                                                    |                                         | 🗒 Format 🔻                                                                                  | r 🧶 👻                                                                                                    |                                                                                                    |              |
| lipl                                           | board 5                                                      | For                                                                                                    | nt ra                                                                                                    | Alignn                                                                                                    | nent 🗔                                                             | Number                                                                                                    | r <sub>3r</sub>                                                                                      | Styles                                                                                      |                                         | Cells                                                                                       | Editing                                                                                                    | g                                                                                                    | ~            |
| 1                                              |                                                              | -                                                                                                    | ~                                                                                                    | £. 718                                                                                                    | 45                                                                 |                                                                                                    |                                                                                                    |                                                                                             |                                         |                                                                                             |                                                                                                    |                                                                                                    |              |
| 41                                             |                                                              |                                                                                                    | ~ ¥                                                                                                    | Jx III                                                                                                    |                                                                    |                                                                                                    |                                                                                                    |                                                                                             |                                         |                                                                                             |                                                                                                    |                                                                                                    | •            |
|                                                | Α                                                            | В                                                                                                    | С                                                                                                    | D                                                                                                    | E                                                                  | F                                                                                                    | G                                                                                                    | н                                                                                           | 1                                       | J                                                                                           | K                                                                                                    | L                                                                                                    |              |
|                                                | IME                                                          | ELEM                                                                                                    | INDEX                                                                                                    | P (Pa)                                                                                                    | T (deg C)                                                          | SG                                                                                                    | SW                                                                                                   | Xw1                                                                                         | Xw2                                     | PCAP (Pa)                                                                                   | DG (kg/mʻ                                                                                                    | DW (kg/m                                                                                                    | ^3)          |
| _                                              | 3100                                                         | 01                                                                                                    | 1                                                                                                    | 8591655                                                                                                    | 299.9914                                                           | 5.44E-03                                                                                                    | 0.994564                                                                                             | 1                                                                                           | 0                                       | 0                                                                                           | 46.18557                                                                                                    | 712.2368                                                                                                    | _            |
| -                                              | 3100                                                         | 02                                                                                                    | 2                                                                                                    | 8592692                                                                                                    | 300                                                                | 1.00E-02                                                                                                    | 0.989994                                                                                             | 1                                                                                           | 0                                       | 0                                                                                           | 46.19211                                                                                                    | 712.2191                                                                                                    | _            |
| -                                              | 3100                                                         | 03                                                                                                    | 3                                                                                                    | 8592692                                                                                                    | 300                                                                | 1.00E-02                                                                                                    | 0.99                                                                                                 | 1                                                                                           | 0                                       | 0                                                                                           | 46.19211                                                                                                    | 712.2191                                                                                                    | _            |
| +                                              | 3100                                                         | 04                                                                                                    | 4                                                                                                    | 8592692                                                                                                    | 300                                                                | 1.00E-02                                                                                                    | 0.99                                                                                                 | 1                                                                                           | 0                                       | 0                                                                                           | 46.19211                                                                                                    | 712.2191                                                                                                    | _            |
|                                                | 2100                                                         | 0.5                                                                                                    |                                                                                                    |                                                                                                    | 200                                                                | 1 005 00                                                                                                    | 0.00                                                                                                 |                                                                                             |                                         |                                                                                             | 46 10011                                                                                                    | 710.0101                                                                                                    |              |
|                                                | 3100                                                         | 05                                                                                                    | 5                                                                                                    | 8592692                                                                                                    | 300                                                                | 1.00E-02                                                                                                    | 0.99                                                                                                 | 1                                                                                           | 0                                       | 0                                                                                           | 46.19211                                                                                                    | 712.2191                                                                                                    | _            |
| _                                              | 3100<br>3100                                                 | 05                                                                                                    | 5                                                                                                    | 8592692<br>8592692                                                                                                    | 300<br>300                                                         | 1.00E-02<br>1.00E-02                                                                                                    | 0.99                                                                                                 | 1                                                                                           | 0                                       | 0                                                                                           | 46.19211<br>46.19211                                                                                                    | 712.2191<br>712.2191<br>712.2191                                                                                                    |              |
| _                                              | 3100<br>3100<br>3100<br>3100                                 | 05 06 07 08                                                                                                    | 5<br>6<br>7<br>8                                                                                                    | 8592692<br>8592692<br>8592692<br>8592692                                                                                                    | 300<br>300<br>300<br>300                                           | 1.00E-02<br>1.00E-02<br>1.00E-02                                                                                                    | 0.99<br>0.99<br>0.99                                                                                 | 1<br>1<br>1                                                                                 | 0                                       | 0 0 0 0                                                                                     | 46.19211<br>46.19211<br>46.19211<br>46.19211                                                                                                    | 712.2191<br>712.2191<br>712.2191<br>712.2191                                                                                                    |              |
| )                                              | 3100<br>3100<br>3100<br>3100<br>3100                         | 05<br>06<br>07<br>08<br>09                                                                                                    | 5<br>6<br>7<br>8                                                                                                    | 8592692<br>8592692<br>8592692<br>8592692<br>8592692                                                                                                    | 300<br>300<br>300<br>300<br>300                                    | 1.00E-02<br>1.00E-02<br>1.00E-02<br>1.00E-02<br>1.00E-02                                                                                                    | 0.99<br>0.99<br>0.99<br>0.99<br>0.99                                                                 | 1<br>1<br>1<br>1                                                                            | 000000000000000000000000000000000000000 | 0 0 0 0 0 0 0                                                                               | 46.19211<br>46.19211<br>46.19211<br>46.19211<br>46.19211                                                                                                    | 712.2191<br>712.2191<br>712.2191<br>712.2191<br>712.2191                                                                                                    |              |
| )                                              | 3100<br>3100<br>3100<br>3100<br>3100<br>3100<br>3100         | 05<br>06<br>07<br>08<br>09<br>10                                                                                                    | 5<br>6<br>7<br>8<br>9                                                                                                    | 8592692<br>8592692<br>8592692<br>8592692<br>8592692<br>8592692<br>8592692                                                                                                    | 300<br>300<br>300<br>300<br>300<br>300                             | 1.00E-02<br>1.00E-02<br>1.00E-02<br>1.00E-02<br>1.00E-02<br>1.00E-02                                                                                                    | 0.99<br>0.99<br>0.99<br>0.99<br>0.99<br>0.99                                                         | 1<br>1<br>1<br>1<br>1<br>1                                                                  | 000000000000000000000000000000000000000 | 0<br>0<br>0<br>0<br>0                                                                       | 46.19211<br>46.19211<br>46.19211<br>46.19211<br>46.19211<br>46.19211                                                                                                    | 712.2191<br>712.2191<br>712.2191<br>712.2191<br>712.2191<br>712.2191                                                                                                    |              |
| )                                              | 3100<br>3100<br>3100<br>3100<br>3100<br>3100<br>3100         | 05<br>06<br>07<br>08<br>09<br>10<br>11                                                                                                    | 5<br>6<br>7<br>8<br>9<br>10<br>11                                                                                                    | 8592692<br>8592692<br>8592692<br>8592692<br>8592692<br>8592692<br>8592692<br>8592692                                                                                                    | 300<br>300<br>300<br>300<br>300<br>300<br>300<br>300               | 1.00E-02<br>1.00E-02<br>1.00E-02<br>1.00E-02<br>1.00E-02<br>1.00E-02<br>1.00E-02                                                                                                    | 0.99<br>0.99<br>0.99<br>0.99<br>0.99<br>0.99<br>0.99994                                              | 1<br>1<br>1<br>1<br>1<br>1<br>1<br>1                                                        | 000000000000000000000000000000000000000 | 0<br>0<br>0<br>0<br>0<br>0                                                                  | 46.19211<br>46.19211<br>46.19211<br>46.19211<br>46.19211<br>46.19211<br>46.19211                                                                                                    | 712.2191<br>712.2191<br>712.2191<br>712.2191<br>712.2191<br>712.2191<br>712.2191                                                                                                    |              |
| )<br> <br> <br>                                | 3100<br>3100<br>3100<br>3100<br>3100<br>3100<br>3100<br>3100 | 05<br>06<br>07<br>08<br>09<br>10<br>11<br>12                                                                                               | 5<br>6<br>7<br>8<br>9<br>10<br>11<br>12                                                                                               | 8592692<br>8592692<br>8592692<br>8592692<br>8592692<br>8592692<br>8592692<br>8592692<br>8592692                                                                                                    | 300<br>300<br>300<br>300<br>300<br>300<br>300<br>300               | 1.00E-02<br>1.00E-02<br>1.00E-02<br>1.00E-02<br>1.00E-02<br>1.00E-02<br>1.00E-02<br>1.00E-02                                                                                                    | 0.99<br>0.99<br>0.99<br>0.99<br>0.99<br>0.99<br>0.99<br>0.989994                                     | 1<br>1<br>1<br>1<br>1<br>1<br>1<br>1<br>1                                                   | 000000000000000000000000000000000000000 | 0<br>0<br>0<br>0<br>0<br>0<br>0<br>0                                                        | 46.19211<br>46.19211<br>46.19211<br>46.19211<br>46.19211<br>46.19211<br>46.19211<br>46.19211                                                                                                    | 712.2191<br>712.2191<br>712.2191<br>712.2191<br>712.2191<br>712.2191<br>712.2191<br>712.2191                                                                                                    |              |
| )<br>)<br>)                                    | 3100<br>3100<br>3100<br>3100<br>3100<br>3100<br>3100<br>3100 | 05<br>06<br>07<br>08<br>09<br>10<br>11<br>12<br>12                                                                                         | 5<br>6<br>7<br>8<br>9<br>10<br>11<br>11<br>12<br>13                                                                                   | 8592692<br>8592692<br>8592692<br>8592692<br>8592692<br>8592692<br>8592692<br>8592692<br>8592692<br>8592692<br>8592692                                                                              | 300<br>300<br>300<br>300<br>300<br>300<br>300<br>300<br>300<br>300 | 1.00E-02<br>1.00E-02<br>1.00E-02<br>1.00E-02<br>1.00E-02<br>1.00E-02<br>1.00E-02<br>1.00E-02<br>1.00E-02                                                                                                    | 0.99<br>0.99<br>0.99<br>0.99<br>0.99<br>0.99<br>0.989994<br>0.99<br>0.99                             | 1<br>1<br>1<br>1<br>1<br>1<br>1<br>1<br>1<br>1<br>1                                         |                                         | 0<br>0<br>0<br>0<br>0<br>0<br>0<br>0<br>0<br>0                                              | 46.19211<br>46.19211<br>46.19211<br>46.19211<br>46.19211<br>46.19211<br>46.19211<br>46.19211                                                                                                    | 712.2191<br>712.2191<br>712.2191<br>712.2191<br>712.2191<br>712.2191<br>712.2191<br>712.2191<br>712.2191                                                                                                    |              |
| D<br>1<br>2<br>3<br>4<br>5                     | 3100<br>3100<br>3100<br>3100<br>3100<br>3100<br>3100<br>3100 | 05<br>06<br>07<br>08<br>09<br>10<br>11<br>12<br>13<br>14                                                                                   | 5<br>6<br>7<br>8<br>9<br>10<br>11<br>12<br>13<br>14                                                                                   | 8592692<br>8592692<br>8592692<br>8592692<br>8592692<br>8592692<br>8592692<br>8592692<br>8592692<br>8592692<br>8592692<br>8592692                                                                   | 300<br>300<br>300<br>300<br>300<br>300<br>300<br>300<br>300<br>300 | 1.00E-02<br>1.00E-02<br>1.00E-02<br>1.00E-02<br>1.00E-02<br>1.00E-02<br>1.00E-02<br>1.00E-02<br>1.00E-02<br>1.00E-02                                                                                                    | 0.99<br>0.99<br>0.99<br>0.99<br>0.99<br>0.99<br>0.989994<br>0.99<br>0.99<br>0.99                     | 1<br>1<br>1<br>1<br>1<br>1<br>1<br>1<br>1<br>1<br>1<br>1                                    |                                         | 0<br>0<br>0<br>0<br>0<br>0<br>0<br>0<br>0<br>0<br>0<br>0                                    | 46.19211<br>46.19211<br>46.19211<br>46.19211<br>46.19211<br>46.19211<br>46.19211<br>46.19211<br>46.19211                                                                                                 | 712.2191<br>712.2191<br>712.2191<br>712.2191<br>712.2191<br>712.2191<br>712.2191<br>712.2191<br>712.2191<br>712.2191                                                                                                 |              |
| 0<br>1<br>2<br>3<br>4<br>5<br>5                | 3100<br>3100<br>3100<br>3100<br>3100<br>3100<br>3100<br>3100 | 05<br>06<br>07<br>08<br>09<br>10<br>11<br>12<br>13<br>14<br>15                                                                             | 5<br>6<br>7<br>8<br>9<br>10<br>11<br>12<br>13<br>14<br>15                                                                             | 8592692<br>8592692<br>8592692<br>8592692<br>8592692<br>8592692<br>8592692<br>8592692<br>8592692<br>8592692<br>8592692<br>8592692                                                                   | 300<br>300<br>300<br>300<br>300<br>300<br>300<br>300<br>300<br>300 | 1.00E-02<br>1.00E-02<br>1.00E-02<br>1.00E-02<br>1.00E-02<br>1.00E-02<br>1.00E-02<br>1.00E-02<br>1.00E-02<br>1.00E-02<br>1.00E-02                                                                                                    | 0.99<br>0.99<br>0.99<br>0.99<br>0.99<br>0.99<br>0.98<br>994<br>0.99<br>0.99<br>0.99<br>0.99          | 1<br>1<br>1<br>1<br>1<br>1<br>1<br>1<br>1<br>1<br>1<br>1<br>1<br>1                          |                                         | 0<br>0<br>0<br>0<br>0<br>0<br>0<br>0<br>0<br>0<br>0<br>0                                    | 46.19211<br>46.19211<br>46.19211<br>46.19211<br>46.19211<br>46.19211<br>46.19211<br>46.19211<br>46.19211<br>46.19211                                                                                     | 712.2191<br>712.2191<br>712.2191<br>712.2191<br>712.2191<br>712.2191<br>712.2191<br>712.2191<br>712.2191<br>712.2191<br>712.2191                                                                                     |              |
| 0<br>1<br>2<br>3<br>4<br>5<br>5<br>7           | 3100<br>3100<br>3100<br>3100<br>3100<br>3100<br>3100<br>3100 | 05<br>06<br>07<br>08<br>09<br>10<br>11<br>12<br>13<br>14<br>15<br>16                                                                       | 5<br>6<br>7<br>8<br>9<br>9<br>10<br>11<br>12<br>13<br>14<br>15<br>16                                                                  | 8592692<br>8592692<br>8592692<br>8592692<br>8592692<br>8592692<br>8592692<br>8592692<br>8592692<br>8592692<br>8592692<br>8592692<br>8592692                                                        | 300<br>300<br>300<br>300<br>300<br>300<br>300<br>300<br>300<br>300 | 1.00E-02<br>1.00E-02<br>1.00E-02<br>1.00E-02<br>1.00E-02<br>1.00E-02<br>1.00E-02<br>1.00E-02<br>1.00E-02<br>1.00E-02<br>1.00E-02<br>1.00E-02                                                                                                    | 0.99<br>0.99<br>0.99<br>0.99<br>0.99<br>0.99<br>0.98<br>9994<br>0.99<br>0.99<br>0.99<br>0.99<br>0.99 | 1<br>1<br>1<br>1<br>1<br>1<br>1<br>1<br>1<br>1<br>1<br>1<br>1<br>1<br>1<br>1                |                                         | 0<br>0<br>0<br>0<br>0<br>0<br>0<br>0<br>0<br>0<br>0<br>0<br>0<br>0<br>0                     | 46.19211<br>46.19211<br>46.19211<br>46.19211<br>46.19211<br>46.19211<br>46.19211<br>46.19211<br>46.19211<br>46.19211<br>46.19211                                                                         | 712.2191<br>712.2191<br>712.2191<br>712.2191<br>712.2191<br>712.2191<br>712.2191<br>712.2191<br>712.2191<br>712.2191<br>712.2191<br>712.2191                                                                         |              |
| )<br> <br>2<br>3<br>3<br>1<br>5<br>5<br>7<br>3 | 3100<br>3100<br>3100<br>3100<br>3100<br>3100<br>3100<br>3100 | 05<br>06<br>07<br>08<br>09<br>10<br>11<br>12<br>13<br>14<br>15<br>16<br>17                                                                 | 5<br>6<br>7<br>8<br>9<br>10<br>11<br>12<br>13<br>14<br>15<br>16<br>17                                                                 | 8592692<br>8592692<br>8592692<br>8592692<br>8592692<br>8592692<br>8592692<br>8592692<br>8592692<br>8592692<br>8592692<br>8592692<br>8592692<br>8592692                                             | 300<br>300<br>300<br>300<br>300<br>300<br>300<br>300<br>300<br>300 | 1.00E-02<br>1.00E-02<br>1.00E-02<br>1.00E-02<br>1.00E-02<br>1.00E-02<br>1.00E-02<br>1.00E-02<br>1.00E-02<br>1.00E-02<br>1.00E-02<br>1.00E-02                                                                                                    | 0.99<br>0.99<br>0.99<br>0.99<br>0.99<br>0.98<br>9994<br>0.99<br>0.99<br>0.99<br>0.99<br>0.99<br>0.99 | 1<br>1<br>1<br>1<br>1<br>1<br>1<br>1<br>1<br>1<br>1<br>1<br>1<br>1<br>1<br>1<br>1           |                                         | 0<br>0<br>0<br>0<br>0<br>0<br>0<br>0<br>0<br>0<br>0<br>0<br>0<br>0<br>0<br>0                | 46.19211<br>46.19211<br>46.19211<br>46.19211<br>46.19211<br>46.19211<br>46.19211<br>46.19211<br>46.19211<br>46.19211<br>46.19211<br>46.19211                                                             | 712.2191<br>712.2191<br>712.2191<br>712.2191<br>712.2191<br>712.2191<br>712.2191<br>712.2191<br>712.2191<br>712.2191<br>712.2191<br>712.2191<br>712.2191                                                             |              |
|                                                | 3100<br>3100<br>3100<br>3100<br>3100<br>3100<br>3100<br>3100 | 05<br>06<br>07<br>08<br>09<br>10<br>11<br>12<br>13<br>14<br>15<br>16<br>17<br>18                                                           | 5<br>6<br>7<br>8<br>9<br>10<br>11<br>12<br>13<br>14<br>15<br>16<br>17<br>18                                                           | 8592692<br>8592692<br>8592692<br>8592692<br>8592692<br>8592692<br>8592692<br>8592692<br>8592692<br>8592692<br>8592692<br>8592692<br>8592692<br>8592692                                             | 300<br>300<br>300<br>300<br>300<br>300<br>300<br>300<br>300<br>300 | 1.00E-02<br>1.00E-02<br>1.00E-02<br>1.00E-02<br>1.00E-02<br>1.00E-02<br>1.00E-02<br>1.00E-02<br>1.00E-02<br>1.00E-02<br>1.00E-02<br>1.00E-02                                                                                                    | 0.99<br>0.99<br>0.99<br>0.99<br>0.99<br>0.99<br>0.99<br>0.99                                         | 1<br>1<br>1<br>1<br>1<br>1<br>1<br>1<br>1<br>1<br>1<br>1<br>1<br>1<br>1<br>1<br>1<br>1<br>1 |                                         | 0<br>0<br>0<br>0<br>0<br>0<br>0<br>0<br>0<br>0<br>0<br>0<br>0<br>0<br>0<br>0                | 46.19211<br>46.19211<br>46.19211<br>46.19211<br>46.19211<br>46.19211<br>46.19211<br>46.19211<br>46.19211<br>46.19211<br>46.19211<br>46.19211<br>46.19211                                                 | 712.2191<br>712.2191<br>712.2191<br>712.2191<br>712.2191<br>712.2191<br>712.2191<br>712.2191<br>712.2191<br>712.2191<br>712.2191<br>712.2191<br>712.2191                                                             |              |
|                                                | 3100<br>3100<br>3100<br>3100<br>3100<br>3100<br>3100<br>3100 | 05<br>06<br>07<br>08<br>09<br>10<br>11<br>12<br>13<br>14<br>15<br>16<br>17<br>18<br>19                                                     | 5<br>6<br>7<br>8<br>9<br>9<br>10<br>11<br>12<br>13<br>14<br>15<br>5<br>16<br>6<br>17<br>7<br>18<br>9<br>9                             | 8592692<br>8592692<br>8592692<br>8592692<br>8592692<br>8592692<br>8592692<br>8592692<br>8592692<br>8592692<br>8592692<br>8592692<br>8592692                                                        | 300<br>300<br>300<br>300<br>300<br>300<br>300<br>300<br>300<br>300 | 1.00E-02<br>1.00E-02<br>1.00E-02<br>1.00E-02<br>1.00E-02<br>1.00E-02<br>1.00E-02<br>1.00E-02<br>1.00E-02<br>1.00E-02<br>1.00E-02<br>1.00E-02<br>1.00E-02                                                                                                    | 0.99<br>0.99<br>0.99<br>0.99<br>0.99<br>0.99<br>0.99<br>0.99                                         | 1<br>1<br>1<br>1<br>1<br>1<br>1<br>1<br>1<br>1<br>1<br>1<br>1<br>1<br>1<br>1<br>1<br>1<br>1 |                                         | 0<br>0<br>0<br>0<br>0<br>0<br>0<br>0<br>0<br>0<br>0<br>0<br>0<br>0<br>0<br>0<br>0<br>0<br>0 | 46.19211<br>46.19211<br>46.19211<br>46.19211<br>46.19211<br>46.19211<br>46.19211<br>46.19211<br>46.19211<br>46.19211<br>46.19211<br>46.19211<br>46.19211                                                 | 712.2191<br>712.2191<br>712.2191<br>712.2191<br>712.2191<br>712.2191<br>712.2191<br>712.2191<br>712.2191<br>712.2191<br>712.2191<br>712.2191<br>712.2191                                                             |              |
|                                                | 3100<br>3100<br>3100<br>3100<br>3100<br>3100<br>3100<br>3100 | 05<br>06<br>07<br>08<br>09<br>10<br>11<br>12<br>13<br>14<br>15<br>16<br>17<br>18<br>19<br>20                                               | 5<br>6<br>7<br>8<br>9<br>10<br>11<br>12<br>13<br>14<br>15<br>16<br>17<br>18<br>19<br>20                                               | 8592692<br>8592692<br>8592692<br>8592692<br>8592692<br>8592692<br>8592692<br>8592692<br>8592692<br>8592692<br>8592692<br>8592692<br>8592692<br>8592692<br>8592692                                  | 300<br>300<br>300<br>300<br>300<br>300<br>300<br>300<br>300<br>300 | 1.00E-02<br>1.00E-02<br>1.00E-02<br>1.00E-02<br>1.00E-02<br>1.00E-02<br>1.00E-02<br>1.00E-02<br>1.00E-02<br>1.00E-02<br>1.00E-02<br>1.00E-02<br>1.00E-02<br>1.00E-02<br>1.00E-02                                                                                                    | 0.99<br>0.99<br>0.99<br>0.99<br>0.99<br>0.99<br>0.99<br>0.99                                         | 1<br>1<br>1<br>1<br>1<br>1<br>1<br>1<br>1<br>1<br>1<br>1<br>1<br>1<br>1<br>1<br>1<br>1<br>1 |                                         | 0<br>0<br>0<br>0<br>0<br>0<br>0<br>0<br>0<br>0<br>0<br>0<br>0<br>0<br>0<br>0<br>0<br>0<br>0 | 46.19211<br>46.19211<br>46.19211<br>46.19211<br>46.19211<br>46.19211<br>46.19211<br>46.19211<br>46.19211<br>46.19211<br>46.19211<br>46.19211<br>46.19211                                                 | 712.2191<br>712.2191<br>712.2191<br>712.2191<br>712.2191<br>712.2191<br>712.2191<br>712.2191<br>712.2191<br>712.2191<br>712.2191<br>712.2191<br>712.2191<br>712.2191                                                 |              |
|                                                | 3100<br>3100<br>3100<br>3100<br>3100<br>3100<br>3100<br>3100 | 05<br>06<br>07<br>08<br>09<br>10<br>11<br>12<br>13<br>14<br>15<br>16<br>17<br>18<br>19<br>20<br>20<br>21                                   | 5<br>6<br>7<br>8<br>9<br>10<br>11<br>12<br>13<br>14<br>15<br>16<br>17<br>18<br>19<br>20<br>20<br>21                                   | 8592692<br>8592692<br>8592692<br>8592692<br>8592692<br>8592692<br>8592692<br>8592692<br>8592692<br>8592692<br>8592692<br>8592692<br>8592692<br>8592692<br>8592692<br>8592692                       | 300<br>300<br>300<br>300<br>300<br>300<br>300<br>300<br>300<br>300 | 1.00E-02<br>1.00E-02<br>1.00E-02<br>1.00E-02<br>1.00E-02<br>1.00E-02<br>1.00E-02<br>1.00E-02<br>1.00E-02<br>1.00E-02<br>1.00E-02<br>1.00E-02<br>1.00E-02<br>1.00E-02<br>1.00E-02<br>1.00E-02<br>1.00E-02                                                                                                    | 0.99<br>0.99<br>0.99<br>0.99<br>0.99<br>0.99<br>0.99<br>0.99                                         | 1<br>1<br>1<br>1<br>1<br>1<br>1<br>1<br>1<br>1<br>1<br>1<br>1<br>1<br>1<br>1<br>1<br>1<br>1 |                                         | 0<br>0<br>0<br>0<br>0<br>0<br>0<br>0<br>0<br>0<br>0<br>0<br>0<br>0<br>0<br>0<br>0<br>0<br>0 | 46.19211<br>46.19211<br>46.19211<br>46.19211<br>46.19211<br>46.19211<br>46.19211<br>46.19211<br>46.19211<br>46.19211<br>46.19211<br>46.19211<br>46.19211<br>46.19211                                     | 712.2191<br>712.2191<br>712.2191<br>712.2191<br>712.2191<br>712.2191<br>712.2191<br>712.2191<br>712.2191<br>712.2191<br>712.2191<br>712.2191<br>712.2191<br>712.2191<br>712.2191<br>712.2191                         |              |
|                                                | 3100<br>3100<br>3100<br>3100<br>3100<br>3100<br>3100<br>3100 | 05<br>06<br>07<br>08<br>09<br>10<br>11<br>12<br>13<br>14<br>15<br>16<br>6<br>17<br>18<br>19<br>200<br>21<br>22                             | 5<br>6<br>7<br>8<br>9<br>10<br>11<br>11<br>12<br>13<br>14<br>15<br>16<br>17<br>18<br>19<br>20<br>21<br>22                             | 8592692<br>8592692<br>8592692<br>8592692<br>8592692<br>8592692<br>8592692<br>8592692<br>8592692<br>8592692<br>8592692<br>8592692<br>8592692<br>8592692<br>8592692<br>8592692<br>8592692            | 300<br>300<br>300<br>300<br>300<br>300<br>300<br>300<br>300<br>300 | 1.00E-02<br>1.00E-02<br>1.00E- | 0.99<br>0.99<br>0.99<br>0.99<br>0.99<br>0.99<br>0.99<br>0.99                                         |                                                                                             |                                         | 0<br>0<br>0<br>0<br>0<br>0<br>0<br>0<br>0<br>0<br>0<br>0<br>0<br>0<br>0<br>0<br>0<br>0<br>0 | 46.19211<br>46.19211<br>46.19211<br>46.19211<br>46.19211<br>46.19211<br>46.19211<br>46.19211<br>46.19211<br>46.19211<br>46.19211<br>46.19211<br>46.19211<br>46.19211<br>46.19211                         | 712.2191<br>712.2191<br>712.2191<br>712.2191<br>712.2191<br>712.2191<br>712.2191<br>712.2191<br>712.2191<br>712.2191<br>712.2191<br>712.2191<br>712.2191<br>712.2191<br>712.2191<br>712.2191                         |              |
|                                                | 3100<br>3100<br>3100<br>3100<br>3100<br>3100<br>3100<br>3100 | 05<br>06<br>07<br>08<br>09<br>10<br>11<br>12<br>13<br>14<br>15<br>16<br>6<br>17<br>18<br>19<br>20<br>20<br>21<br>1<br>22<br>23             | 5<br>6<br>7<br>8<br>9<br>10<br>11<br>12<br>13<br>14<br>15<br>16<br>16<br>17<br>18<br>19<br>200<br>21<br>21<br>22<br>23                | 8592692<br>8592692<br>8592692<br>8592692<br>8592692<br>8592692<br>8592692<br>8592692<br>8592692<br>8592692<br>8592692<br>8592692<br>8592692<br>8592692<br>8592692<br>8592692<br>8592692<br>8592692 | 300<br>300<br>300<br>300<br>300<br>300<br>300<br>300<br>300<br>300 | 1.00E-02<br>1.00E-02<br>1.00E- | 0.99<br>0.99<br>0.99<br>0.99<br>0.99<br>0.99<br>0.99<br>0.99                                         | 1<br>1<br>1<br>1<br>1<br>1<br>1<br>1<br>1<br>1<br>1<br>1<br>1<br>1<br>1<br>1<br>1<br>1<br>1 |                                         |                                                                                             | 46.19211<br>46.19211<br>46.19211<br>46.19211<br>46.19211<br>46.19211<br>46.19211<br>46.19211<br>46.19211<br>46.19211<br>46.19211<br>46.19211<br>46.19211<br>46.19211<br>46.19211<br>46.19211             | 712.2191<br>712.2191<br>712.2191<br>712.2191<br>712.2191<br>712.2191<br>712.2191<br>712.2191<br>712.2191<br>712.2191<br>712.2191<br>712.2191<br>712.2191<br>712.2191<br>712.2191<br>712.2191<br>712.2191             |              |
|                                                | 3100<br>3100<br>3100<br>3100<br>3100<br>3100<br>3100<br>3100 | 05<br>06<br>07<br>08<br>09<br>10<br>11<br>12<br>13<br>13<br>14<br>15<br>16<br>6<br>17<br>17<br>18<br>19<br>20<br>21<br>1<br>22<br>23<br>24 | 5<br>6<br>7<br>8<br>9<br>10<br>11<br>12<br>13<br>14<br>15<br>16<br>6<br>17<br>7<br>18<br>19<br>20<br>21<br>22<br>23<br>24<br>22<br>23 | 8592692<br>8592692<br>8592692<br>8592692<br>8592692<br>8592692<br>8592692<br>8592692<br>8592692<br>8592692<br>8592692<br>8592692<br>8592692<br>8592692<br>8592692<br>8592692<br>8592692            | 300<br>300<br>300<br>300<br>300<br>300<br>300<br>300<br>300<br>300 | 1.00E-02<br>1.00E-02<br>1.00E- | 0.99<br>0.99<br>0.99<br>0.99<br>0.99<br>0.99<br>0.99<br>0.99                                         | 1<br>1<br>1<br>1<br>1<br>1<br>1<br>1<br>1<br>1<br>1<br>1<br>1<br>1<br>1<br>1<br>1<br>1<br>1 |                                         |                                                                                             | 46.19211<br>46.19211<br>46.19211<br>46.19211<br>46.19211<br>46.19211<br>46.19211<br>46.19211<br>46.19211<br>46.19211<br>46.19211<br>46.19211<br>46.19211<br>46.19211<br>46.19211<br>46.19211<br>46.19211 | 712.2191<br>712.2191<br>712.2191<br>712.2191<br>712.2191<br>712.2191<br>712.2191<br>712.2191<br>712.2191<br>712.2191<br>712.2191<br>712.2191<br>712.2191<br>712.2191<br>712.2191<br>712.2191<br>712.2191<br>712.2191 |              |

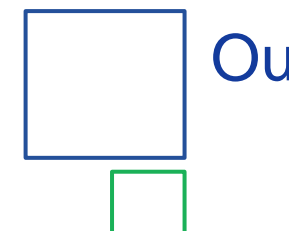

# **Output files**

- Mesh.csv includes output for all cells in model
- Conn.csv includes connection information for all cells in model
- The time steps included in these files are for the solution output times only. These are established through the Analysis / Output Controls menu

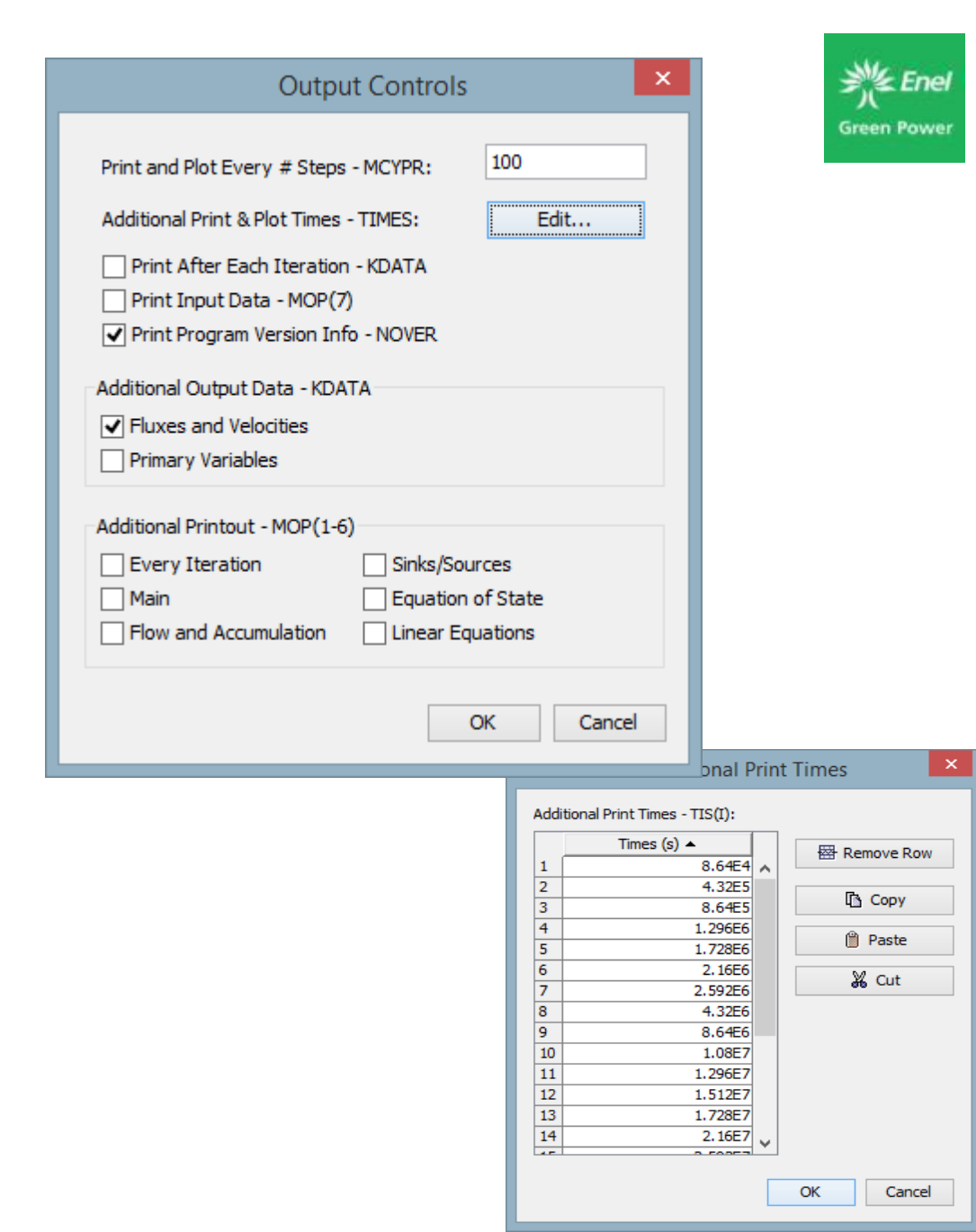

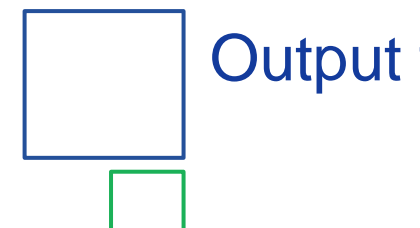

# **Output files**

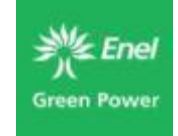

- Foft.csv output data for individual print cells
- Coft.csv data for print connections
- Goft.csv data for sources/sinks in the models
- This output is enabled through the Cell or Well Edit windows in PetraSim

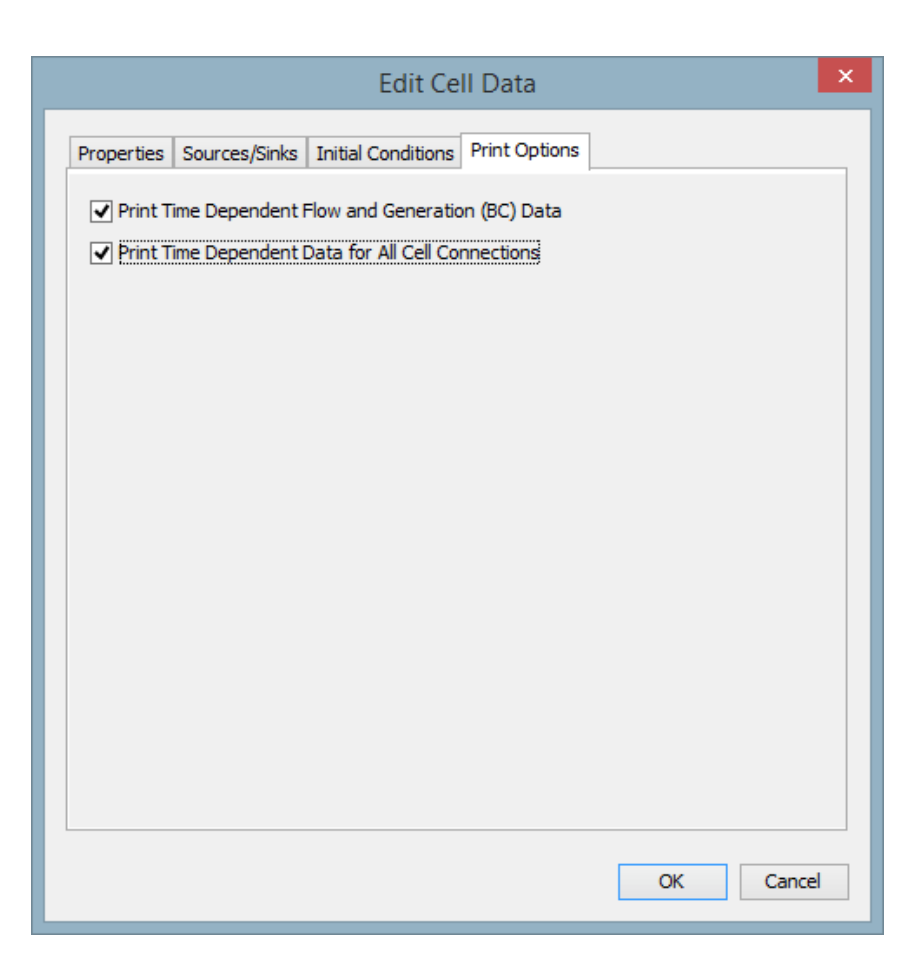

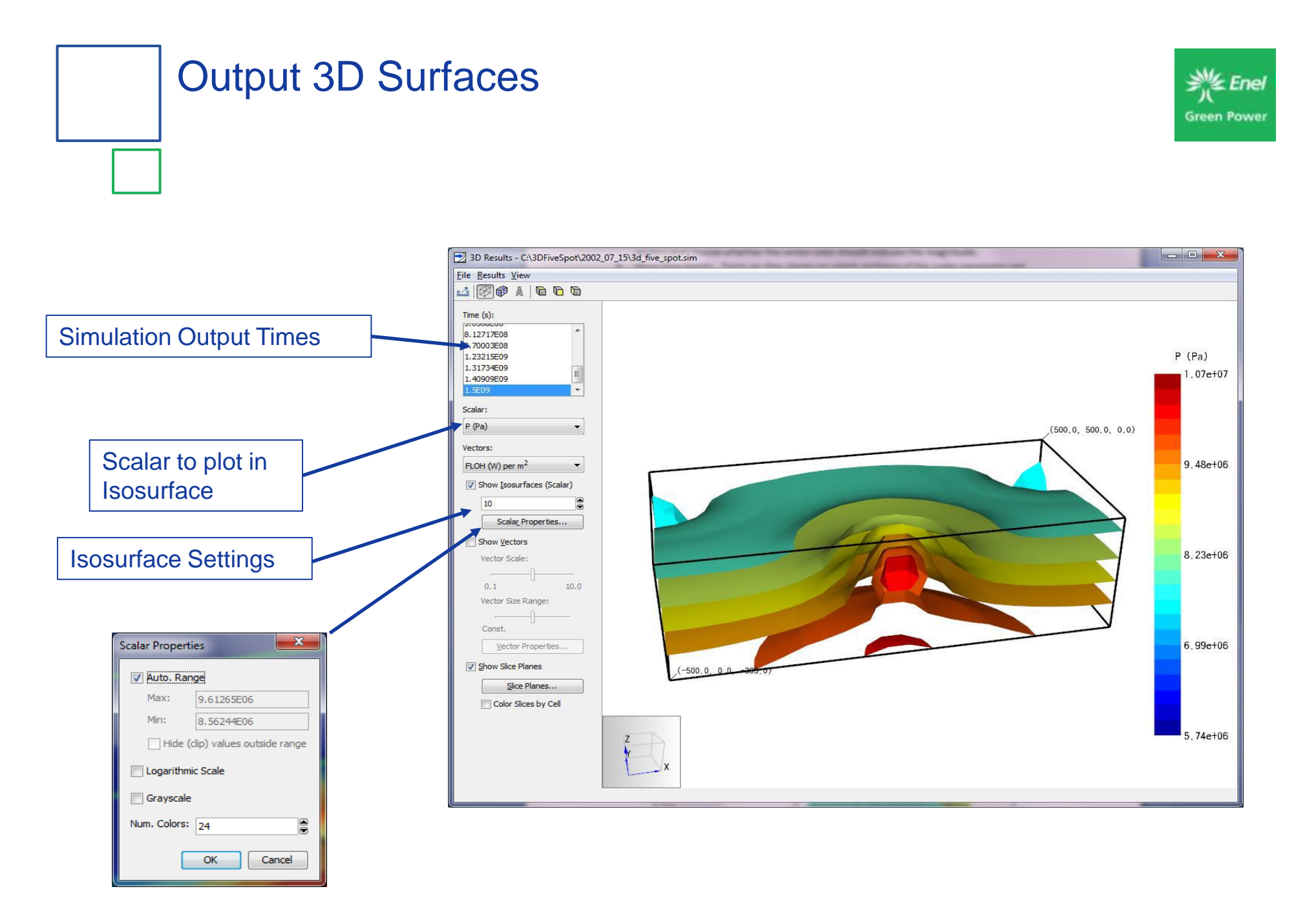

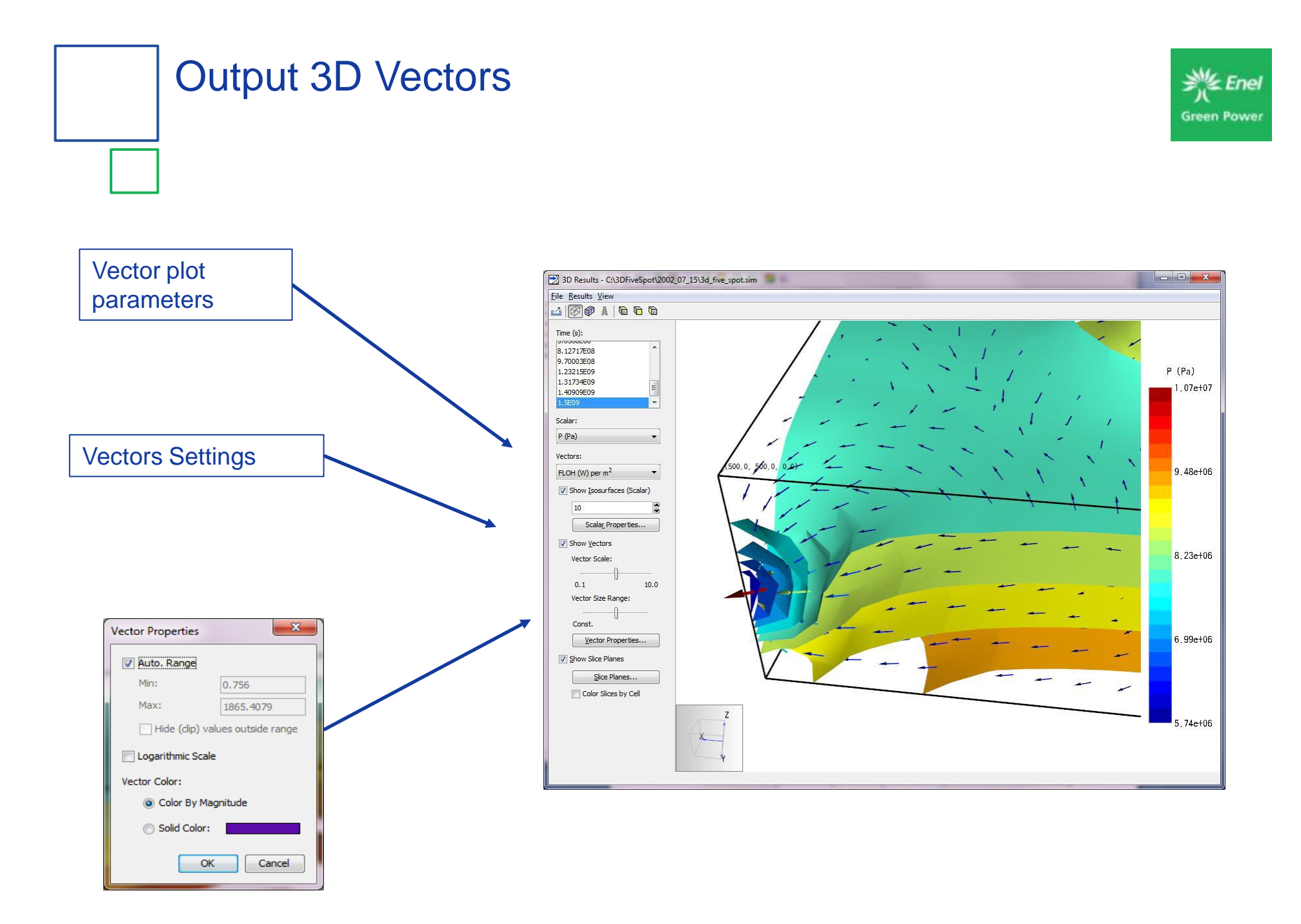

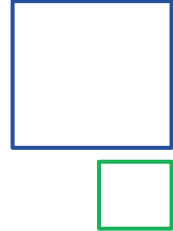

# **Output 2D Planes**

3D Results - C:\Users\alison\Documents\resources\five-spot\five-spot.sim 3D.sim

2

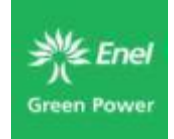

- 🗆 🗙

T (deg C) 300

227

153

6.11

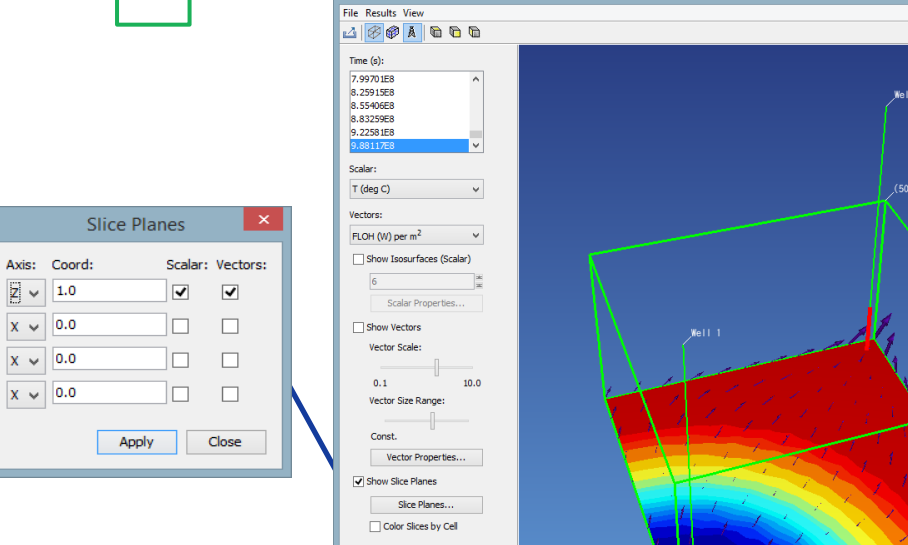

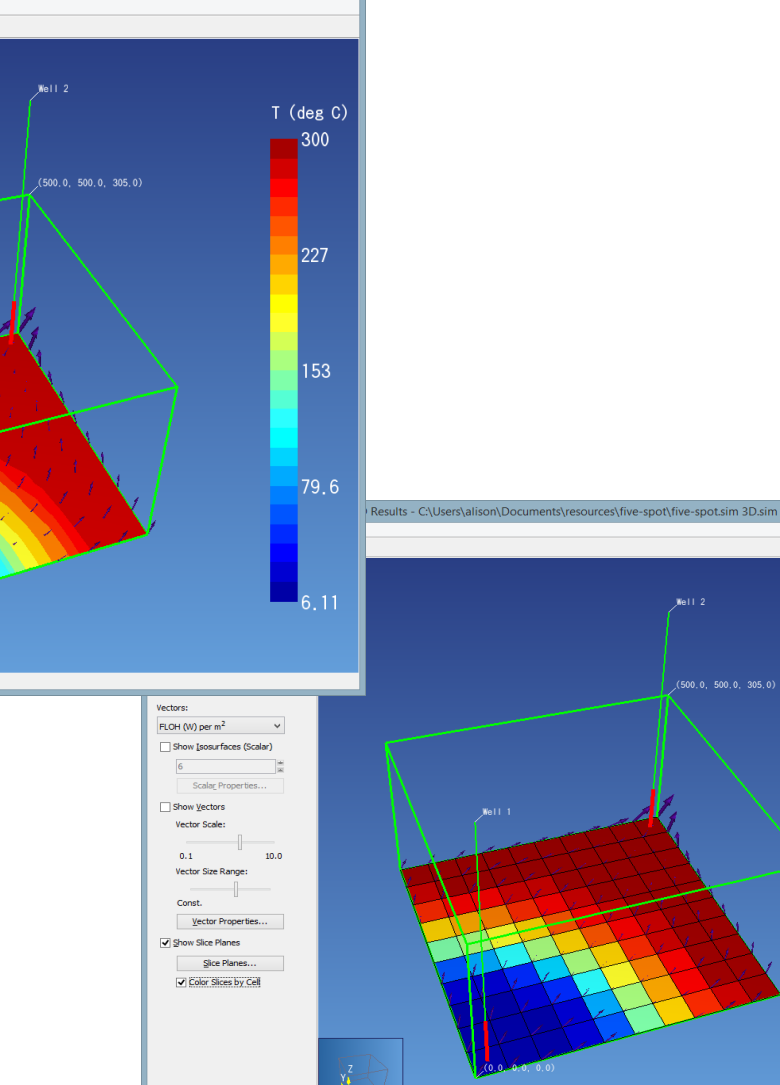

- 🗆 🗙

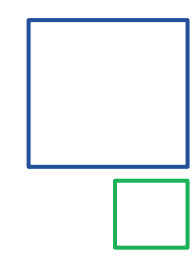

# **Output Line Plots**

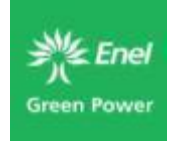

- Created through the 3D Results Window
- User enters xyz values for endpoint locations
- User chooses output time and plot variable
- Data can be exported to CSV file

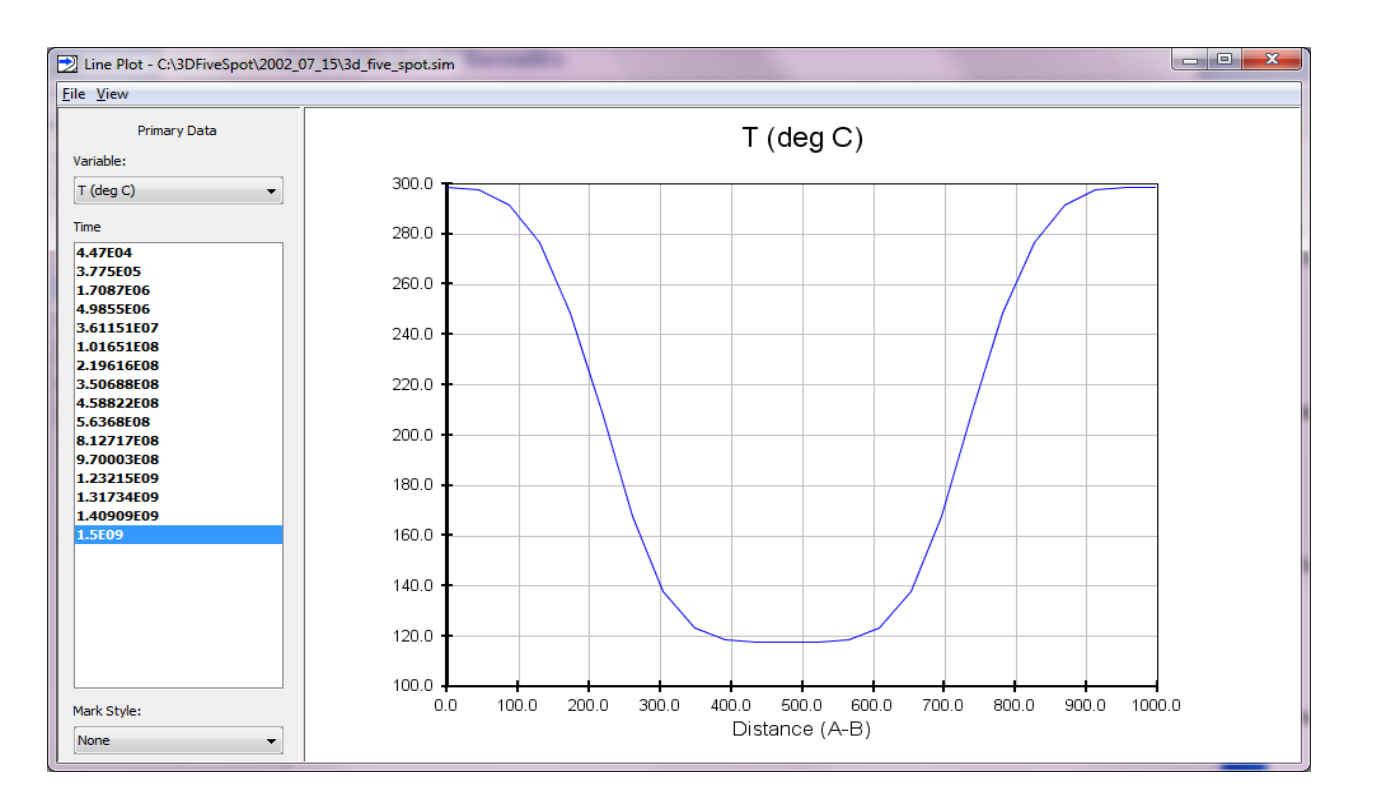

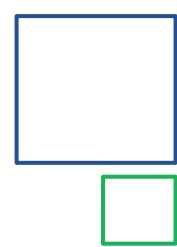

# **Output Time Plots**

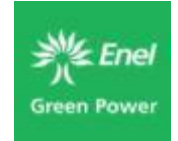

#### Created through the Results menu

- Uses chooses variable for plotting and cell
- Axes are adjustable
- Data pulled from foft.csv file when available, or mesh.csv file
- Data can be exported to CSV file

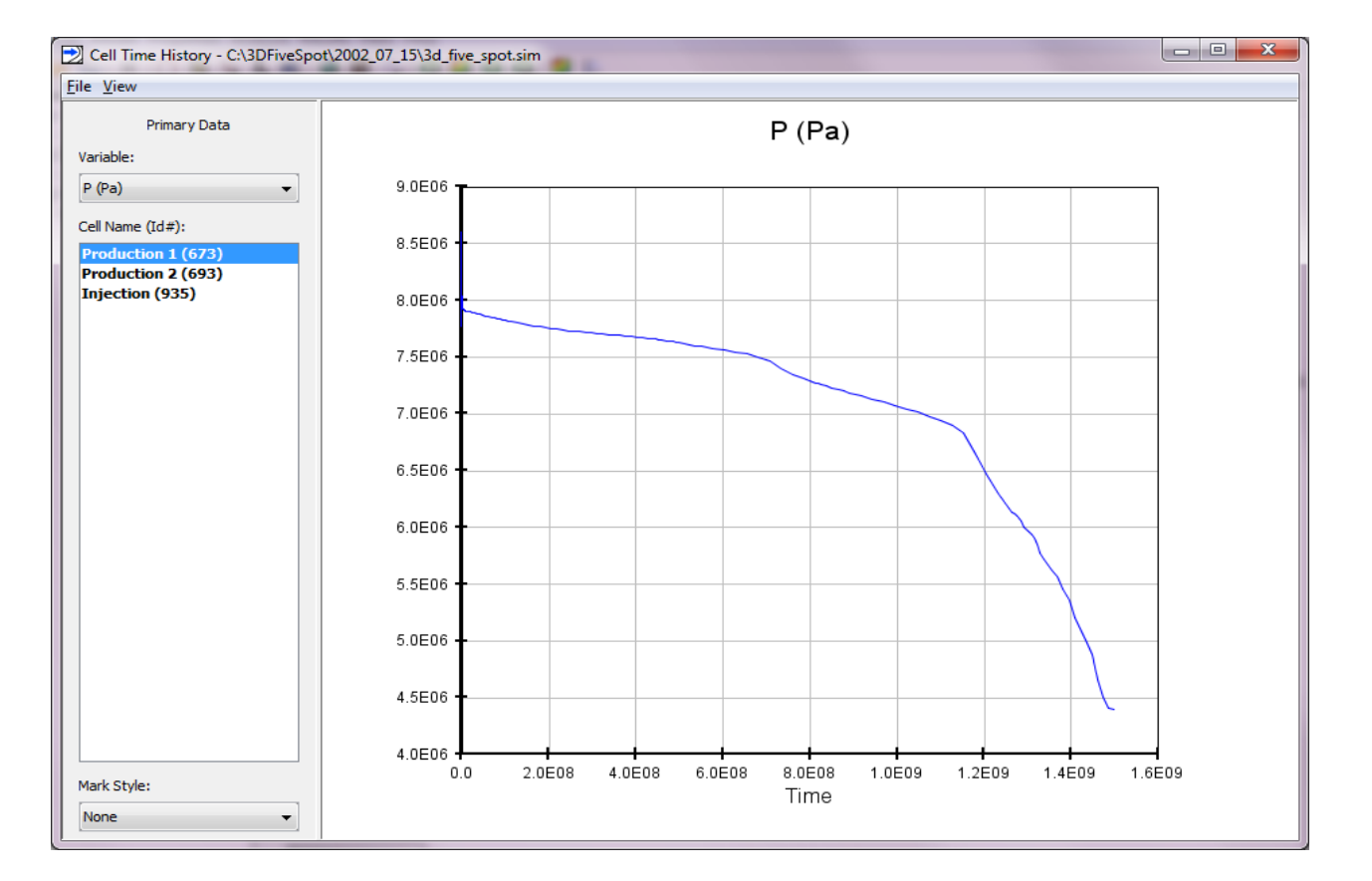

# **Output Source/Sink Plots**

#### Created through the Results menu

- Uses chooses variable for plotting and cell
- Axes are adjustable
- Values are based on connection data and are pulled from the goft.csv file
- Data can be exported to CSV file

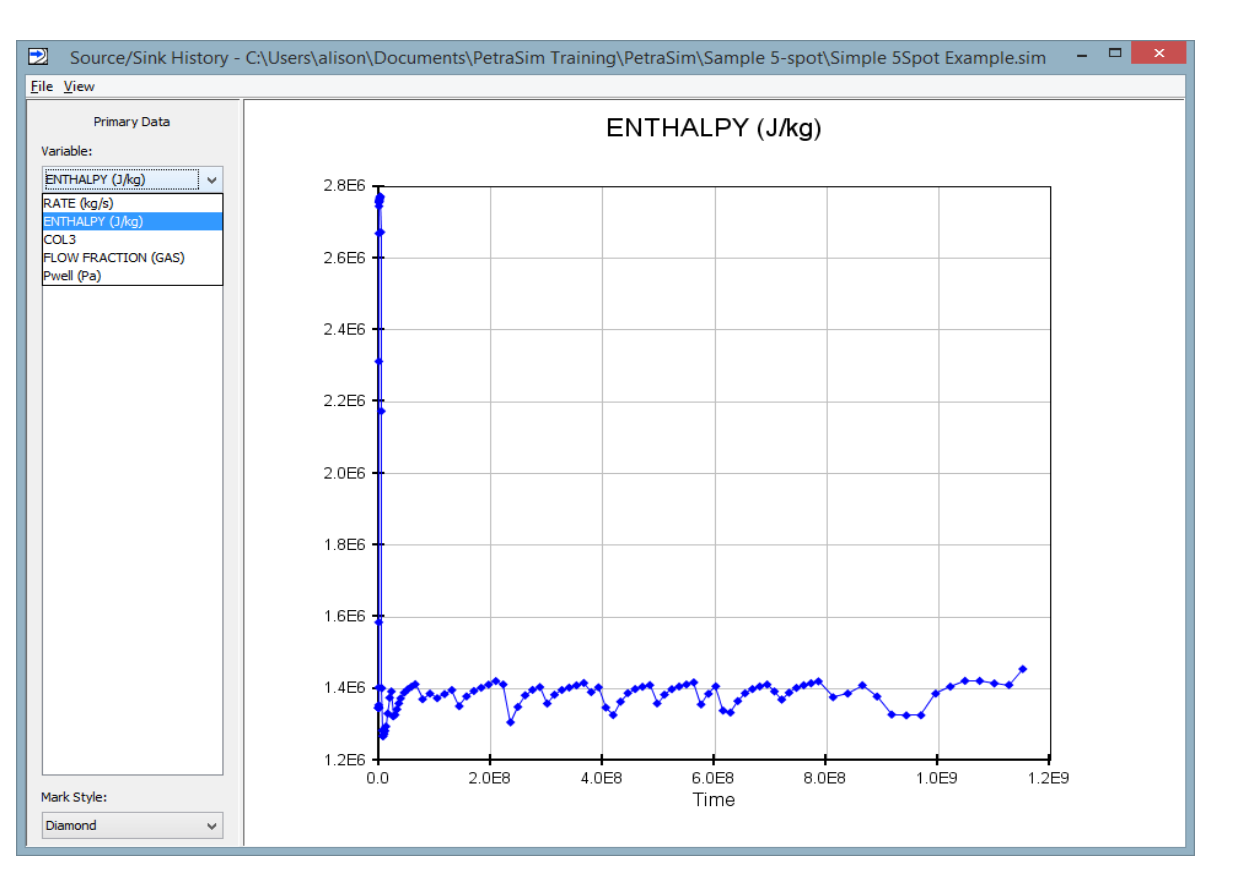

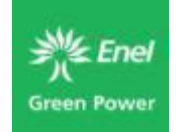

# **Output Well Plots**

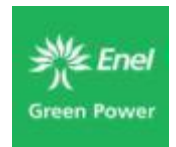

#### Created through the Results menu

- Similar selection and plotting options to the other 2D plots
- Summation of data from the Goft.csv file.
- Data can be exported to CSV file
- Print option for well must be enabled

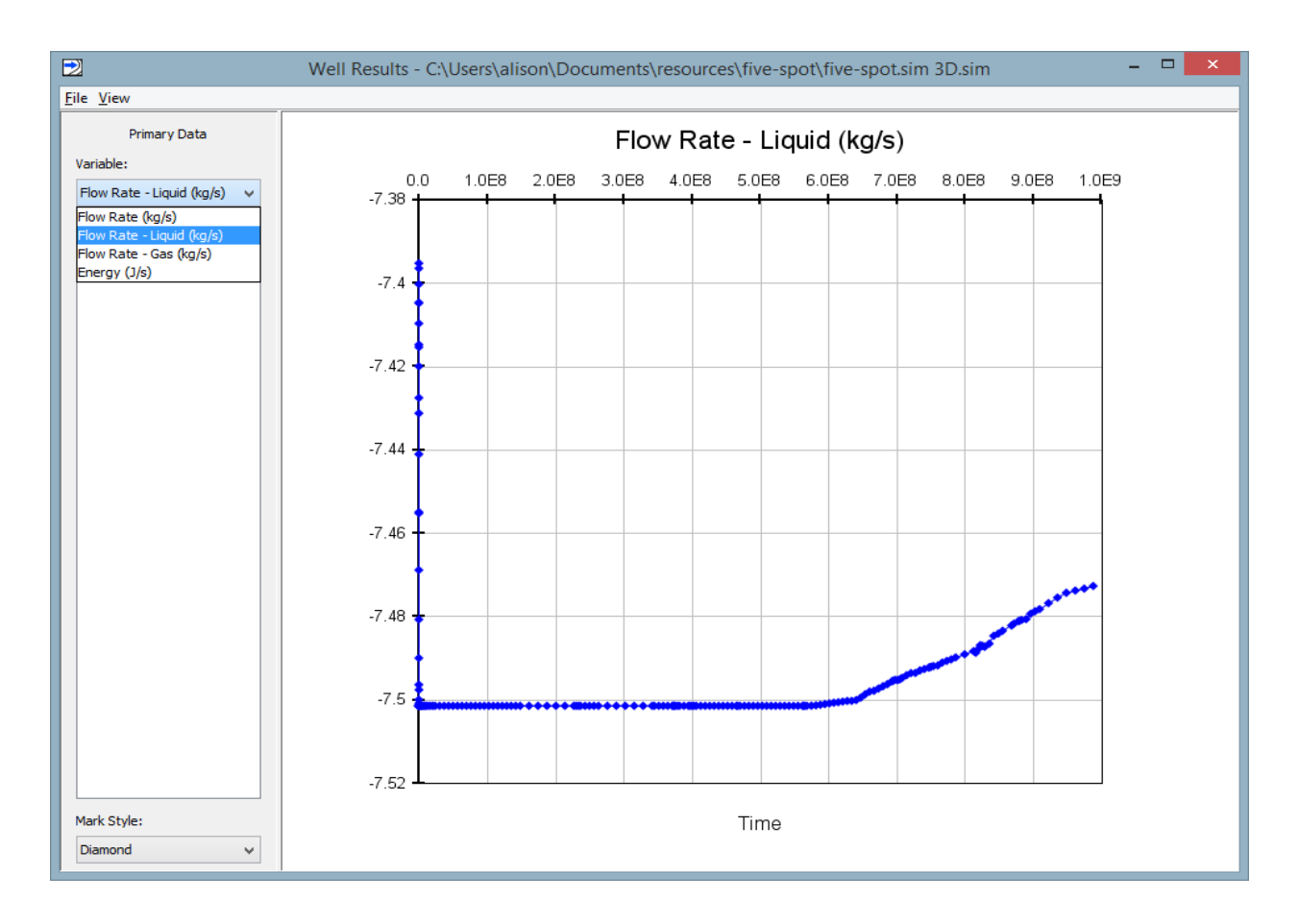

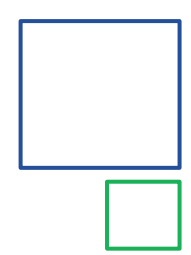

# **Conceptual Model**

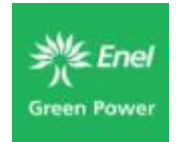

# Defines the high-level features of the model and includes:

#### Model Boundary

- Model Layers
- Internal Boundaries
- Regions
- Wells

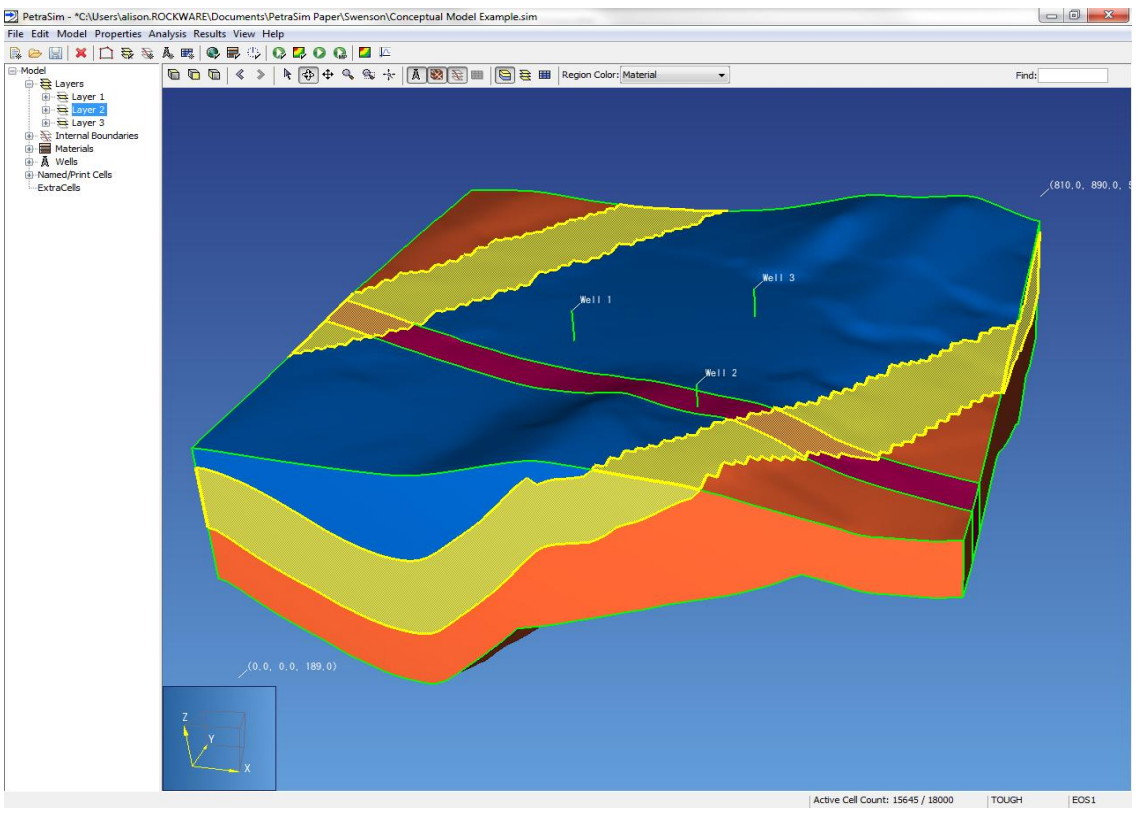

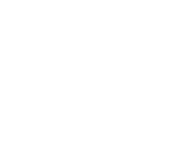

Green Powe

# **Conceptual Model: Boundary**

- Is a 2D polygon.
- Can be any shape (concave or convex). Default is a rectangle.
- Accessed through the Boundary Edit item under the Model menu.
- Boundaries can be drawn by hand or can be imported from a list of xy values.

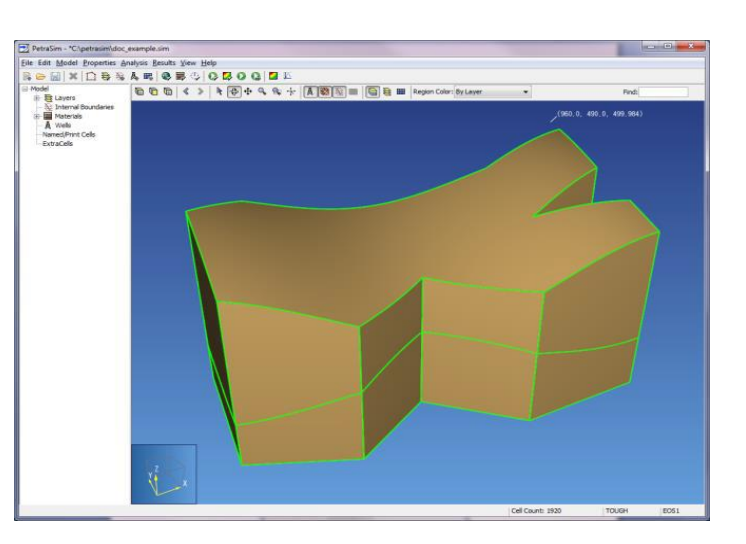

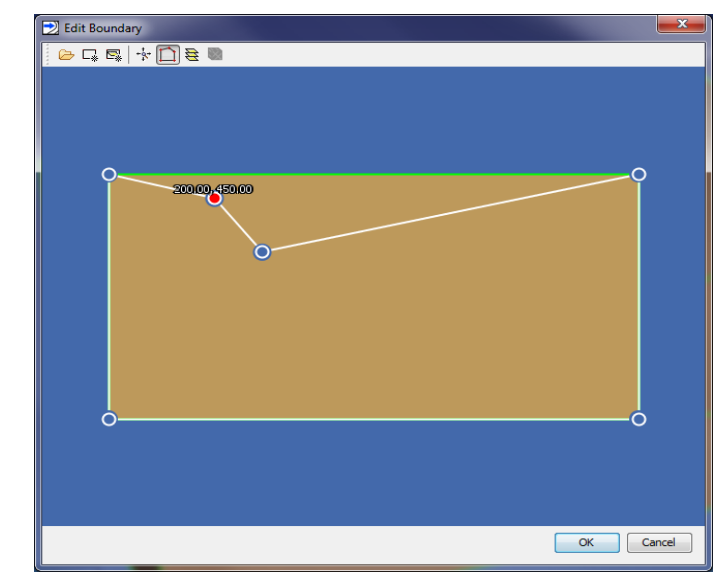

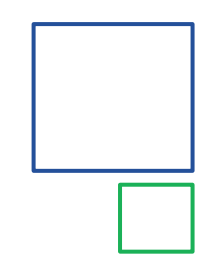

#### Conceptual Model: Wells

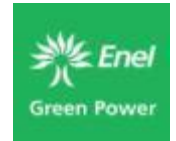

- PetraSim provides a basic option to define wells as geometric objects (lines in 3D space).
- Injection or production options are assigned to the well and PetraSim handles the details of identifying the cells that are intersected by the well and applying the appropriate boundary conditions to each cell.
- This is not a true coupled well model! It is a means of identifying the cells that intersect a well and creating the individual sources/sinks for each cell.
- It also provides a way to label and display wells.

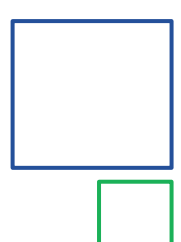

### **Conceptual Model: Wells**

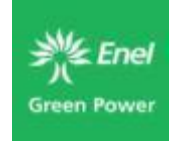

#### Well definition options include:

- Location XY coordinates along the well trace
- Geometry Top and base elevation of completion interval
- Flow Injection/Production options
- Print options

Wells will be covered in more detail later in the course!

|                     |                  | Edit Well                       |                    |  |  |  |  |  |
|---------------------|------------------|---------------------------------|--------------------|--|--|--|--|--|
| Properties Geometry | Flow Print Optic | ons                             |                    |  |  |  |  |  |
| Production          |                  |                                 |                    |  |  |  |  |  |
| _ Hass out.         | Constant V       | Apportion:                      | 0.0<br>Using k*h ∨ |  |  |  |  |  |
| ✔ Well on Deliv.:   | Productivity Inc | dex - PI (m^3):                 | 2.0E-12            |  |  |  |  |  |
|                     | Pressure (Pa):   |                                 | 9.4E6              |  |  |  |  |  |
| Totootion           | Gradient:        | Well Model 🗸                    |                    |  |  |  |  |  |
| Water/Steam:        | Constant 🗸       | Rate (kg/s):                    | 0.0                |  |  |  |  |  |
|                     |                  | Enthalpy (J <mark>/</mark> kg): | 0.0                |  |  |  |  |  |
|                     |                  | Apportion:                      | Using k*h ∨        |  |  |  |  |  |
| Tracer:             | Constant v       | Rate (kg/s):                    | 0.0                |  |  |  |  |  |
|                     |                  | Enthalpy (J/kg):                | 0.0                |  |  |  |  |  |
|                     |                  | Apportion:                      | Using k*h ∨        |  |  |  |  |  |
|                     |                  |                                 | OK Cancel          |  |  |  |  |  |

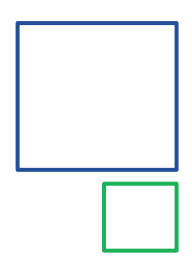

# **Conceptual Model: Layers**

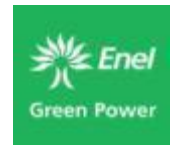

- PetraSim allows the user to define Layers and Regions as high level geometric entities, independent of the grid.
- Layers can be used to control material properties, initial physical and chemical conditions and the spacing of cells in the z direction.

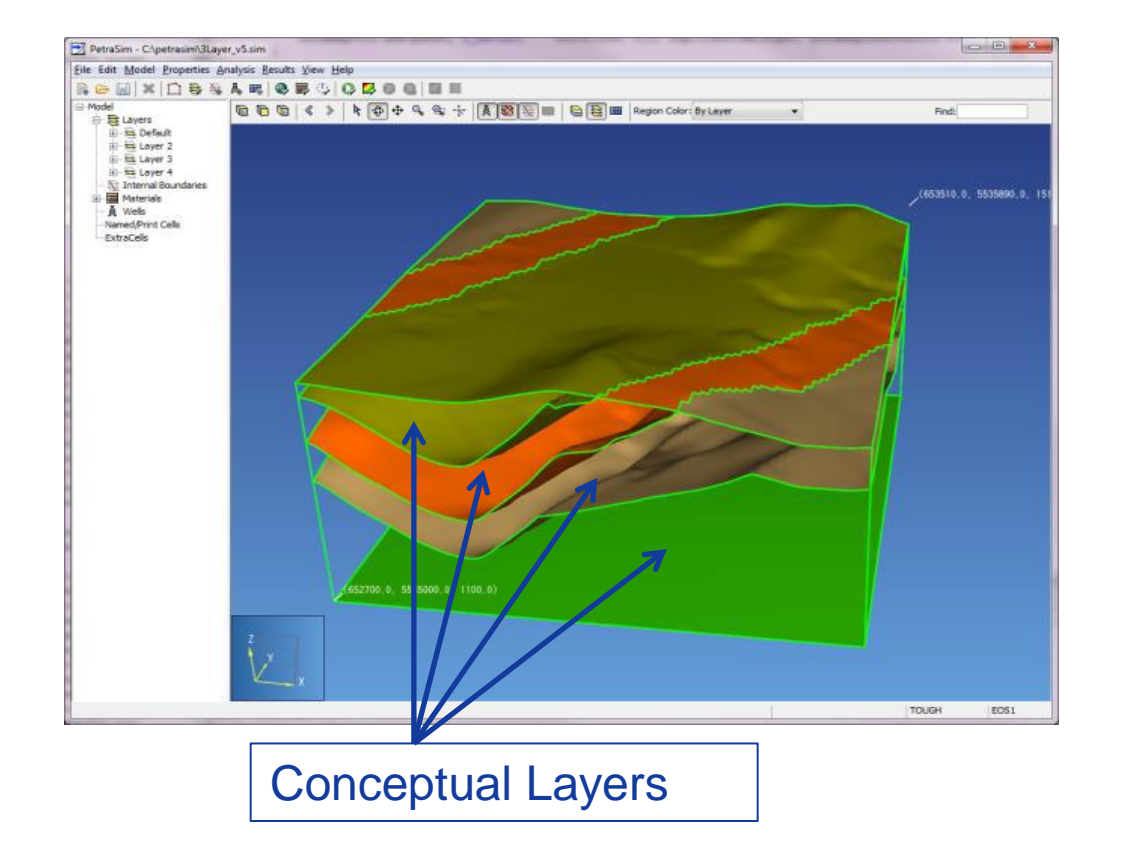

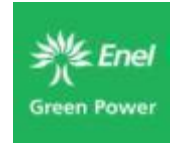

# **Conceptual Model: Layers**

- Layer divisions should extend to the boundary of the model.
- Layer divisions are allowed to touch along areas, pinching the layer, but they should not cross within the model boundary.
- There must always be at least one layer. If you do not define one, the program will create a single default layer based on a planar upper and lower surface.

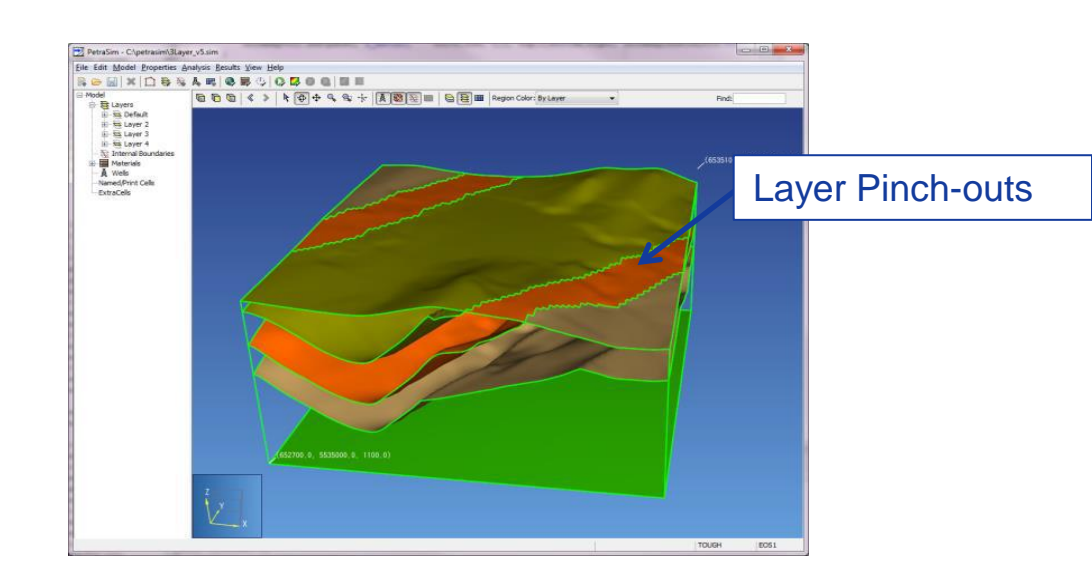

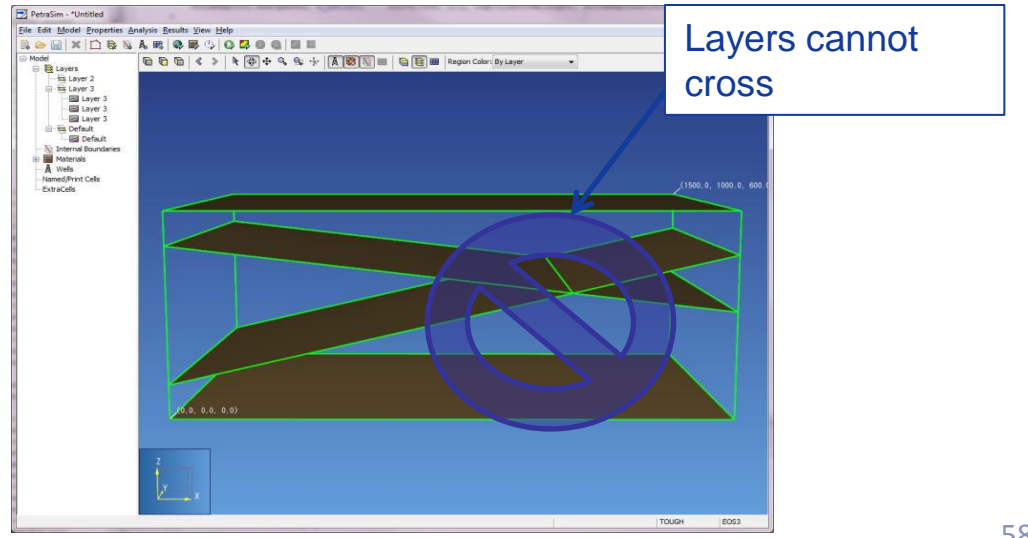

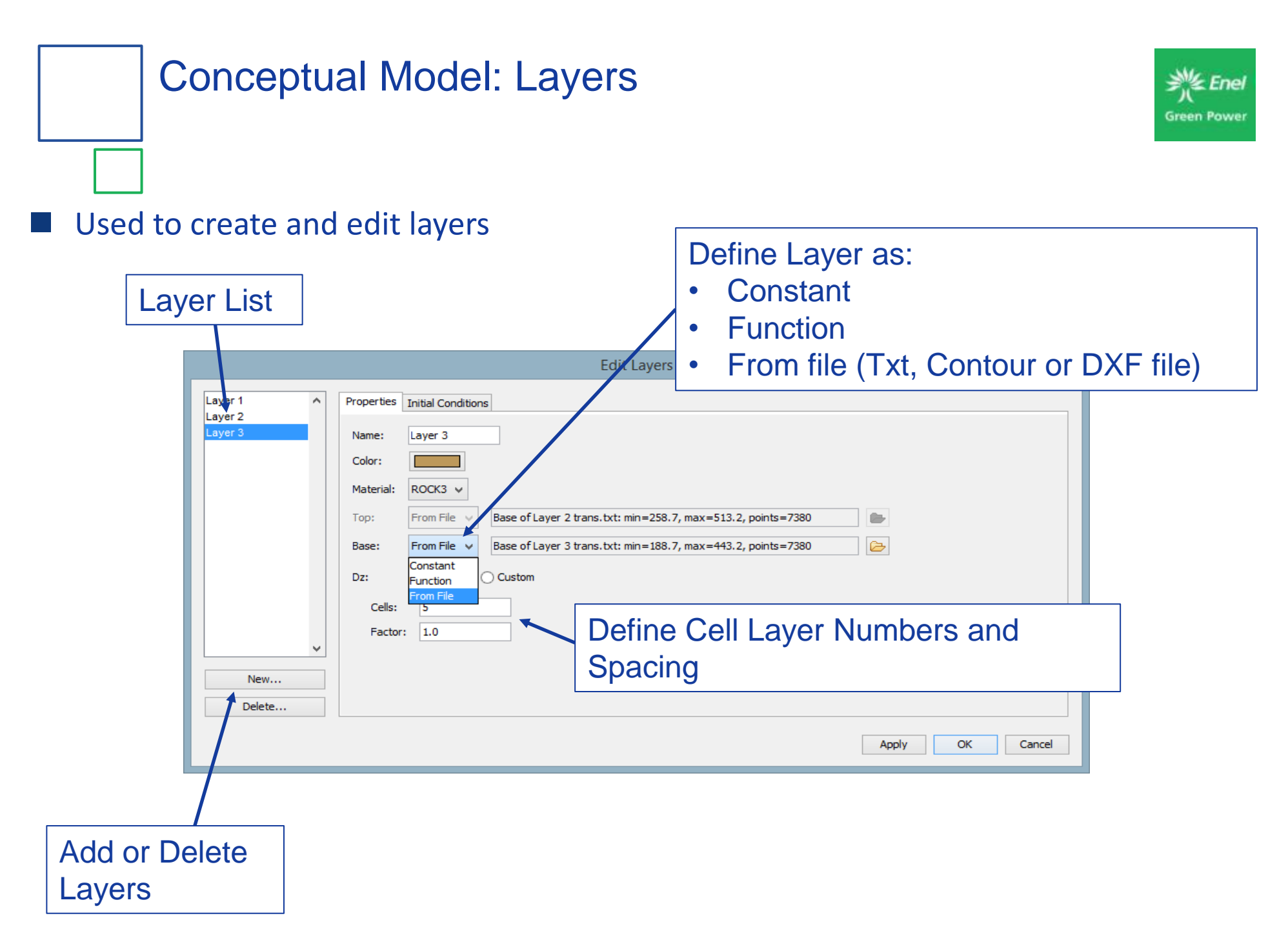

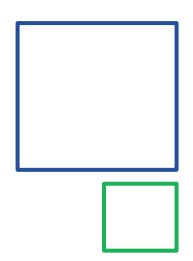

# Conceptual Model: Layers & Mesh

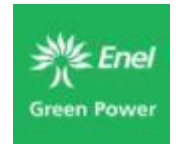

- When a mesh is created, the mesh cell layers mimic the layer elevations and can, in some cases, disappear.
- Warning about possible convergence problems with pinching out layers.

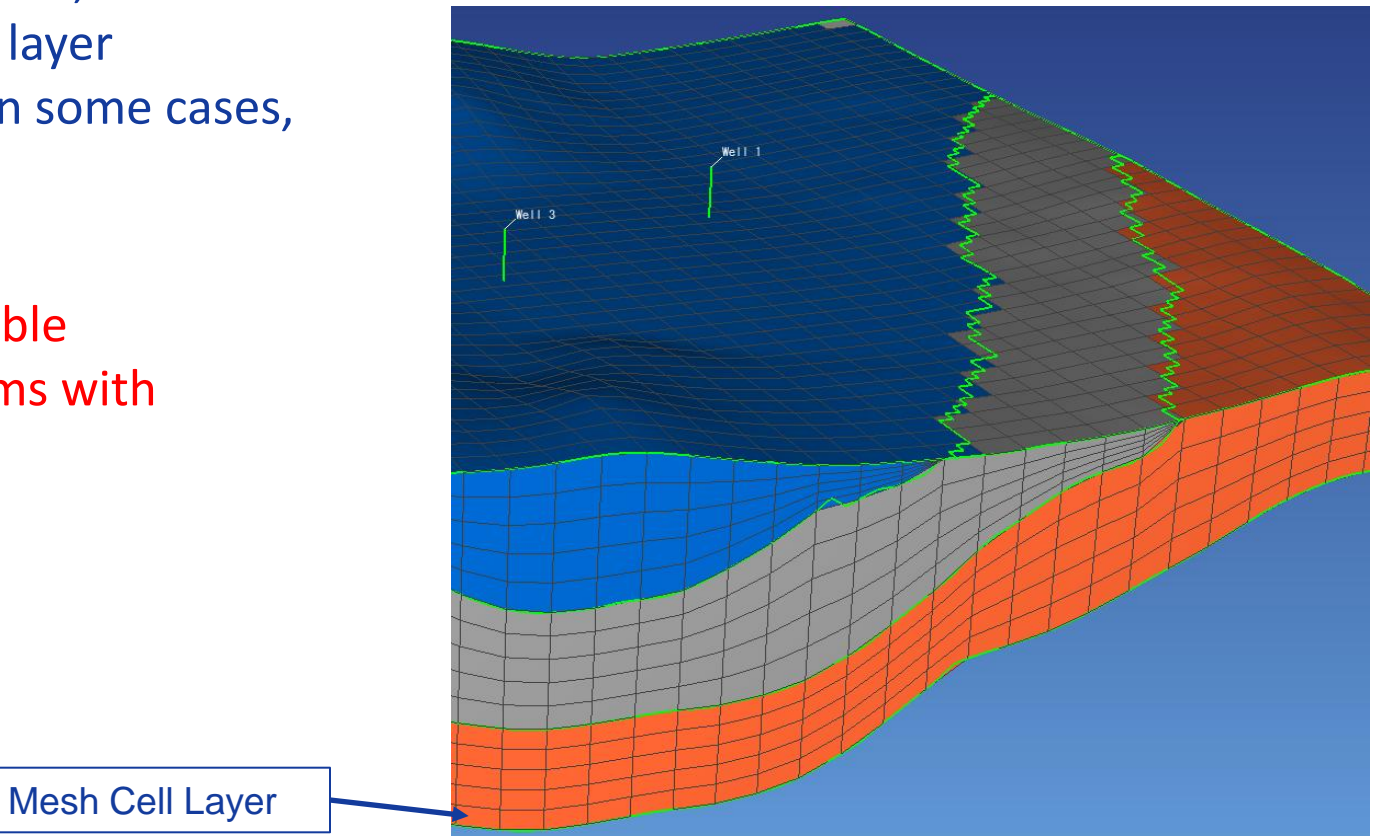

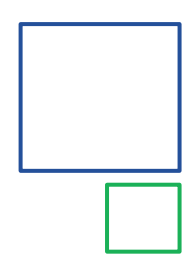

# Conceptual Model: Layers & Mesh

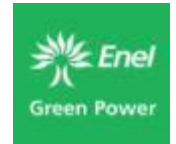

# PetraSim provides three types of solution meshes:

- Regular cells are rectangular hexahedrons.
- Polygonal uses extruded Voronoi cells to conform to any boundary and supports refinement around wells.
- Radial represents a slice of an axisymmetric cylindrical mesh. This is based on the Regular mesh, but it only allows 1 Y-division.

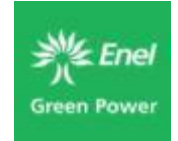

# **Conceptual Model: Regular Mesh**

Orthogonal grid cell columns and rows

- Grid cells spacing can vary in each direction and can be refined around wells or other areas where you might expect to see a high flow or heat gradient
- Models are typically stable and grids honor geometric requirements of the TOUGH2 simulators

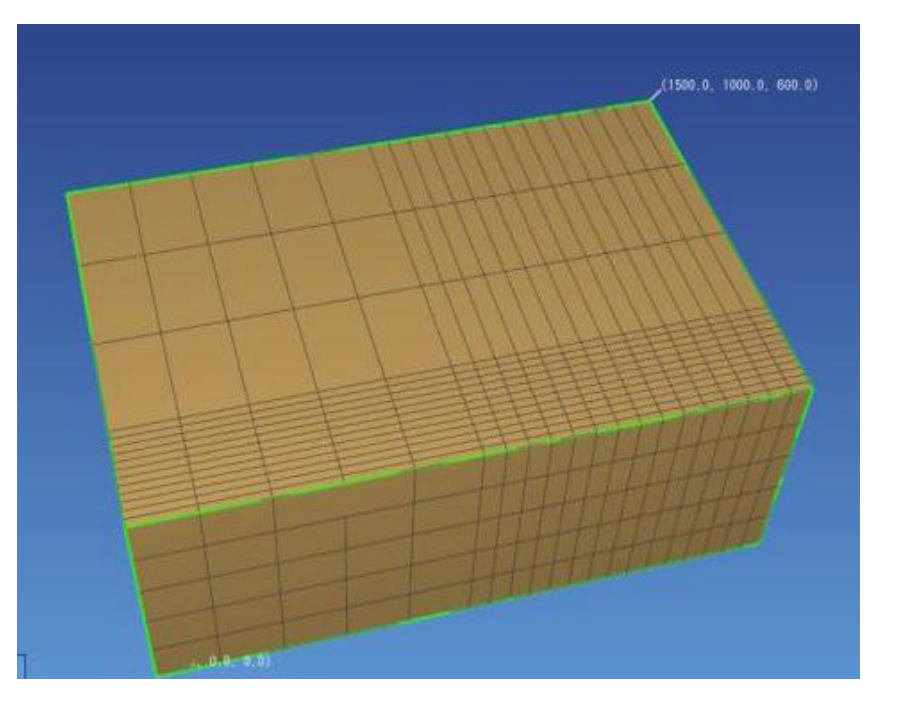

Not always efficient – lots of extra grid cells created in areas adjacent to refinement areas.

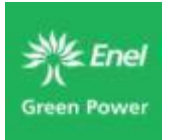

# **Conceptual Model: Regular Mesh**

#### Spacing options include:

- Regular Constant spacing in each direction
- Regular with a spacing factor Spacing factor increases or decreases cell size based on equation listed in User's Manual.
- Custom Cell spacing is specified using a format similar to the TOUGH2 MeshMaker format.

| Mesh Type:       Regular       Output         Divisions: <ul> <li>Regular</li> <li>Custom</li> </ul> X Cells:              8 <ul> <li>X Factor:</li> <li>1.0</li> <li>Y Cells:</li> <li>Y Factor:</li> <li>Y Factor:</li> <li>Note:</li> <li>Z-divisions are set by layer.</li> </ul> | Create Mesh                         | ×         |
|----------------------------------------------------------------------------------------------------|-------------------------------------|-----------|
| Divisions:   Regular Custom  X Cells: 8  X Factor: 1.0  Y Cells: 6  Y Factor: 1.0  Note: Z-divisions are set by layer.                                                                                                    | Mesh Type: Regular 💌                |           |
| X Cells:       8       X Factor:       1.0         Y Cells:       6       Y Factor:       1.0         Note:       Z-divisions are set by layer.                                                                                                    | Divisions: 🖲 Regular 🔘 Custom       |           |
| Y Cells: 6 Y Factor: 1.0<br>Note: Z-divisions are set by layer.                                                                                                    | X Cells: 8 X Factor:                | 1.0       |
| Note: Z-divisions are set by layer.                                                                                                    | Y Cells: 6 Y Factor:                | 1.0       |
| OK Cancel                                                                                                    | Note: Z-divisions are set by layer. | OK Cancel |

| Crea | eate Mesh                           |          |       |               |  |  |  |
|------|-------------------------------------|----------|-------|---------------|--|--|--|
| Me   | Mesh Type: Regular -                |          |       |               |  |  |  |
| Div  |                                     |          |       |               |  |  |  |
|      | Asions: OF                          |          | istom |               |  |  |  |
|      | Dir [X, Y]                          | Fraction | Cells | ×⊞ Insert Row |  |  |  |
| 1    | х                                   | 0.5      |       | Bemove Row    |  |  |  |
| 2    | х                                   | 0.5      | 15    | Kellove Kow   |  |  |  |
| 3    | Y                                   | 0.25     | 12    | 2             |  |  |  |
| 4    | Y                                   | 0.75     | 3     | 3 Move Up     |  |  |  |
| *    |                                     |          |       | Move Down     |  |  |  |
|      |                                     |          |       |               |  |  |  |
| No   | Note: Z-divisions are set by laver. |          |       |               |  |  |  |
|      |                                     |          |       |               |  |  |  |
|      |                                     |          |       |               |  |  |  |
|      |                                     |          |       | OK Cancel     |  |  |  |
|      |                                     |          |       |               |  |  |  |

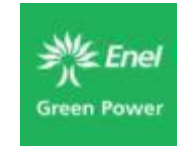

# Conceptual Model: Polygonal Mesh

- Uses extruded Voronoi cells
- Cells can conform to any boundary
- Cells can be refined around wells or other refinement points defined by the user
- More efficient way to model larger areas only refine the mesh in areas where you need to
- Con Post-processing contours not as smooth
- Con Small edge length might cause convergence problems

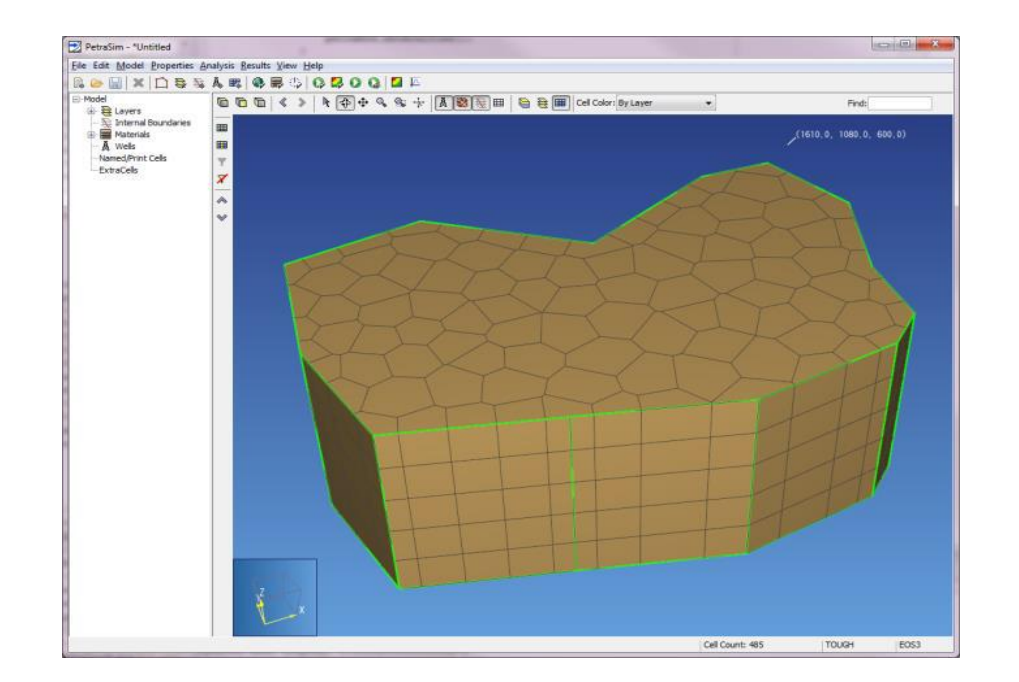

# Conceptual Model: Polygonal Mesh

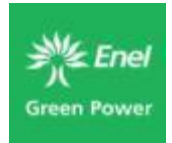

Parameters defined during mesh creation:

- Maximum Cell Area (approximate) in XY Plane
- Minimum Refinement Angle controls how quickly the area near wells disperses.
- Maximum Area near Wells
- Additional Refinement –defines X and Y coordinates (and approximate areas) at which to apply refinement to the mesh.

|                                     | Cre          | ate Mesh | >             |  |  |  |
|-------------------------------------|--------------|----------|---------------|--|--|--|
| Mesh Type: Polygona                 | al 🗸         |          |               |  |  |  |
| Maximum Cell Area:                  | 7209.0       | m²       |               |  |  |  |
| Min Refinement Angle:               | 30.0 °       |          |               |  |  |  |
| Estimated cell count:               | 1500         |          |               |  |  |  |
| Well Refinement                     |              |          |               |  |  |  |
| <ul> <li>Refine Wells</li> </ul>    |              |          |               |  |  |  |
| Max Area near We                    | lls: 720.9 n | n²       |               |  |  |  |
| Additional Refinement               |              |          |               |  |  |  |
| x                                   | Y            | Area     | ¥⊞ Insert Row |  |  |  |
| *                                   |              |          | Remove Row    |  |  |  |
| 🐟 Move Up                           |              |          |               |  |  |  |
|                                     |              |          | ♦ Move Down   |  |  |  |
|                                     |              |          | Сору          |  |  |  |
|                                     |              |          | 🗎 Paste       |  |  |  |
|                                     |              |          | 🐰 Cut         |  |  |  |
|                                     |              |          |               |  |  |  |
| Note: Z-divisions are set by layer. |              |          |               |  |  |  |
|                                     |              |          | OK Caral      |  |  |  |
|                                     |              |          | Cancel        |  |  |  |

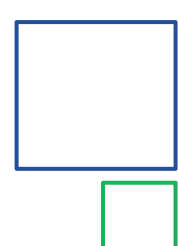

# **Conceptual Model: Radial Mesh**

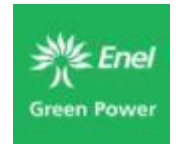

- Same as a TOUGH2 Meshmaker R-Z (radially symmetric) mesh
- Represents a group of 1D or 2D cylindrical model cells (shaped like doughnuts)
- Wells are typically placed in the "center" of the grid to simulate injection or production

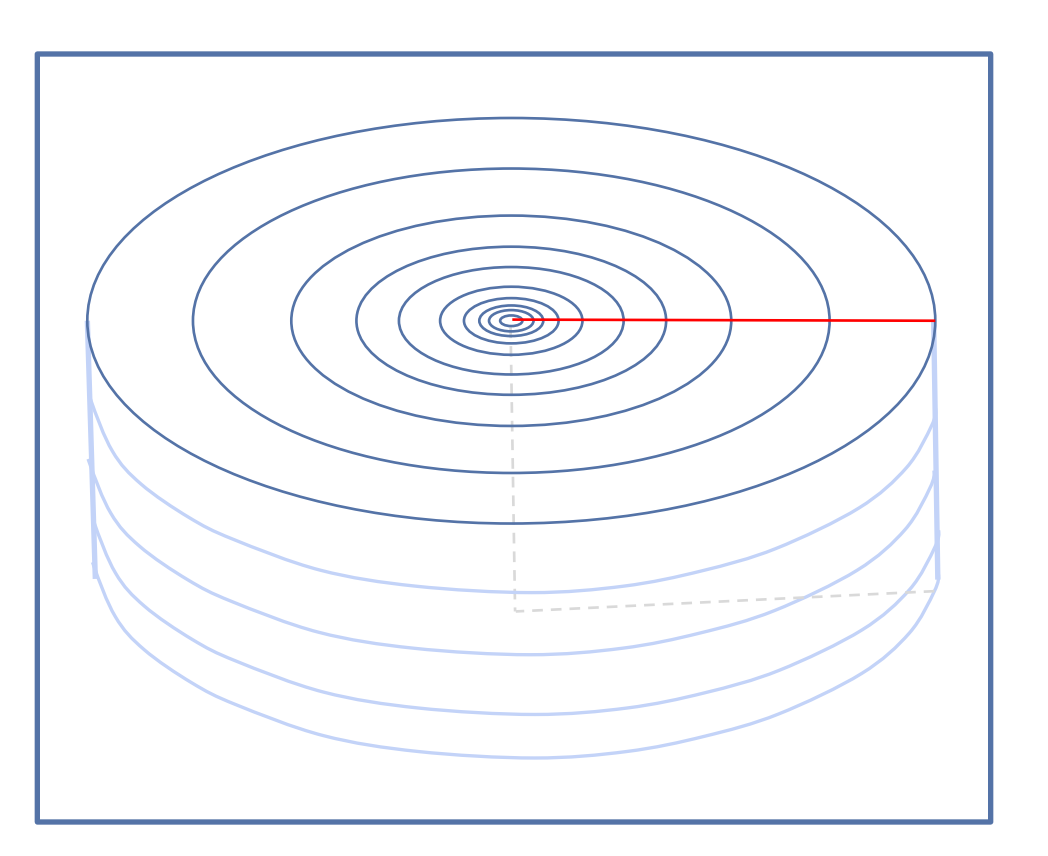

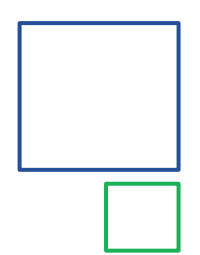

# **Conceptual Model: Radial Mesh**

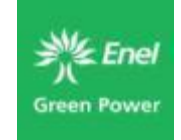

- In PetraSim, displayed as a 2D slice through the radius of the cylinder
- Good for simple models of injection/production (often used for CO2 modeling)
- Impossible to accurately represent nonhorizontal geological units

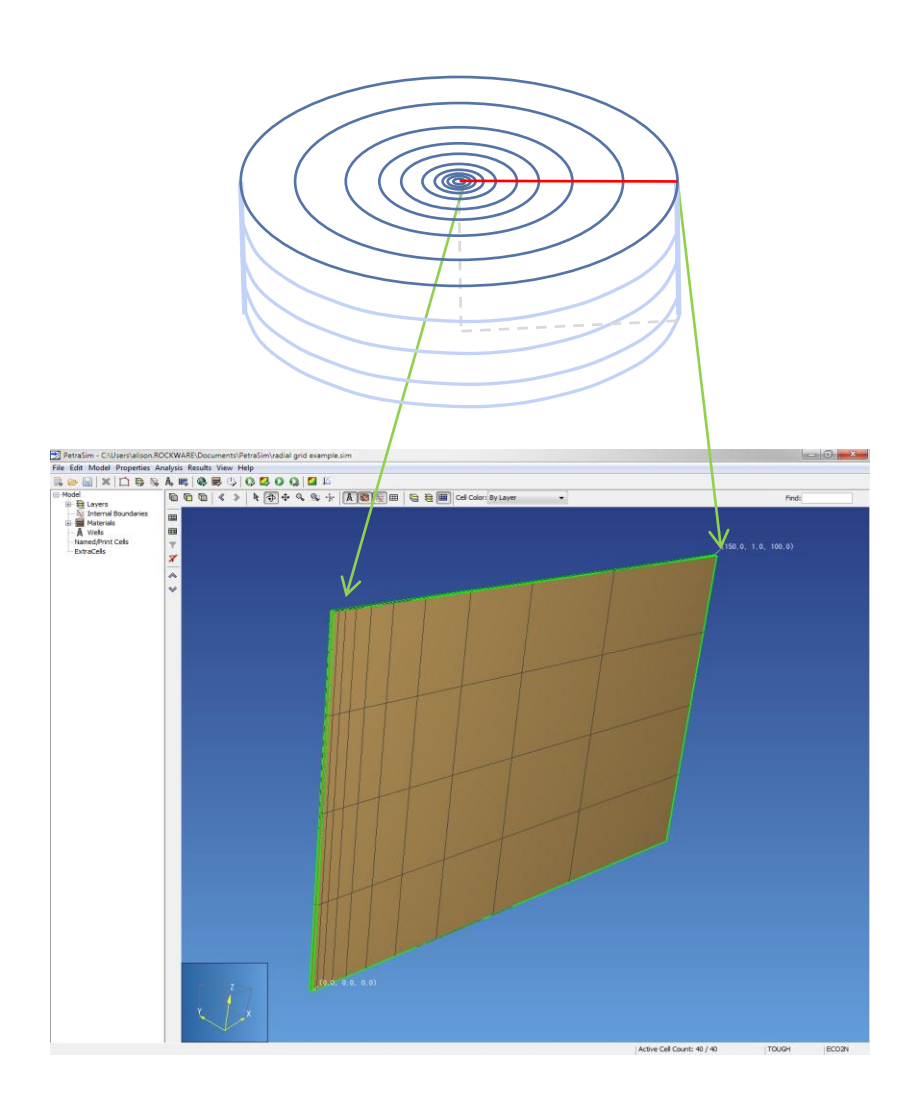

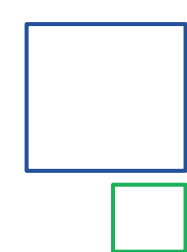

#### **Conceptual Model: Radial Mesh**

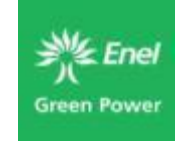

- The only parameter needed to create the mesh is the radial divisions, which correspond to the X divisions in the resulting mesh.
- When creating this type of mesh, you should make the spacing in the Y direction 1 m.

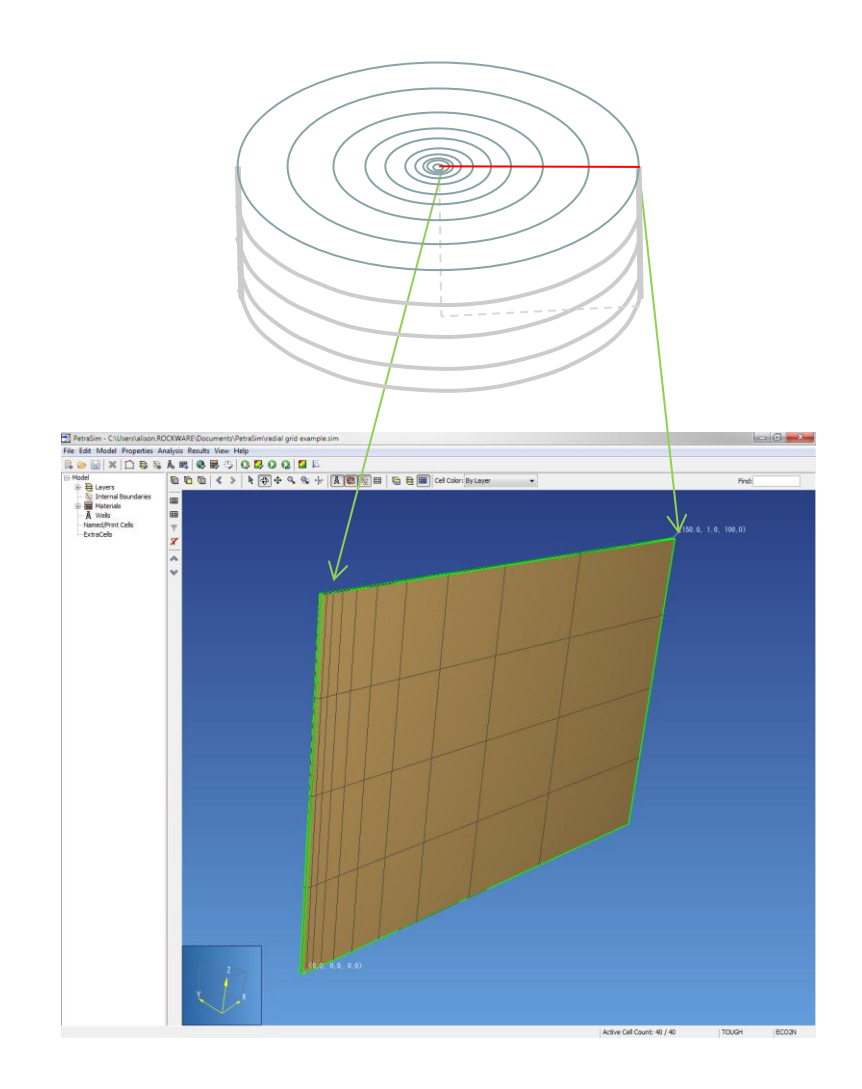

# **Conceptual Model: Review**

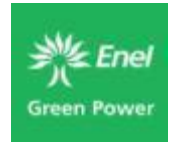

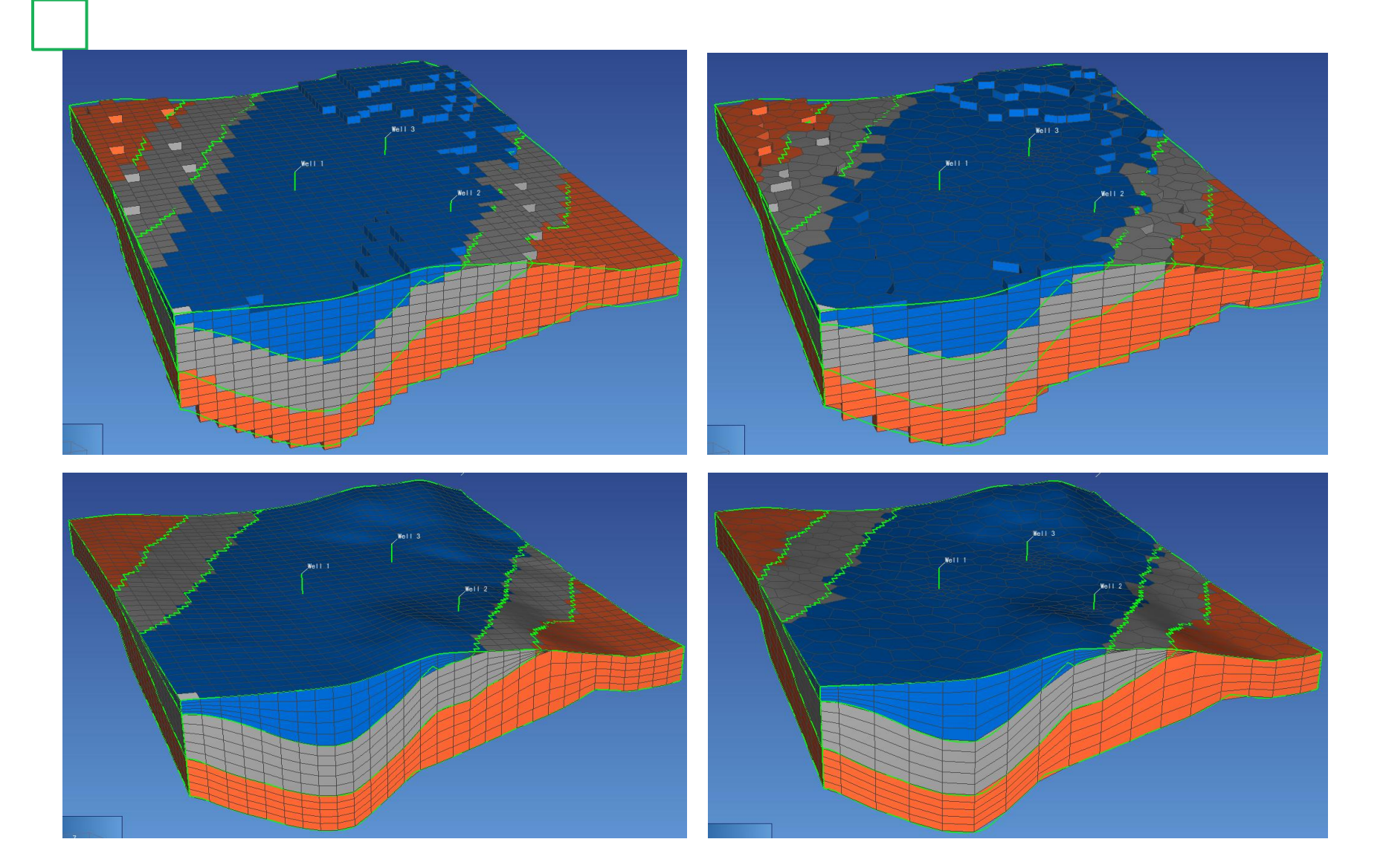

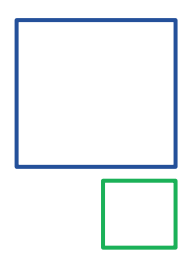

# **Conceptual Model: Review**

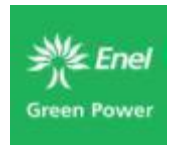

- Polygonal Mesh (refined around wells)
- Multiple Conceptual Layers
- Cell layer thickness varies with Conceptual Layers

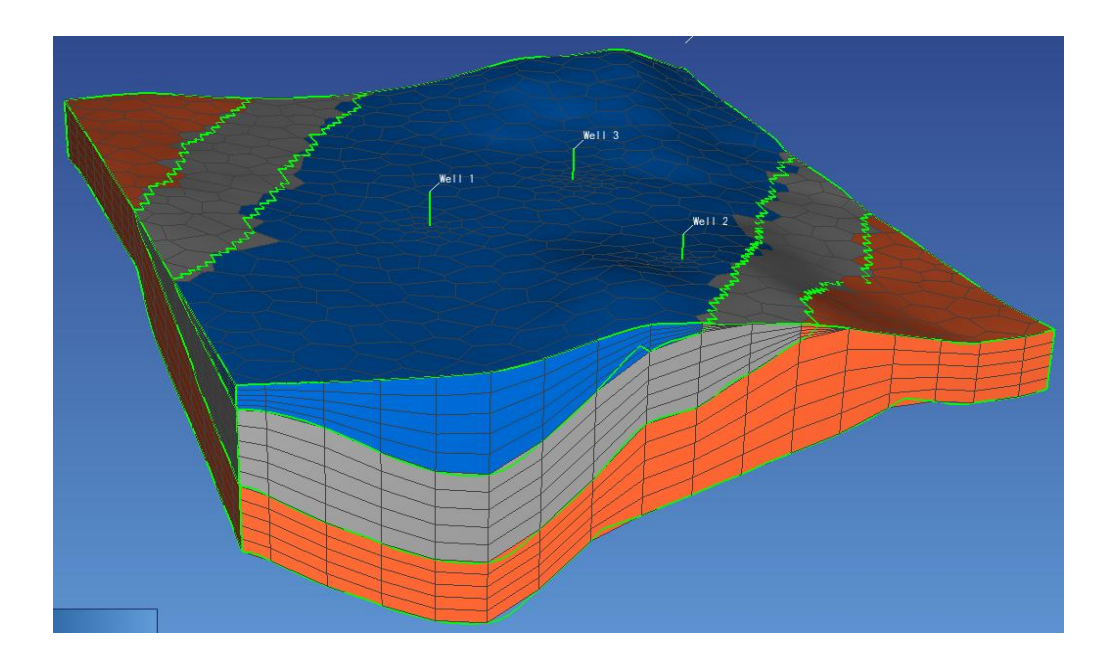

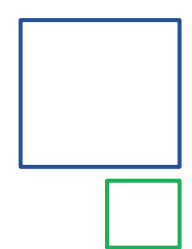

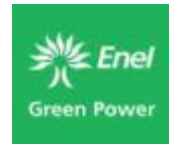

# Three types of boundary conditions available in PetraSim/TOUGH2:

- No Flow (Neumann)
- Constant (Dirichlet)
- Sinks/Sources for fluid, gas, heat, etc.
- Time-based
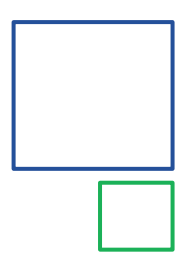

# Conceptual Model: closed boundary

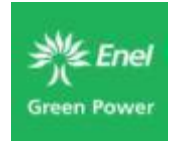

- By DEFAULT, all boundaries of a TOUGH2 model are closed.
- Injection/production in and out of a closed model can cause unrealistic pressures that will cause the simulation to stop.
- Solution is to use a very large model extents, or to open up the boundary of the model to allow flow in and out

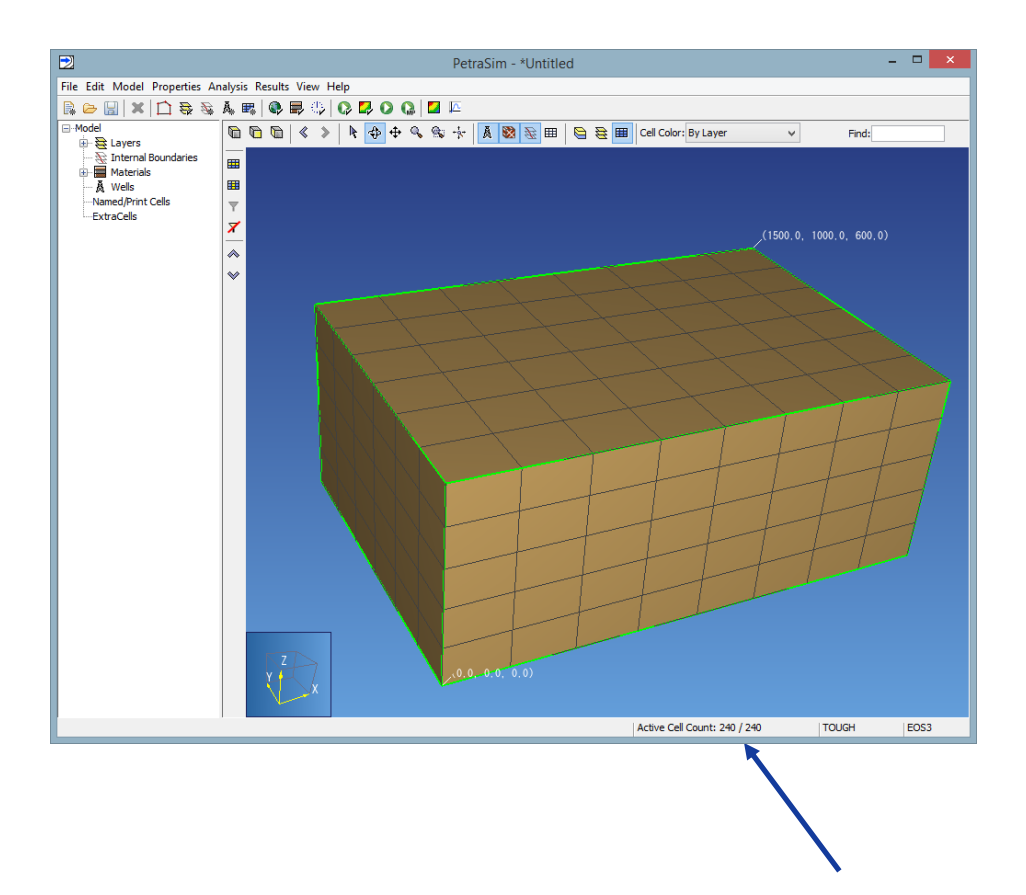

No connections, closed boundary

# Conceptual Model: fixed value boundary

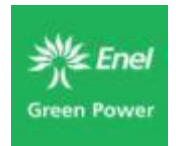

- Dirichlet boundaries are typically created using the "Fixed State" cell option in PetraSim
- Depending on the simulator, PetraSim will either make the volume of a Fixed State cell very large, or will make it an inactive cell in the input file

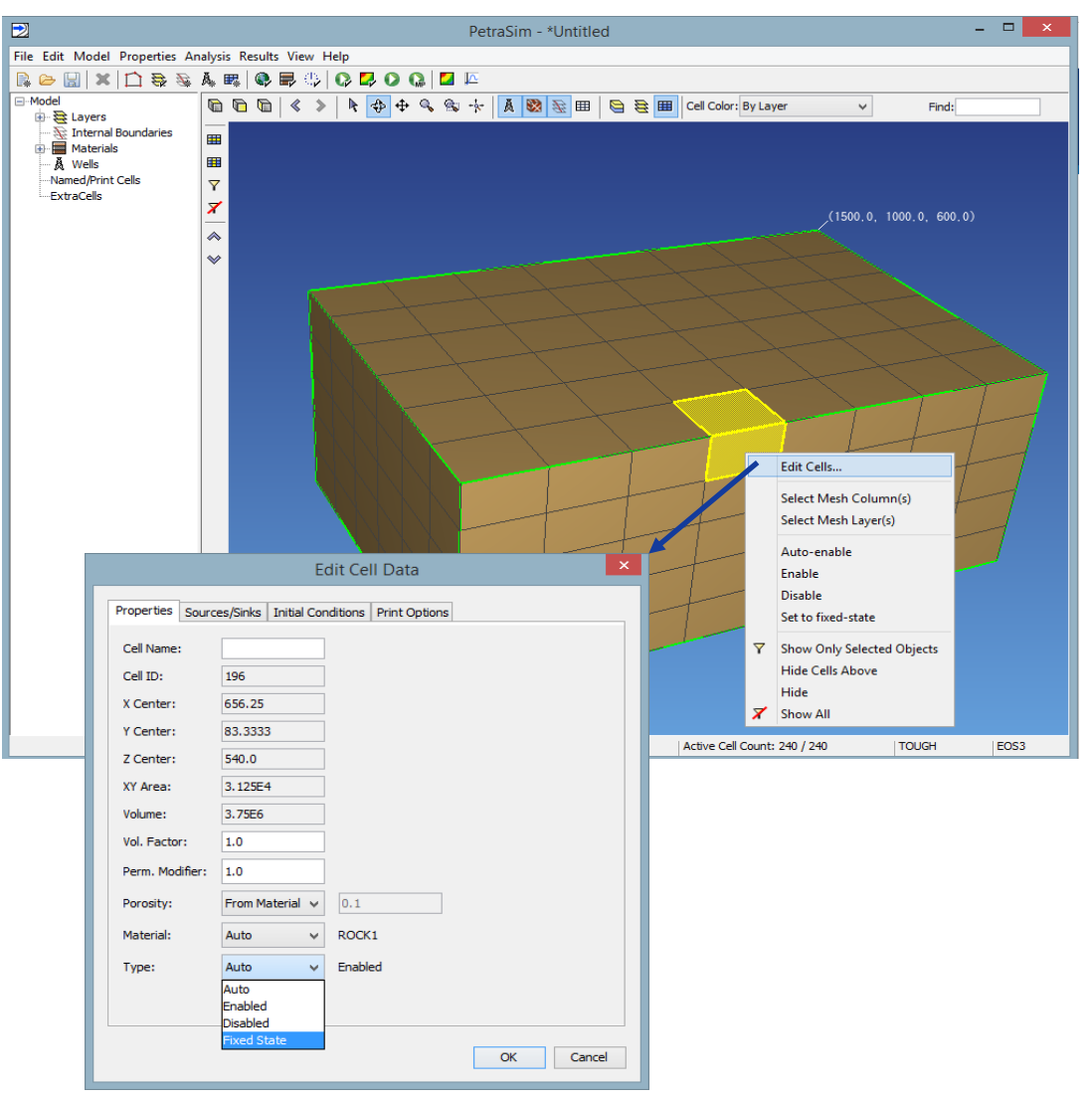

## Conceptual Model: fixed values boundary

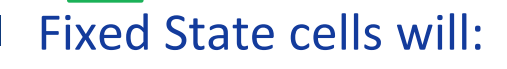

- Be open to fluid/gas and heat flow.
- Will have a fixed pressure and temperature (and state) based on the initial condition of the cell
- Flow in and out of the cell has no affect on the state of the cell because of the very large volume

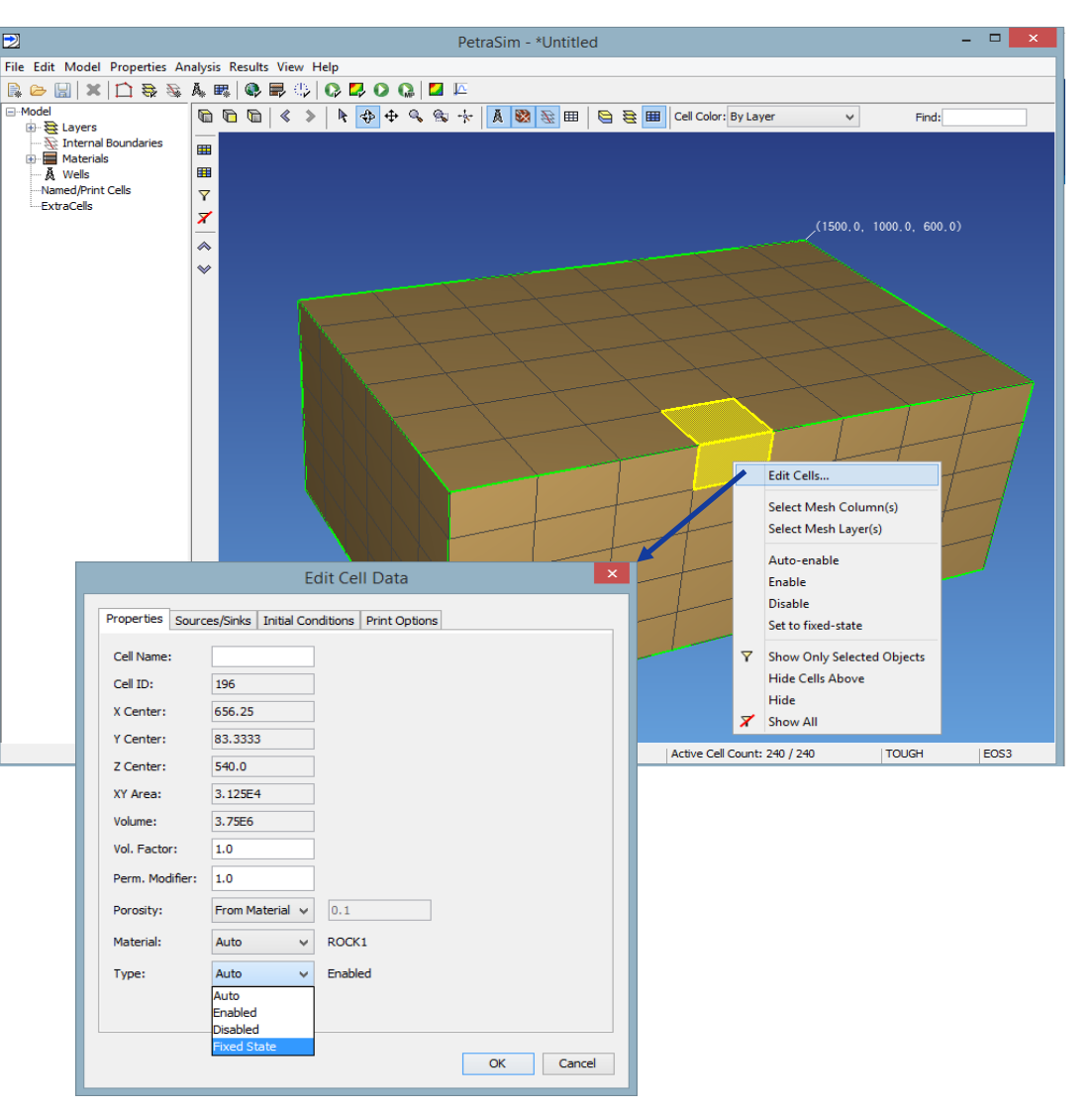

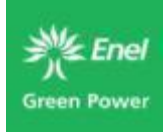

# Conceptual Model: fixed values boundary

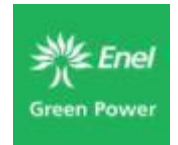

- Requires that you create special materials that are assigned to the boundary cells.
- For visual purposes, we recommend that you make these cells very thin along the boundary of the model (or used "Extra Cells").

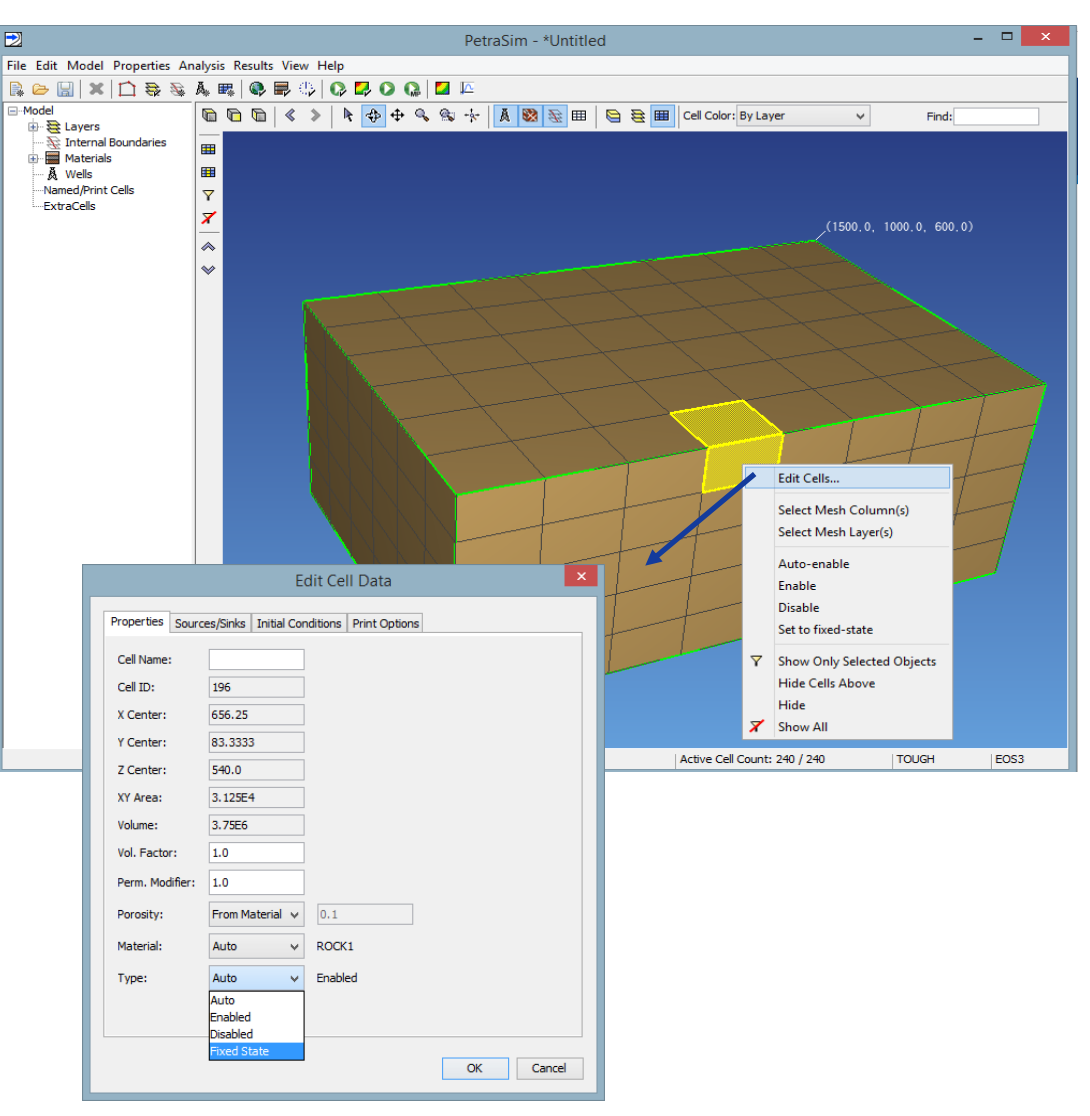

## Conceptual Model: fixed pressure boundary

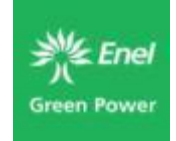

- Make the thermal conductivity of the cell equal to 0 and make the cell "fixed state"
- Fluid will flow in and out of the cell with a very large volume, and pressure will not change
- Cell will not contribute heat to the model or absorb heat, and the heat in the cell will not change

|                       | Material Data                                                                                                    | ×                                                                                        |
|-----------------------|----------------------------------------------------------------------------------------------------|------------------------------------------------------------------------------------------|
| Materials             | Matrix Fracture                                                                                                    |                                                                                          |
| ConP<br>New<br>Delete | Name - MAT:<br>Description:<br>Color:<br>Density - DROK (kg/m^3):<br>Porosity - POR:<br>X Permeability - PER(1) (m^2):<br>Y Permeability - PER(2) (m^2):<br>Z Permeability - PER(3) (m^2):<br>Wet Heat Conductivity - CWET (W/m-C):<br>Specific Heat - SPHT (J/kg-C):<br>Additional | ConP<br>2600.0<br>0.1<br>1.0E-13<br>1.0E-13<br>1.0E-13<br>0.0<br>1000.0<br>Material Data |
|                       | Apply                                                                                                    | OK Cancel                                                                                |

77

# Conceptual Model: fixed temperature boundary

- Make the thermal permeability and porosity of the cell very small and make the cell "Fixed State"
- Cell will act as a closed boundary to flow
- Cell will act as a constant sink or source of heat based on the initial temperature of the cell

|                               | Material Data                                                                                                    | ×                                                  |  |
|-------------------------------|----------------------------------------------------------------------------------------------------|----------------------------------------------------|--|
| Materials                     | Matrix Fracture                                                                                                    |                                                    |  |
| ConP<br>ConT<br>New<br>Delete | Name - MAT:<br>Description:<br>Color:<br>Density - DROK (kg/m^3):<br>Porosity - POR:<br>X Permeability - PER(1) (m^2):<br>Y Permeability - PER(2) (m^2):<br>Z Permeability - PER(3) (m^2):<br>Wathlast Conductivity - CMTT (M/m 2): | ConT<br>2600.0<br>1e-10<br>1e-50<br>1e-50<br>1e-50 |  |
|                               | Specific Heat - SPHT (J/kg-C): 1000.0<br>Additional Material Data<br>Apply OK Cancel                                                                                                    |                                                    |  |

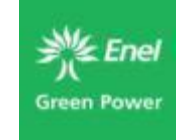

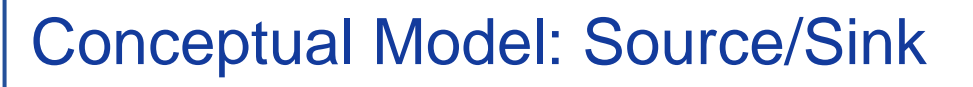

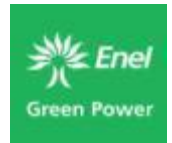

- Used to define flow into or out of the cell
- Used to represent injection, production, recharge, a heat source, etc.
- Right click on a cell or group of cells to Edit the Properties and add sinks/sources.
- Sinks/sources available for heat, fluid, gas, NAPL, etc. (dependent on the EOS module)

|                         | Edit Ce              | ll Data                        | ×         |
|-------------------------|----------------------|--------------------------------|-----------|
| Properties Sources/Sink | s Initial Conditions | Print Options                  |           |
| Heat                    |                      |                                |           |
| Heat In:                | Constant v           | Rate (J/s):                    | 0.0       |
| Production              |                      |                                |           |
| Mass Out:               | Constant v           | Rate (kg/s):                   | 0.0       |
| Well on Deliv.:         | Productivity Index - | PI (m^3):                      | 0.0       |
|                         | Pressure (Pa):       |                                | 0.0       |
| Well from File:         |                      |                                |           |
|                         | Productivity Index - | • PI (m^3):                    | 0.0       |
| Injection               |                      |                                |           |
| Water/Steam:            | Constant v           | Rate (kg/s):                   | 0.0       |
|                         |                      | Enthalpy <mark>(</mark> J/kg): | 0.0       |
| Air:                    | Constant v           | Rate (kg/s):                   | 0.0       |
|                         |                      | Enthalpy (J/kg):               | 0.0       |
|                         |                      | Γ                              | OK Cancel |
|                         |                      |                                |           |

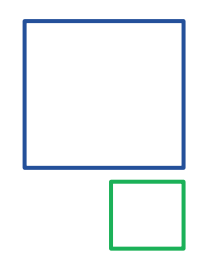

# Conceptual Model: Source/Sink

Heat, Injection, Mass Out options include:

- Constant (J/s or Kg/s)
- Table-Based
- Constant Flux (<sup>J/s</sup>/m<sup>2</sup> or <sup>Kg/s</sup>/m<sup>2</sup>) based on top area of cell
- Table Flux

|                         | Edit Ce              | II Data          |       |
|-------------------------|----------------------|------------------|-------|
| Properties Sources/Sink | s Initial Conditions | Print Options    |       |
| Heat                    |                      |                  |       |
| Heat In:                | Constant v           | Rate (J/s):      | 0.0   |
| Production              |                      |                  |       |
| Mass Out:               | Constant v           | Rate (kg/s):     | 0.0   |
| Well on Deliv.:         | Productivity Index   | - PI (m^3):      | 0.0   |
|                         | Pressure (Pa):       |                  | 0.0   |
| Well from File:         |                      |                  |       |
|                         | Productivity Index   | - PI (m^3):      | .0    |
| Injection               |                      |                  |       |
| ✓ Water/Steam:          | Constant 🗸           | Rate (kg/s):     | 0.0   |
|                         | Constant<br>Table    | Enthalpy (J/kg): | 0.0   |
| Air:                    | Constant Flux        | Rate (kg/s):     | 0.0   |
|                         | THORE THUS           | Enthalpy (J/kg): | 0.0   |
|                         | 1                    |                  |       |
|                         | 1                    |                  | OK Ca |

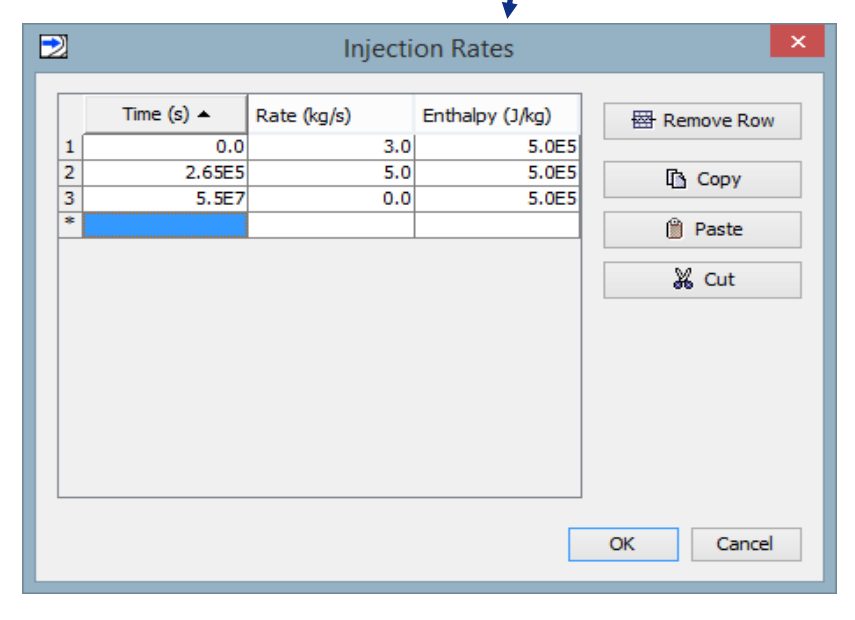

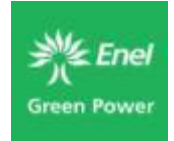

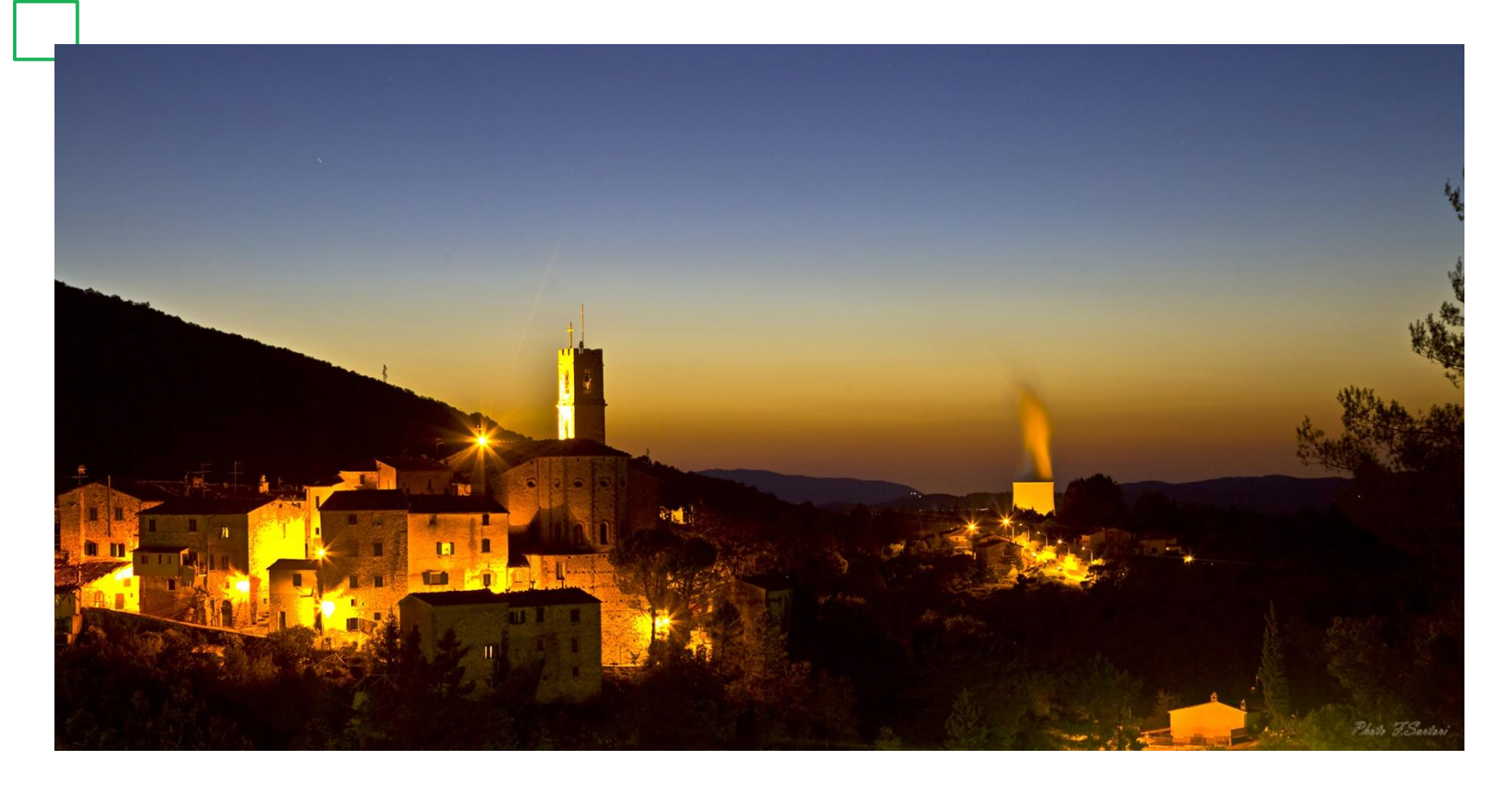

#### THANKS FOR YOUR KIND ATTENTION